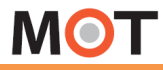

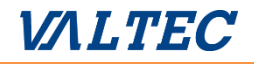

# MOT/Phone 受付システム

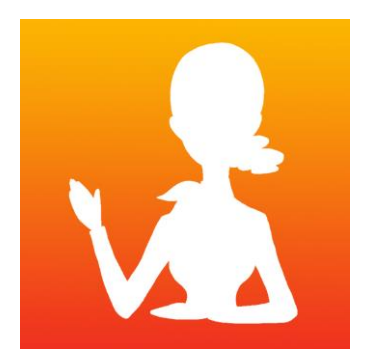

iPad · Android端末対応

## ユーザマニュアル

第19.4版 2022年12月05日 株式会社バルテック

## MOT お使いになる前に/はじめに

| アプ  | リのインストール、初期設定                           |                 |
|-----|-----------------------------------------|-----------------|
| •   | インストール                                  | <u>4</u>        |
|     | <ipad版 アプリの初期設定=""></ipad版>             |                 |
|     | <ul> <li>アプリを起動する</li> </ul>            | <u>5</u>        |
|     | <ul> <li>アクセス許可設定</li> </ul>            | <u>6</u>        |
|     | <ul> <li>スクリーンの自動ロック設定を無効にする</li> </ul> | <u><u>7</u></u> |
|     | <ul> <li>設定モードを認証設定</li> </ul>          | <u>8</u>        |
|     | <ul> <li>設定ボタンの表示/非表示</li> </ul>        | <u>9</u>        |
|     | <android版 アプリの初期設定=""></android版>       |                 |
|     | <ul> <li>アプリを起動する</li> </ul>            | <u>10</u>       |
|     | <ul> <li>アクセス許可設定</li> </ul>            | <u>11</u>       |
|     | <ul> <li>設定モードを認証設定</li> </ul>          | <u>12</u>       |
|     | <ul> <li>設定ボタンの表示/非表示</li> </ul>        | <u>13</u>       |
| アカי | ウント設定                                   |                 |
| •   | アカウントの設定画面                              | <u>14</u>       |
| •   | アカウントの種類について                            | <u>15</u>       |
| •   | グローバルアカウントの設定を行う                        | <u>17</u>       |

#### 電話帳の設定

| • | 電話帳選択の設定について                    | <u>19</u> |
|---|---------------------------------|-----------|
| • | 電話帳を選択する(PBX共通電話帳)              | <u>20</u> |
| • | 電話帳を選択する(iPad連絡先) ※iPad端末のみ搭載機能 | <u>21</u> |
| • | iPad連絡先を登録する ※iPad端末のみ搭載機能      | <u>22</u> |

#### 設定内容を有効にする

| • | 設定反映のため、アプリ終了/再起動を行う | <u>24</u> |
|---|----------------------|-----------|
| • | 動作状態の確認              | <u>25</u> |

## **M⊙T** 表示メニューの設定

| 表示> | メニュー                     | <u>26</u> |
|-----|--------------------------|-----------|
| •   | メニューを表示/非表示を設定する         | <u>28</u> |
| •   | 表示メニューを設定する(総合受付・配送受付)   | <u>29</u> |
| •   | 表示メニューを設定する(部署代表)(部署代表2) | <u>31</u> |
| •   | 表示メニューを設定する(所属部署)        | <u>33</u> |
| •   | 表示メニューを設定する(個人呼出)        | <u></u>   |
| •   | 表示メニューを設定する(検索機能)        |           |

#### 表示設定

| • | フッターの文字を非表示にする                         | <u>38</u>                                     |
|---|----------------------------------------|-----------------------------------------------|
| • | 表示メニュー名を変更する                           | <u></u>                                       |
| • | 表示メニューの背景画像を設定する                       | <u>40</u>                                     |
| • | 時計を表示する                                | 42                                            |
| • | スタッフ画面の表示内容を設定する                       | 43                                            |
| • | スタッフ画面の並び順を設定する(iPad連絡先) ※iPad端末のみ搭載機能 | 44                                            |
| • | スタッフ画面の並び順を設定する(PBX共通電話帳)              | <u>45</u>                                     |
| • | 所属部署、部署代表の表示方法を設定する                    | <u>46</u>                                     |
| • | 画面遷移のアニメーションを設定する ※iPad端末のみ搭載機能        | 47                                            |
| • | <ipad端末> スクリーンセーバーを設定する</ipad端末>       | <u>48</u>                                     |
| • | <android端末> スクリーンセーバーを設定する</android端末> | <u>51</u>                                     |
| • | 待ち受けを設定する                              | <u>54</u>                                     |
| • | トップ画面に戻る時間を設定する                        | <u></u>                                       |
| • | 表示メニューの言語を設定する                         | 59                                            |
| • | ボタンの言語を設定する                            | <u>    60                                </u> |
| • | 表示メニューのアイコンの色を設定する                     | <u>61</u>                                     |
| • | 発信時に表示するメッセージを設定する                     | <u>62</u>                                     |

## **M⊙T** 表示画面の色

#### <iPad端末>

| •                                              | 表示画面の色を設定する(トップ画面)          | <u>64</u> |
|------------------------------------------------|-----------------------------|-----------|
| •                                              | 表示画面の色を設定する(サブメニュー)         | 66        |
| •                                              | 表示画面の色を設定する(スタッフ、所属部署、部署代表) | <u>67</u> |
| <an< th=""><th>droid端末&gt;</th><th></th></an<> | droid端末>                    |           |
| •                                              | 表示画面の色を設定する(トップ画面)          | <u>69</u> |

- 表示画面の色を設定する(サブメニュー) <u>71</u>
- 表示画面の色を設定する(スタッフ、所属部署、部署代表)\_\_\_\_\_\_72

## 別途お申込みサービスの機能

クラウドサービス:MOT/Cloudの設定

- クラウド受付連絡帳の利用方法 クラウド側の設定......<u>74</u>
- クラウド受付連絡帳の利用方法 iPad/Android端末側の設定

#### その他サービス

| • | 施設予約システム連携の設定 |               |  |  |
|---|---------------|---------------|--|--|
| • | 受付エントランス設定    | ※iPad端末のみ搭載機能 |  |  |

## 応用設定

| • | 送話音量(マイク音量)の設定                             | 94                                             |
|---|--------------------------------------------|------------------------------------------------|
| • | エコーキャンセラーの設定                               |                                                |
| • | 設定を初期化する                                   | 96                                             |
| • | ログ記録の有効化およびログを送信する ※Android端末のみ搭載機能        | <u>97</u>                                      |
| • | アプリの設定ファイルをエクスポート、インポートする ※Android端末のみ搭載機能 | <u>98</u>                                      |
| • | アプリの設定ファイルを削除する ※Android端末のみ搭載機能           | 100                                            |
| • | サウンドの高度な設定 ※iPad端末のみ搭載機能                   | <u></u>                                        |
| • | iPad端末でアクセスガイドを設定する                        | <u>    105</u>                                 |
| • | Android端末でホーム画面を設定する                       | <u>    107</u>                                 |
| 仕 | 様                                          | <u>    109                                </u> |
| 注 | 意事項                                        | <u> </u>                                       |
| 改 | 訂履歴                                        | <u>111</u>                                     |
|   |                                            |                                                |

## 初期設定インストール

MOT/Phone受付システムをダウンロードしてインストールします。 注意事項をご確認ください。

#### <iPadの場合>

MOT

iPadlcアプリをインストールするにはApple IDとパスワードの入力が必要です。 Apple IDについてはアップルのサイト「アカウントについて」をご参照ください。

#### <Androidの場合>

Androidにアプリをインストールするには GoogleアカウントのIDとパスワードの入力が必要です。 GoogleアカウントについてはGoogleサイトをご参照ください。

App Storeアプリ/Playストアアプリを開き、「MOT受付」と入力して検索します (小文字でもOK)。

インストールが完了すると右記アイコンが追加されます。

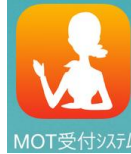

アプリインストール後、

iPad端末の初期設定は、「<u>アプリを起動する</u>」ページへ Android端末の初期設定は、「<u>アプリを起動する</u>」ページへ

#### 注意事項

- ●iPad はiOS12/iPadOS13~16、AndroidはAndroidOS10・11に、 インストール可能です。
- ●Skypeや050PlusのようなVoIPアプリ音楽再生アプリを利用した後、 通話する 時に音が聞こえないなどの問題が生じる場合があります。 この場合、他のアプリを終了させるかアンインストールしてください。
- MOT/PBX側の内線番号設定では、電話機種類を以下選択します。
   iPadの場合:「MOT/iPhone」、Androidの場合:「MOT/ Android」
   MOT/PBXの設定については該当のマニュアルをご確認ください。

   MOT/Phone受付システムの設定変更内容はアプリの再起動後に反映され

ます。

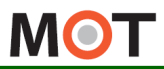

### iPad端末 初期設定

# アプリを起動する

MOT/Phone受付システムのアプリをインストール後、端末への権限許可 を行うため、ダイアログが表示されます。

<u>アプリの権限を「許可」してください。</u>

#### <iPadの場合>

- ① App Store で「MOT受付システム」を検索し、ダウンロードをします。
- ② ダウンロード後、起動したアプリ画面で表示されるダイアログに対して「OK」(または「許可」) を選択します。

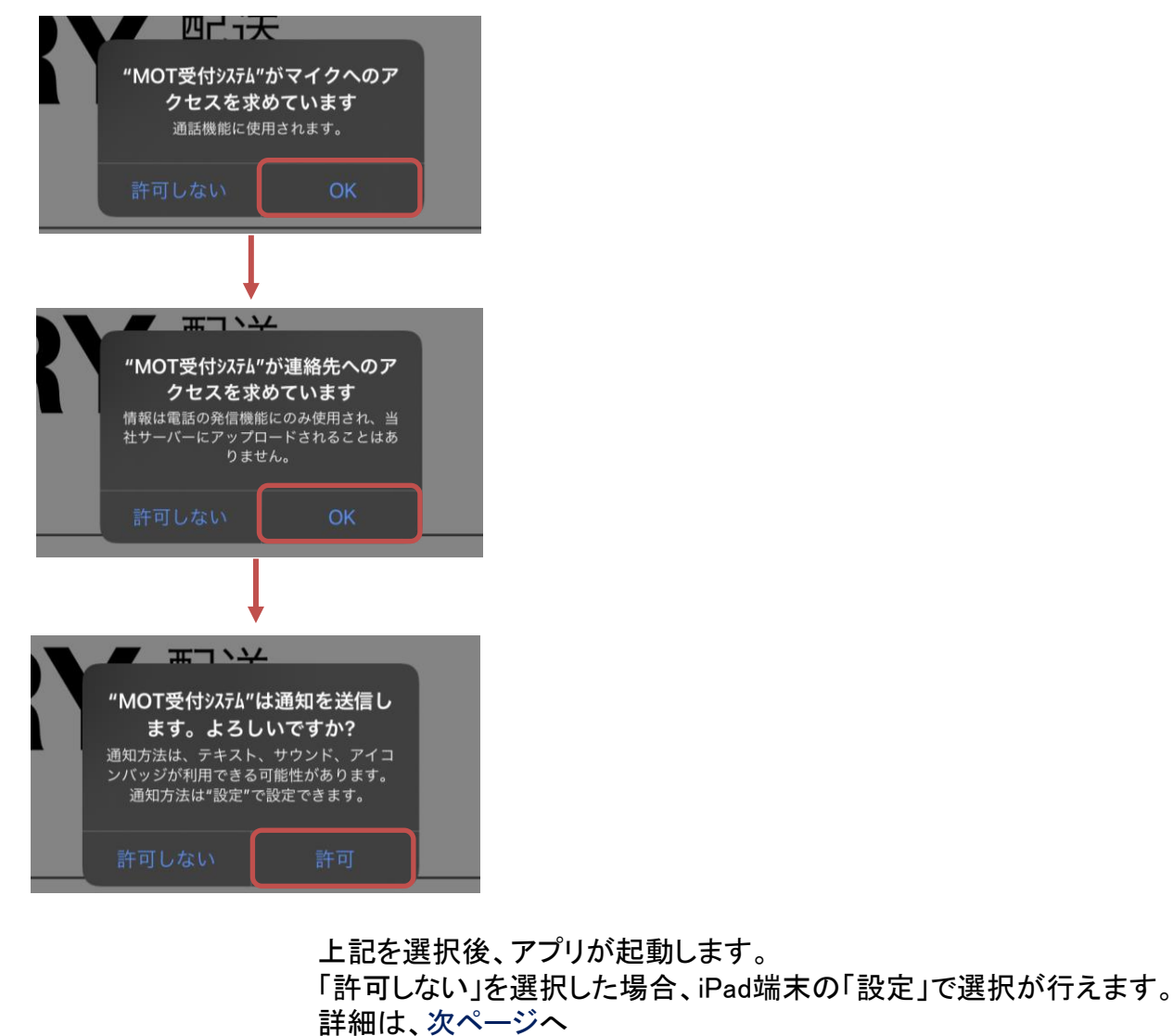

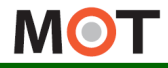

#### iPad端末 初期設定

# アクセス許可設定

MOT/Phone受付システムのアプリでは「連絡先」「マイク」を利用するため、 アクセス許可が必要です。 iPad端末の「設定」で設定を行うことが可能です。 <iPadの場合> ダウンロード後、起動したアプリ画面で表示されるダイアログで「OK」(または 「許可」)を選択しなかった場合、以下で設定が行えます。 iPad端末の「設定」> プライバシー ①連絡先の設定 連絡先 > 「MOT受付システム」を「オン」にしてください。 (2)マイクの設定 マイク >「MOT受付システム」を「オン」にしてください。 設定 プライバシー く プライバシー 連絡先 ✓ 位置情報サービス ○ 一般 MOT受付システム 👇 トラッキング 🕄 コントロールセンター 連絡先へのアクセスを要求したAppがここに表示されま AA 画面表示と明るさ 連絡先 ホーム画面とDock カレンダー アクセシビリティ リマインダー 壁紙 🔇 プライバシー マイク 🌸 写真 🌏 Siriと検索 Bluetooth Apple Pencil 🛞 ローカルネットワーク App Clip Touch IDとパスコード 🕕 マイク バッテリー BONX ₩ 音声認識 MOT受付システム 💼 カメラ App Store HomeKit マイクへのアクセスを要求したAnnがここに表示され ※プライバシーにMOT受付システムが表示されない場合 iPad端末の「設定」>一般>リセット>「位置情報とプライバシーをリセット」を 実行します。 言語環境 젟 サウンド iTunes Wi-Fi同期 パスコード VPN ®続されていませA 🕐 プライバシー プロファイル 3インストール済み iCloud 位置情報とプライバシーをリセット リセット ▶ メール/連絡先/カレンダ・

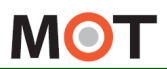

iPadの設定

#### iPad端末 初期設定

スクリーンの自動ロック設定を 無効にする

iPadは一定時間操作をしないと、自動的にロックがかかり、スリープ状態になります。スリープ状態にしないため、スクリーンの自動ロックを無効にします。

## <iPadの場合>

| iPad端末の「設定」> | → 一般 > 自動ロック |
|--------------|--------------|
|--------------|--------------|

「自動ロック」で「しない」を選択してください。

| 30 *                |            | 10-25<br>— 80                                         | 90%           |
|---------------------|------------|-------------------------------------------------------|---------------|
| ax AC               |            | ***<br>コントロールセンターから画面の向きをロックできます。                     |               |
| ≻ 機内モード             | $\bigcirc$ | 使用状況                                                  | >             |
| ᅙ Wi-Fi             | ipsys2     | Appのバックグラウンド更新                                        | >             |
| 8 Bluetooth         | オフ         |                                                       |               |
|                     |            | 自動ロック                                                 | 2分 >          |
| 📑 通知センター            |            | 機能制限                                                  | オフ >          |
| 3 コントロールセ           | ンター        |                                                       |               |
| └ おやすみモード           |            | 日付と時刻                                                 | >             |
|                     |            | キーボード                                                 | >             |
| <mark>⊘ −</mark> #2 | 1          | 言語環境                                                  | >             |
|                     |            | ▼<br>2分<br>5分<br>10分                                  |               |
|                     |            | 15分                                                   |               |
|                     |            |                                                       |               |
|                     |            | 設定>一般> に「自動ロック」<br>以下メニュー内をご確認くださし<br>⇒ 設定>「画面表示と明るさ」 | がない場合は、<br>ハ。 |

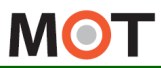

iPad端末

初期設定

# 設定モードと認証設定

MOT/Phone受付システムのアプリをインストールしたら認証IDとパスワードを設定します。認証が成功するとシステムの設定が可能になります。

| <ipadの場< th=""><th></th></ipadの場<>          |                                                                                                    |
|---------------------------------------------|----------------------------------------------------------------------------------------------------|
| iPad端末(                                     | の「設定」> MOT/Phone受付システム                                                                                                    |
| 設定                                          | ドリアキ     15:18     NOT       放在     MOT 受付252A     Dife       ご     ブライバシー     ()     ()       ご     Cloud     ()     ()       ご     Cloud     ()     ()       ご     Torital     ()     ()       ご     Safai     ()     ()       ご     Safai     ()     ()       ご     Safai     ()     ()       ご     Torital     ()     ()       ご     Torital     ()     ()       ご     Torital     ()     ()       ご     Torital     ()     ()       ご     Torital     ()     () |
|                                             | <ul> <li>①設定モード」では、受付システム画面の「設定ボタン」の表示/非表示状態を設定します。</li> <li>通常は「設定モード」をオフにして「設定ボタン」を非表示状態でご利用いただき、設定が必要なときのみ、「設定モード」をオンにして設定ボタンを表示してください。</li> <li>②認証ID・パスワード</li> <li>弊社から提供される認証IDとパスワードを入力してください。</li> </ul>                                                                                                    |
| <u>注意</u><br>・設定モー<br>再起動方<br>・設定モー<br>動作しま | 「法の詳細は、「 <u>アプリの再起動」</u> ページをご参照ください。<br>「が「オン」の場合、 <u>スクリーンセーバ機能</u> と <u>トップ画面に戻るタイマー</u> は、<br>せん。                                                                                                    |

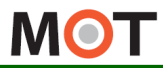

iPad端末 初期設定

# 設定ボタンの表示/非表示

設定モードが「オン」の状態でMOT/Phone受付システムを起動すると、 画面右下に「設定ボタン」が表示されます。 「設定ボタン」から、アカウント設定などの各種設定を行います。

<iPadの場合>

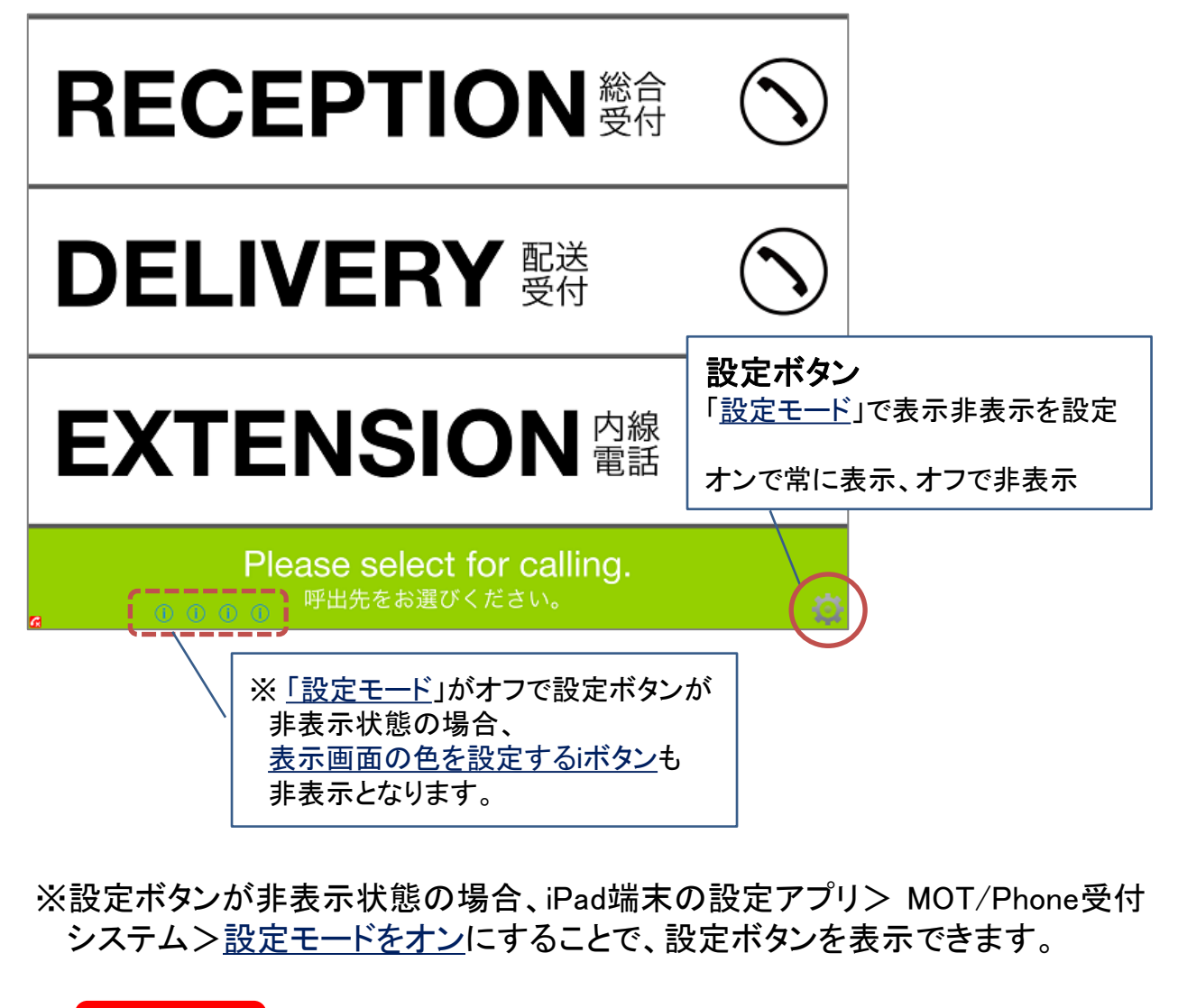

#### 注意事項

「設定ボタン」を押下し、設定画面を表示するためには、インターネットへ接続している 必要があります。

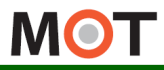

Androidの設定

## Android<sup>端末</sup> <sub>初期設定</sub>アプリを起動する

MOT/Phone受付システムのアプリをインストール後、端末への権限許可 を行うため、ダイアログが表示されます。 アプリの権限を「許可」してください。

#### <Androidの場合>

- ① Playストア で「MOT受付システム」を検索し、ダウンロードをします。
- ② ダウンロード後、起動したアプリ画面で表示されるダイアログに対して「OK」(または「許可」) を選択します。

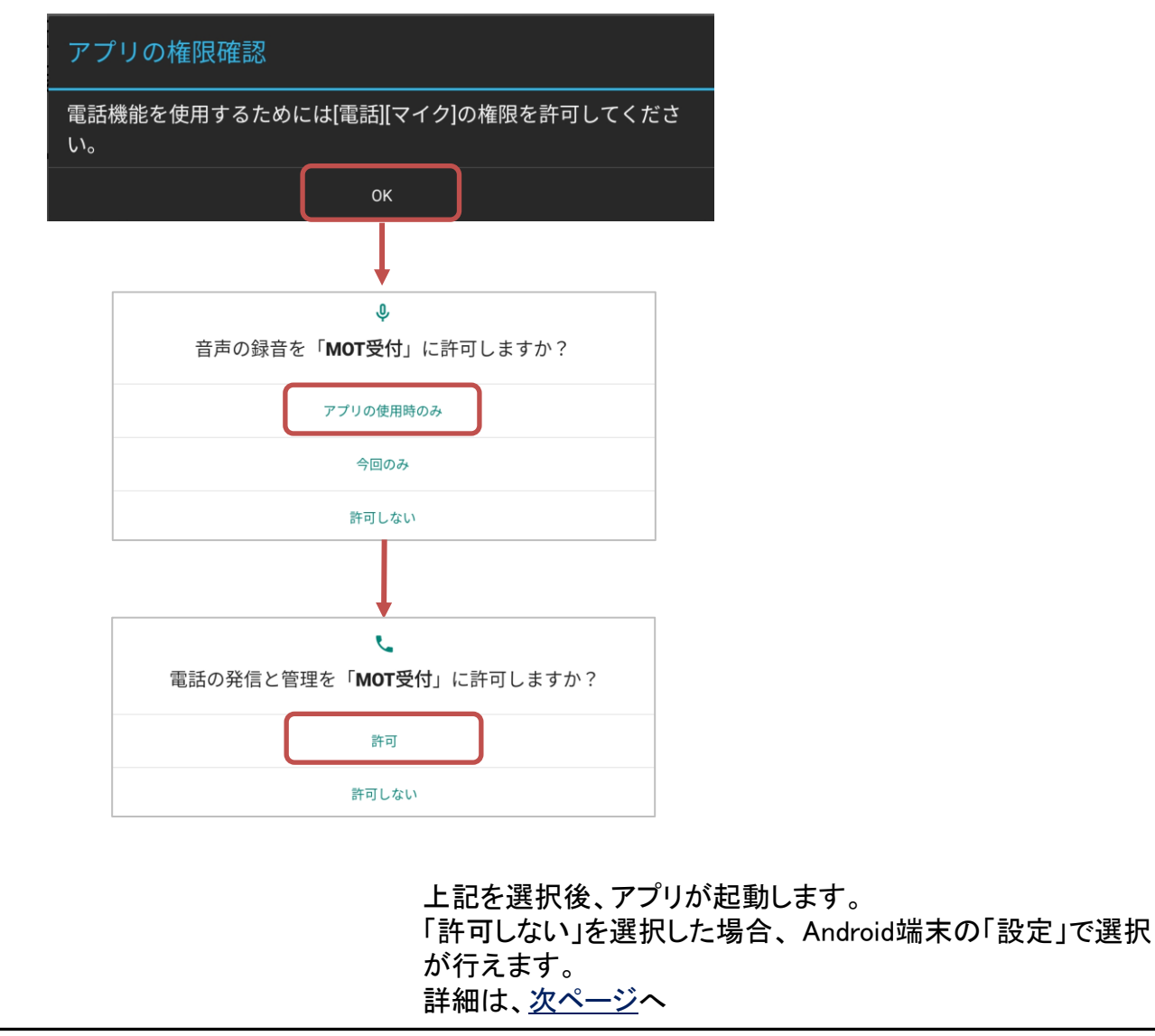

© 2014 VALTEC Co.,Ltd. All Rights Reserved.

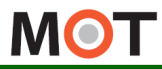

## Android<sup>端末</sup> <sub>初期設定</sub>アクセス許可設定

MOT/Phone受付システムのアプリでは「連絡先」「マイク」を利用するため、 アクセス許可が必要です。 Android端末の「設定」で設定を行うことが可能です。 <Androidの場合> ダウンロード後、起動したアプリ画面で表示されるダイアログで「OK」(または 「許可」)を選択しなかった場合、以下で設定が行えます。 Android端末の「設定」 > アプリ > MOT受付 > 権限 ①電話の設定 電話を「オン」にしてください。 (2)マイクの設定 マイクを「オン」にしてください。 設定 アプリ Ø 1 すべてのアプリ 🙆 アカウント G Google Micepad 106 MB MOT受付 🔡 アプリ 152 MB 🤎 権限 Outlook 設定 ← アプリ情報 🚺 画面 MOT受付 バージョン1.0.0 🕥 音 アンインストール 強制停止 通知とステータスパー ストレージ 152 MB使用(内部ストレージ) 画面ロックとパスワード nx マイク、ストレージ、電話 ✓ セキュリティとプライバシー 通知 🕙 スマートアシスト 既定で開く 通知の鳴動制限 設定 ← アプリの権限 ÷ 🛛 画面 MOT受付 🚺 音 カメラ 通知とステータスパー ストレージ 🖶 ナビゲーションキー 2 ・マイク ,, 画面ロックとパスワード 連絡先 セキュリティとプライバシー こ 電話 (1) 🕙 スマートアシスト

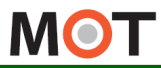

#### Android<sup>端末</sup> 初期設定 設定モードと認証設定

MOT/Phone受付システムのアプリをインストールしたら認証IDとパスワードを設定します。認証が成功するとシステムの設定が可能になります。

## <Androidの場合> MOT/Phone受付システムアプリを起動し、「設定ボタン」をタップすると、 初回は「設定モードアカウント」の画面が表示されます。 ※「設定ボタン」が非表示の場合は「設定ボタンの表示/非表示」ページの表示方法をご参照ください。 設定モード用のアカウントを入力してください。 (1)MOT受付 キャンヤル ①認証ID·パスワード バルテックから提供される認証IDとパスワードを入力し、[OK]を押してください。 認証後、以下を表示 MOT受付設定 設定モード 設定モード 認証ID 2設定モード 「設定モード」では、受付システム画面の「設定ボタン」の表示/非表示状態を 設定します。 通常は「設定モード」をオフにして「設定ボタン」を非表示状態でご利用いただき、 設定が必要なときのみ、「設定モード」をオンにして設定ボタンを表示して ください。 注意事項 ・設定モードを変更したら、MOT受付システムのアプリを一旦終了し、再起動してください。 再起動方法の詳細は、「アプリの再起動」ページをご参照ください。 ・設定モードが「オン」のとき、スクリーンセーバ機能とトップ画面に戻るタイマーは、 動作しません。

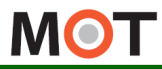

初期設定

Androidの設定

#### Android端末 設定ボタンの表示/非表示

設定モードが「オン」の状態でMOT/Phone受付システムを起動すると、 画面右下に「設定ボタン」が表示されます。 「設定ボタン」から、アカウント設定などの各種設定を行います。

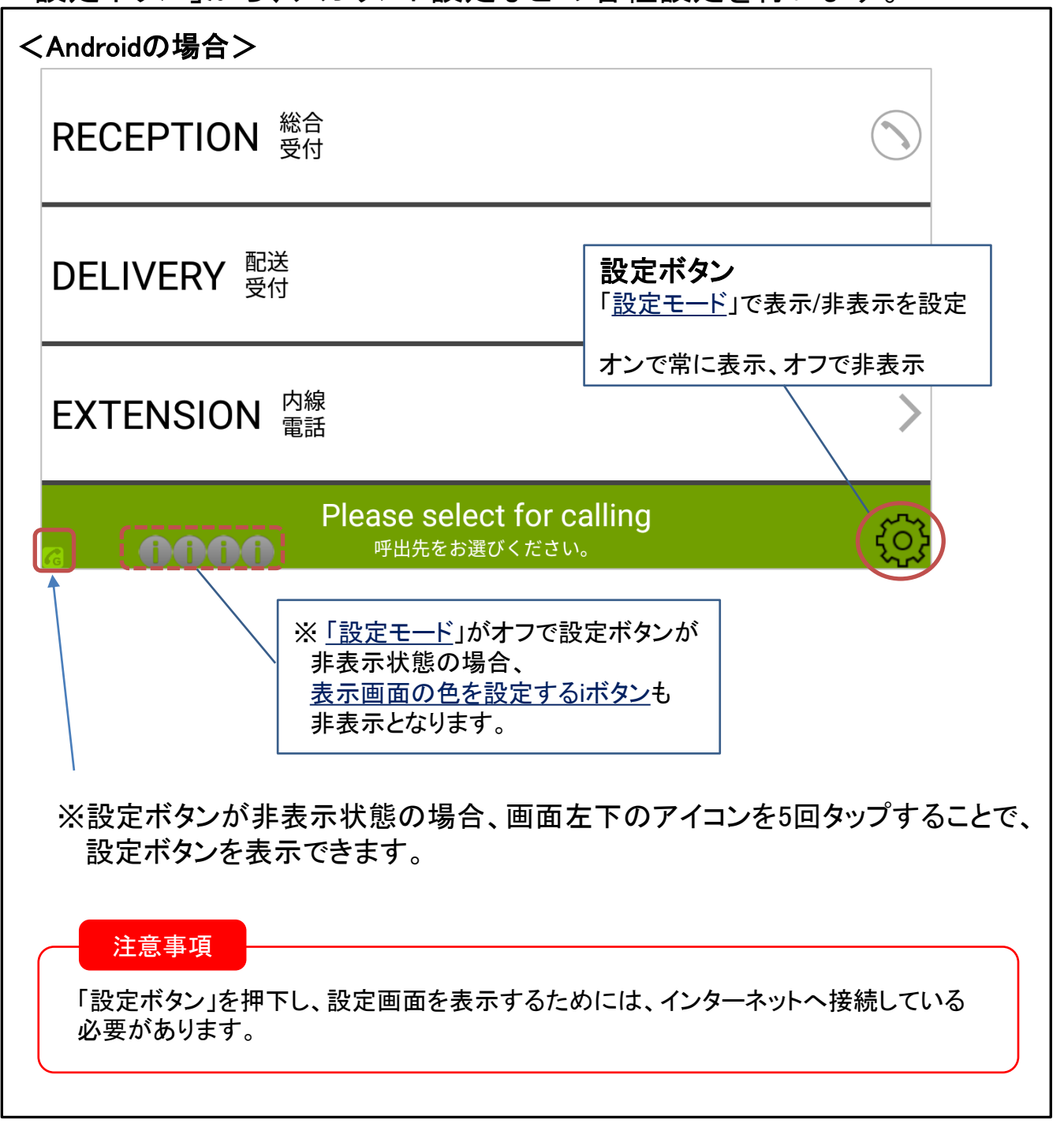

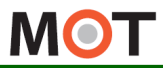

#### アカウント 設定 アカウントの設定画面

アプリのインストールが済んだら、「<u>設定ボタン</u>」よりアカウント設定を行って ください。

| 「設定ハダノ」                                                            | > MUI/PBX 按枕                                                               | 設定                                                                                      |    |
|--------------------------------------------------------------------|----------------------------------------------------------------------------|-----------------------------------------------------------------------------------------|----|
| KiPadをサンプル画                                                        | i面とします                                                                     |                                                                                         |    |
|                                                                    | 設定                                                                         | 完了                                                                                      |    |
|                                                                    |                                                                            |                                                                                         |    |
| バージョン                                                              |                                                                            | 2.0.0                                                                                   |    |
| MOT/PBX接続設定                                                        |                                                                            | >                                                                                       |    |
| メニュー設定                                                             |                                                                            | >                                                                                       |    |
| +                                                                  |                                                                            |                                                                                         |    |
| < 設定                                                               | MOT/PBX接続設定                                                                |                                                                                         |    |
| グローバルアカウント                                                         |                                                                            |                                                                                         |    |
| ブローバルアカウント                                                         |                                                                            |                                                                                         |    |
| アカウント設定                                                            |                                                                            | >                                                                                       |    |
| コーデック                                                              |                                                                            | SILK >                                                                                  |    |
| ローカルアカウント                                                          |                                                                            |                                                                                         |    |
| コーカルアカウント                                                          |                                                                            |                                                                                         |    |
| アカウント設定                                                            |                                                                            | >                                                                                       |    |
| コーデック                                                              |                                                                            | PCMU >                                                                                  |    |
| )<br>)<br><b>ご利用になる</b><br>)<br>グローバルアカ<br>音声通話すると<br>)<br>ローカルアカ「 | アカウントを「オン」<br>カウントをご利用の<br>ウントを「オン」にしてく<br>きのコーデックは、通常<br>ウントをご利用の場        | PCMU ><br>PCMU ><br>にします。※利用しないアカウントは「オコ<br>り場合<br>ぶださい。<br>常は初期値「SILK」のままご利用ください。<br>す | 7」 |
| ローカルアカウ:<br>音声通話すると<br>(「オン」にしたこ<br>・グローバルアカ・                      | ントを「 <b>オン」</b> にしてくださ<br>きのコーデックは、通常<br>アカウントの「アカウ<br>ウントは「 <u>グローバルア</u> | さい。<br>常は初期値「PCMU」のままご利用ください。<br><b>ハント設定」を行います。</b><br><u>イカウントの設定を行う</u> 」ページへ        |    |

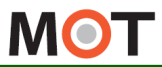

## アカウント 設定 アカウントの種類について

利用するアカウントは、社内LAN経由でMOT/PBXに接続する「ローカルアカ ウント」と、インターネット経由でMOT/PBXに接続する「グローバルアカウン ト」の2種類ございます。

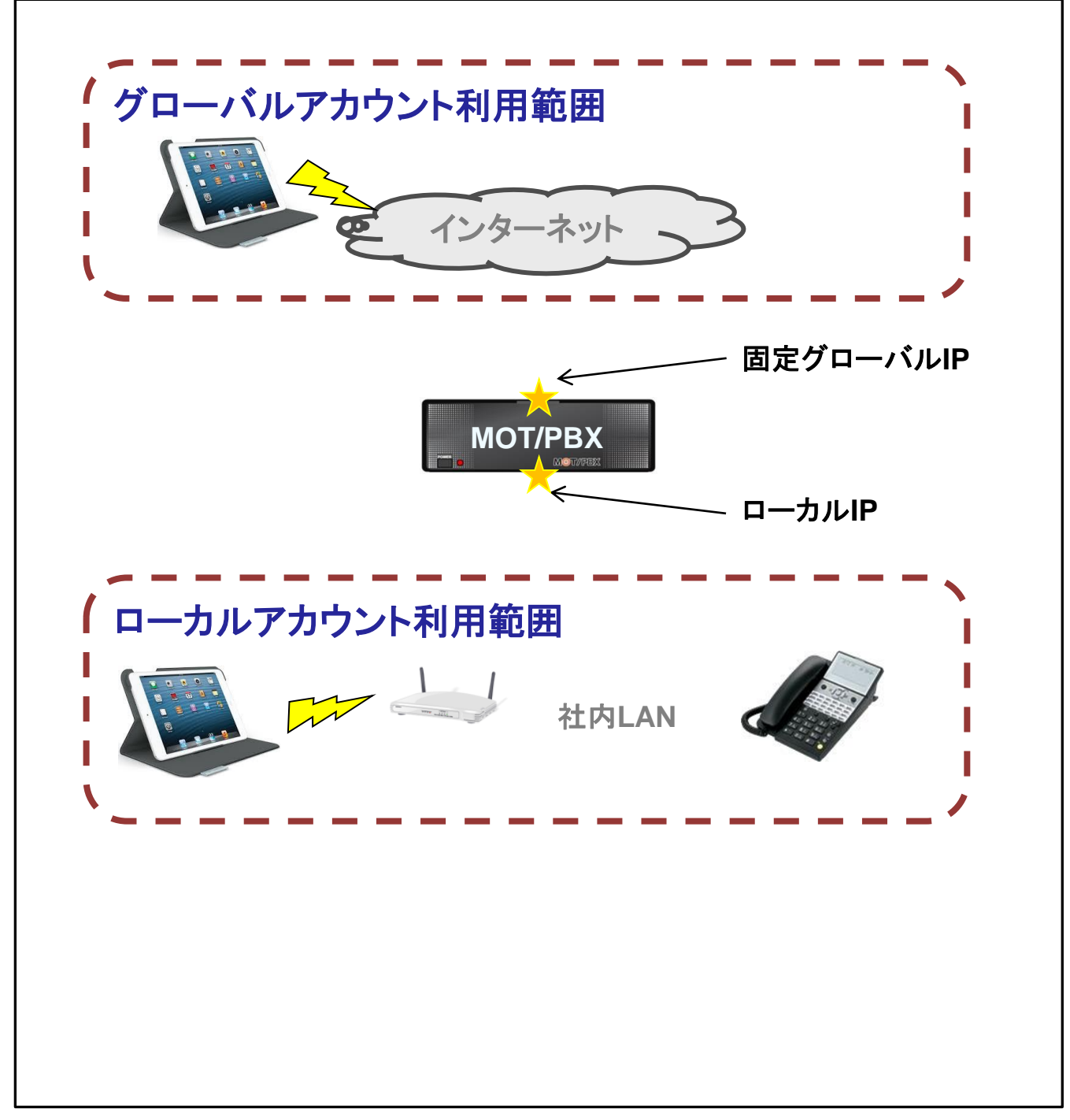

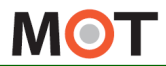

アカウント 接続イメージ 設定

グローバルアカウントとローカルアカウントを併用する設定の場合、ローカル アカウントに切り替わる条件について説明します。

ローカルアカウントの判定は2種類あります。パターン①②いずれかに合 致するとローカルアカウントに切り替ります。

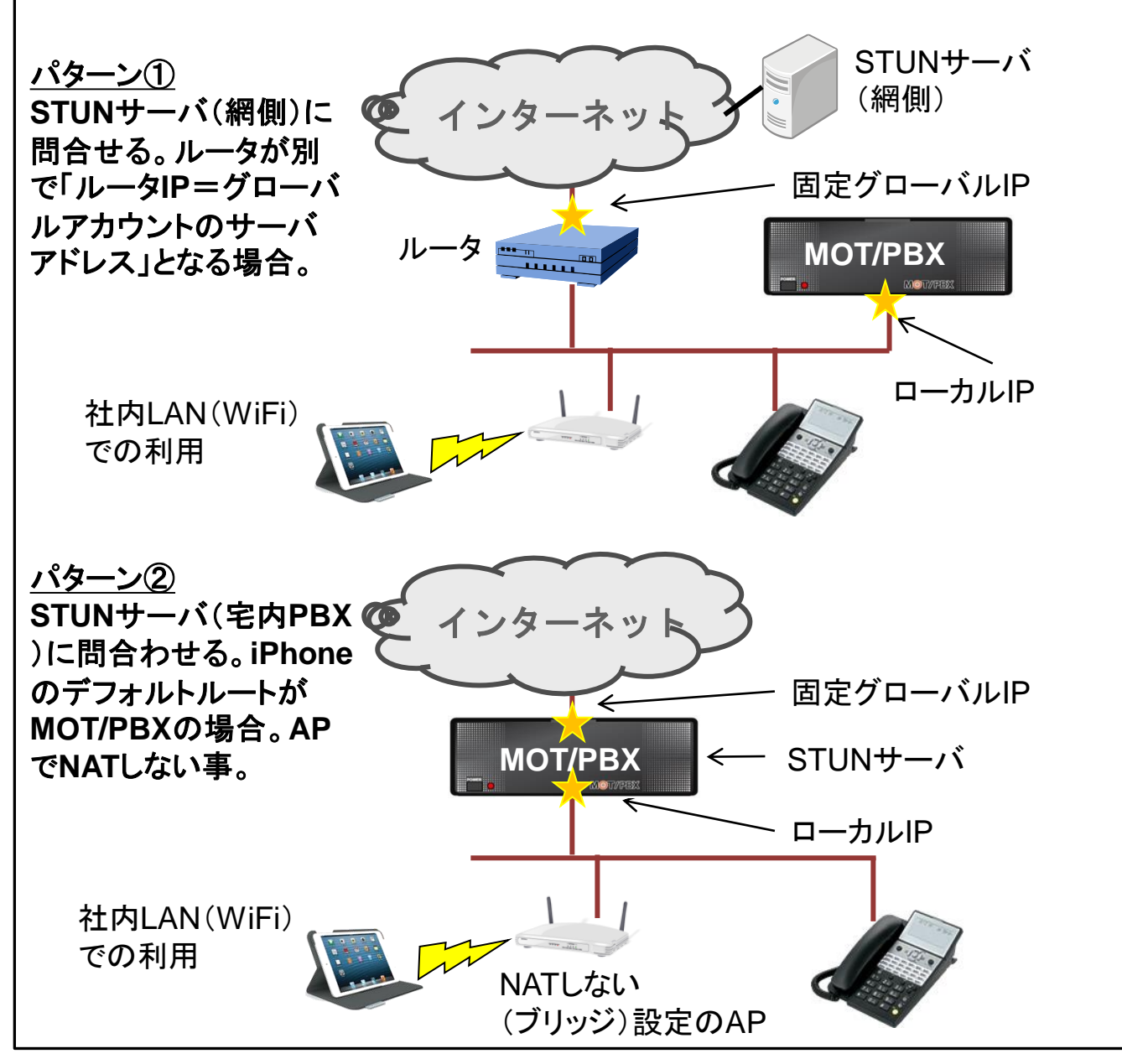

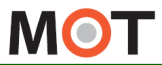

#### アカウント グローバルアカウントの設定を行う 設定

## グローバルアカウントをご利用の方は、グローバルアカウントの設定 を行ってください。

| (上市     МОТ/РЕХИНИЙЕ       パーパレアカウント       アカウント 設定       コーデック       コーデック       マーバーデドレス       アレフィックス       プレフィックス       パスワード、サーバーアドレスを入力してください。       *MOT/TEL(クラウド版)の場合は、電話番号に「テナントコード+内線番号」を入力してください。       *MOT/TEL(クラウド版)の場合は、電話番号に「テナントコード+内線番号」を入力してください。       プレフィックスを自動付与したい場合に設定します。プレフィックスを付与しない場合は       プレアイックスを自動付与したい場合に設定します。プレフィックスを付与します。       ダイヤル桁数に設定した桁数以上の発信先にプレフィックスを付与します。                                                                                                    |                                                      | 一個面とします                                                    |                                                |                                                                       |
|----------------------------------------------------------------------------------------------------|------------------------------------------------------|------------------------------------------------------------|------------------------------------------------|-----------------------------------------------------------------------|
| マーパルアカウント     アカウント「オン」の状態       アカウント設定     マカウント       コーデック     SILK >       プロウント設定     1       マイルマクスを目動付与したい場合に設定してください。     アカウント「オン」の状態       アカウント設定     2       マイルマクスを目動付与したい場合に設定してください。     3       プレフィックス ** 必要に応じて設定してください。     アーバアドレスを入力してください。       グレフィックス ** 必要に応じて設定してください。     アレフィックスを付与しない場合は       クリント     アーバアドレスを付与します。       グレフィックスを付与します。     ジレフィックスを付与します。                                                                                                    |                                                      | MOT/PBX接続設定                                                |                                                | (グローバル                                                                |
| フリント版定         フリント版定         マリントのとしています。プレフィックスを付与しない場合は、電話番号に「テレントコード・内線番号」を入力してください。         アリントのとしています。プレフィックスを付与します。                                                                                                    | グローバルアカウント                                           |                                                            |                                                | / アカウント「オン」の状態                                                        |
| ファック       SUK >         コーデック       SUK >         プロクレービン       SUK >         電話番号       (1)         マイヤアドレス       (2)         マイヤレイ 名間が 世間にした きに ブノィックスを付き 40 後年にレビービス >       (2)         マイヤレイ 石間 か       (3)         STUN       (3)         STUN       (4)         (5)       (4)         (7)       (7)         (7)       (7)         (7)       (7) <tr< th=""><th>クローバルアカウシト</th><th></th><th></th><th></th></tr<> | クローバルアカウシト                                           |                                                            |                                                |                                                                       |
| コープツク       SLK 3         プロクレード       1         マイペレド       1         マイペレド       1         マイペレド       2         マイマレド       2         マイマレド       2         マイマレド       3         STUN       3         STUN       3         STUN       3         DPカウント設定       3         電話番号、パスワード、サーバーアドレスを入力してください。         サーバアドレスはMOT/PBXのグローバルIPアドレス、またはドメインを入力してください。         シーバアドレスはMOT/PBXのグローバルIPアドレス、またはドメインを入力してください。         20プレフィックス       ※必要に応じて設定してください         プレフィックスを自動付与したい場合に設定します。プレフィックスを付与しない場合は         プレフィックスを自動付与したい場合に設定します。プレフィックスを付与します。         ダイヤル桁数に設定した桁数以上の発信先にプレフィックスを付与します。                                                                                                    | アカワント設定                                              |                                                            |                                                |                                                                       |
|                                                                                                    | コーテック                                                |                                                            | SILK >                                         |                                                                       |
| 電話毎       ①         パスワード       ①         サーバーアドレス       ②         アレフィックス       ②         ダイヤル桁数       5 >         YUN       ③         STUN       ③         STUN       ③         STUN       ④         TOTYPELAL       ④         WHEN       5 >         PATE       ③         STUN       ③         STUN       ③         STUN       ③         STUNY       ④         STUNY       ④         STUNY       ④         STUNY       ④         STUNY       ④         STUNY       ④         STUNY       ④         STUNY       ④         STUNY       ④         STUNY       ④         STUNY       ④         STUNY       ●         STUNY       ●         STUNY       ●         STUNY       ●         STUNY       ●         STUNY       ●         STUNY       ●         STUNY       ●         STUNY       ●         ● <td< td=""><td>アカウント設定</td><td>*</td><td></td><td></td></td<>                                                        | アカウント設定                                              | *                                                          |                                                |                                                                       |
| パスワード     ・・・・・・・・・・・・・・・・・・・・・・・・・・・・・・・・・・・・                                                                                                    | 電話番号                                                 |                                                            |                                                | 1                                                                     |
| <ul> <li>サーバーアドレス</li> <li>ダイヤルドロション・フィックスを特徴するか設定します。プレフィックスを特徴しない場合はスレン・マシックスを行与しない場合において、</li> <li>ダイヤルドロション・フィックス</li> <li>ダイヤルドロション・フィックスを特徴するか設定します。プレフィックスを付与しない場合は、</li> <li>ジアカウント設定</li> <li>電話番号、パスワード、サーバーアドレスを入力してください。</li> <li>サーバアドレスはMOT/PBXのグローバルIPアドレス、またはドメインを入力してください。</li> <li>※MOT/TEL(クラウド版)の場合は、電話番号に「テナントコード+内線番号」を入力してください</li> <li>ジレフィックスを自動付与したい場合に設定します。プレフィックスを付与しない場合は</li> <li>初期値のまま、設定を空にしてください。</li> <li>ダイヤル桁数に設定した桁数以上の発信先にプレフィックスを付与します。</li> </ul>                                                                                                    | パスワード                                                |                                                            | (                                              | U                                                                     |
| 2/10274907       2         2/1027484L17(243)       2         2/1027484L17(243)       2         2/1027484L17(243)       3         ANARA       5 > )         STUN       3         STUN       3         D'Phot>LBpc       3         電話番号、パスワード、サーバーアドレスを入力してください。       *         サーバアドレスはMOT/PBXのグローバルIPアドレス、またはドメインを入力してください。       *         *MOT/TEL(クラウド版)の場合は、電話番号に「テナントコード+内線番号」を入力してください。         プレフィックスを自動付与したい場合に設定してください         プレフィックスを自動付与したい場合に設定します。プレフィックスを付与しない場合は<初期値のまま、設定を空にしてください。。                                                                                                    | サーバーアドレス                                             |                                                            | 183.177.132.68                                 |                                                                       |
| 2/244世にくどさい、         プレフィックス         ダイヤル桁数         5         MATEZ         STUN         STUN                                                                                                    | ダイヤルする桁数が何桁以上のときに                                    | プレフィックスを付与するか設定します。プレフィ                                    | ックスを付与しない場合はプレ                                 |                                                                       |
| <ul> <li>プレフィックス</li> <li>プレフィックス</li> <li>※必要に応じて設定してください。</li> <li>プレフィックスを自動付与したい場合に設定します。プレフィックスを付与しない場合は</li> <li>初期値のまま、設定を空にしてください。</li> <li>ダイヤル桁数に設定した桁数以上の発信先にプレフィックスを付与します。</li> </ul>                                                                                                    | フィックスを空にしてください。                                      |                                                            |                                                |                                                                       |
| A T T T T T T T T T T T T T T T T T T T                                                                                                    | プレフィックス                                              |                                                            | (                                              | 2                                                                     |
| NTMAL STUN STUN STUN+-パ選択 (3) Dアカウント設定 電話番号、パスワード、サーバーアドレスを入力してください。 サーバアドレスはMOT/PBXのグローバルIPアドレス、またはドメインを入力してください。 ※MOT/TEL(クラウド版)の場合は、電話番号に「テナントコード+内線番号」を入力してください プレフィックス ※必要に応じて設定してください プレフィックスを自動付与したい場合に設定します。プレフィックスを付与しない場合は 初期値のまま、設定を空にしてください。 ダイヤル桁数に設定した桁数以上の発信先にプレフィックスを付与します。                                                                                                    | ダイヤル桁数                                               |                                                            | 5 >                                            |                                                                       |
| stun<br>stun (3)<br>stunt=-/(選択)<br>(3)<br>のアカウント設定<br>電話番号、パスワード、サーバーアドレスを入力してください。<br>サーバアドレスはMOT/PBXのグローバルIPアドレス、またはドメインを入力してください。<br>※MOT/TEL(クラウド版)の場合は、電話番号に「テナントコード+内線番号」を入力してください。<br>のプレフィックスを自動付与したい場合に設定します。プレフィックスを付与しない場合は<br>初期値のまま、設定を空にしてください。<br>ダイヤル桁数に設定した桁数以上の発信先にプレフィックスを付与します。                                                                                                    | NAT越え                                                |                                                            |                                                |                                                                       |
| STUNサーバ選択  STUNサーバ選択  ()アカウント設定  電話番号、パスワード、サーバーアドレスを入力してください。 サーバアドレスはMOT/PBXのグローバルIPアドレス、またはドメインを入力してください。 ※MOT/TEL(クラウド版)の場合は、電話番号に「テナントコード+内線番号」を入力してください  2)プレフィックス ※必要に応じて設定してください  プレフィックスを自動付与したい場合に設定します。プレフィックスを付与しない場合は 初期値のまま、設定を空にしてください。 ダイヤル桁数に設定した桁数以上の発信先にプレフィックスを付与します。                                                                                                    | STUN                                                 |                                                            |                                                | (3)                                                                   |
| <ul> <li>アカウント設定</li> <li>電話番号、パスワード、サーバーアドレスを入力してください。</li> <li>サーバアドレスはMOT/PBXのグローバルIPアドレス、またはドメインを入力してください。</li> <li>※MOT/TEL(クラウド版)の場合は、電話番号に「テナントコード+内線番号」を入力してください</li> <li>プレフィックス ※必要に応じて設定してください</li> <li>プレフィックスを自動付与したい場合に設定します。プレフィックスを付与しない場合は</li> <li>初期値のまま、設定を空にしてください。</li> <li>ダイヤル桁数に設定した桁数以上の発信先にプレフィックスを付与します。</li> </ul>                                                                                                    | STUNサーバ選択                                            |                                                            | 網側サービス >                                       |                                                                       |
| ②プレフィックス ※必要に応じて設定してください<br>プレフィックスを自動付与したい場合に設定します。プレフィックスを付与しない場合は<br>初期値のまま、設定を空にしてください。<br>ダイヤル桁数に設定した桁数以上の発信先にプレフィックスを付与します。                                                                                                    | UT J J J J J F R<br>電話番号、パス<br>サーバアドレス<br>※MOT/TEL(ク | 、<br><mark>Cワード、サーバーア</mark><br>はMOT/PBXのグロー<br>ラウド版)の場合は、 | <mark>ドレス</mark> を入力して<br>-バルIPアドレス<br>電話番号に「テ | こください。<br>、、またはドメインを入力してください。<br><mark>ナントコード+内線番号」</mark> を入力してください。 |
| プレフィックスを自動付与したい場合に設定します。プレフィックスを付与しない場合は<br>初期値のまま、設定を空にしてください。<br>ダイヤル桁数に設定した桁数以上の発信先にプレフィックスを付与します。                                                                                                    | ②プレフィックス                                             | ス ※必要に応じて                                                  | こ設定してくださし                                      | L                                                                     |
| 初期値のまま、設定を空にしてください。<br>ダイヤル桁数に設定した桁数以上の発信先にプレフィックスを付与します。                                                                                                    | プレフィックスを                                             | 自動付与したい場合                                                  | に設定します。                                        | プレフィックスを付与しない場合は                                                      |
| タイヤル桁剱に設正した桁数以上の発信先にノレノイック人を付与します。                                                                                                    |                                                      | 設定を空にしてくだる                                                 | さい。                                            |                                                                       |
|                                                                                                    | 初期値のまま、                                              |                                                            |                                                | ノイツリスを何与します。                                                          |
|                                                                                                    | 初期値のまま、<br>ダイヤル桁数に<br><b>ふらていい</b>                   | :設定した桁数以上の                                                 | 7 元 旧 元 に フレフ                                  |                                                                       |

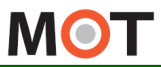

# <sup>アカウント</sup> ローカルアカウントの設定を行う

## ローカルアカウントをご利用の方は、ローカルアカウントの設定を 行ってください。

| ※iPadをサンプル画面としま                                   |                                      |  |
|---------------------------------------------------|--------------------------------------|--|
| ローカルアカウント                                         | ローカル                                 |  |
| ローカルアカウント                                         |                                      |  |
| アカウント設定                                           | $\rightarrow$                        |  |
| コーデック                                             | PCMU >                               |  |
| +                                                 |                                      |  |
| アカウント設定                                           |                                      |  |
| 電話番号                                              |                                      |  |
| パスワード                                             |                                      |  |
| サーバーアドレス                                          | 192 168 3 29                         |  |
| ダイヤルする桁数が何桁以上のときにプレフィックスを付与するか<br>フィックスを空にしてください。 | します。プレフィックスを付与しない場合はプレ               |  |
| プレフィックス                                           |                                      |  |
| ダイヤル桁数                                            | 5 >                                  |  |
| オンにするとWIFI接続時必ずローカルアカウントを使用します。公                  | /IFI網での利用ができなくなりますのでご                |  |
| <u>注意下さい。</u><br>WiFi接続強制利用                       |                                      |  |
|                                                   |                                      |  |
| ①アカウント設定                                          |                                      |  |
| 電話番号、パスワード、                                       | ーバーアドレスを入力してください。                    |  |
| サーバアドレスはMOT/P                                     | XのローカルIPアドレス、またはドメインを入力してください。       |  |
|                                                   |                                      |  |
| ②プレフィックス ※必                                       | 要に応じて設定してください                        |  |
| プレフィックスを自動付与                                      | <i>、</i> たい場合に設定します。プレフィックスを付与しない場合は |  |
| 初期値のまま、設定を空                                       | してください。                              |  |
| ダイヤル桁数に設定した                                       | i数以上の発信先にプレフィックスを付与します。              |  |
|                                                   |                                      |  |
| 3)WiFi接続強制利用                                      |                                      |  |
| 通常、初期値の「オフ」の                                      | ま利用します。                              |  |
| オンした場合、WiFi接続                                     | 必ずローカルアカウントを使用する為、公衆WiFiなど通常は        |  |
| グローバルアカウントを使                                      | 利しなくてならないケースでもローカルアカウントを使用します。       |  |

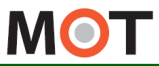

電話帳の

設定

iPad、Androidの共通設定

# 電話帳選択の設定について

個人呼出>スタッフ、所属部署>スタッフで利用するスタッフ情報(スタッフ 名・内線番号)は、PBX共通電話帳、iPad連絡先(iPad端末のみ対象)、 MOT/Cloudのクラウド受付連絡帳、いずれかの情報を利用します。

| KiPadをサンプル画面と         | こします  |            |                                                     |
|-----------------------|-------|------------|-----------------------------------------------------|
|                       | 設定    | 完了         |                                                     |
| <br>発信時のメッセージのフォントサイズ |       | 46         |                                                     |
| 電話帳選択                 |       | PBX共通電話帳 > |                                                     |
|                       |       |            |                                                     |
|                       |       |            |                                                     |
| < 設定                  | 電話帳選択 |            | ※Androidの場合は2種類から通                                  |
| < 設定                  | 電話帳選択 |            | ※Androidの場合は2種類から<br><sup>電話帳選択</sup>               |
| ✓ 設定 PBX共通電話帳         | 電話帳選択 |            | ※Androidの場合は2種類から<br><sup>電話帳選択</sup><br>〇 PBX共通電話帳 |

■ご利用になる電話帳(連絡先)を選択します。

#### ①<u>PBX共通電話帳</u>

PBX電話帳の情報(スタッフ名・番号)を反映します。 PBX電話帳では「部署」情報を持っていない為、受付システム側で部署登録が必要となります。 部署登録の詳細は「<u>メニュー設定(部署代表)</u>」、「メニュー設定(所属部署)」をご参照ください。

#### ②<u>iPad連絡先</u>※iPad端末のみ対象

iPad端末の連絡先データ(スタッフ名・番号・部署名)を反映します。 iPad端末の連絡先データに登録した部署と同じ名称の部署を受付システム側で登録する必要 があります。 部署登録の詳細は「メニュー設定(部署代表)」、「メニュー設定(所属部署)」をご参照ください。

#### **③クラウド受付連絡帳 ※別途、クラウドサービス「MOT/Cloud」のお申し込みが必要です** MOT/Cloudの受付電話帳(スタッフ名・番号・部署名)を反映します。

からりていいのの受付電話帳(スタウン名・留ち・記者名)を及ばしより。 クラウド側のデータ取り込み方法、部署データの反映方法は「<u>クラウド受付連絡帳の利用方法</u>」 ページをご確認ください。 MOT

# 電話帳を選択する Base (PBX共通電話帳」を選択した場合、PBX電話帳のスタッフ名・ 電話帳選択で「PBX共通電話帳」を選択した場合、PBX電話帳のスタッフ名・ 番号を反映します。 受付システムのメニュー設定>「所属部署」にて、手動更新が必要です。 ①PBX共通電話帳 ・PBX電話帳の情報(スタッフ名・番号)を受付システム側に反映します。 ※PBX共通電話帳についての詳細は、別紙「MOT/PBXユーザー設定画面マニュアル」を ご参照ください。

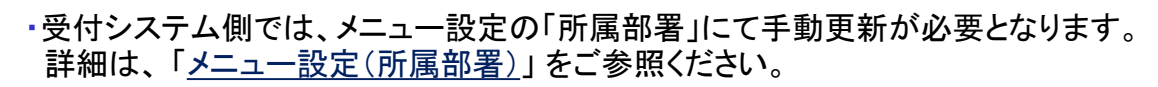

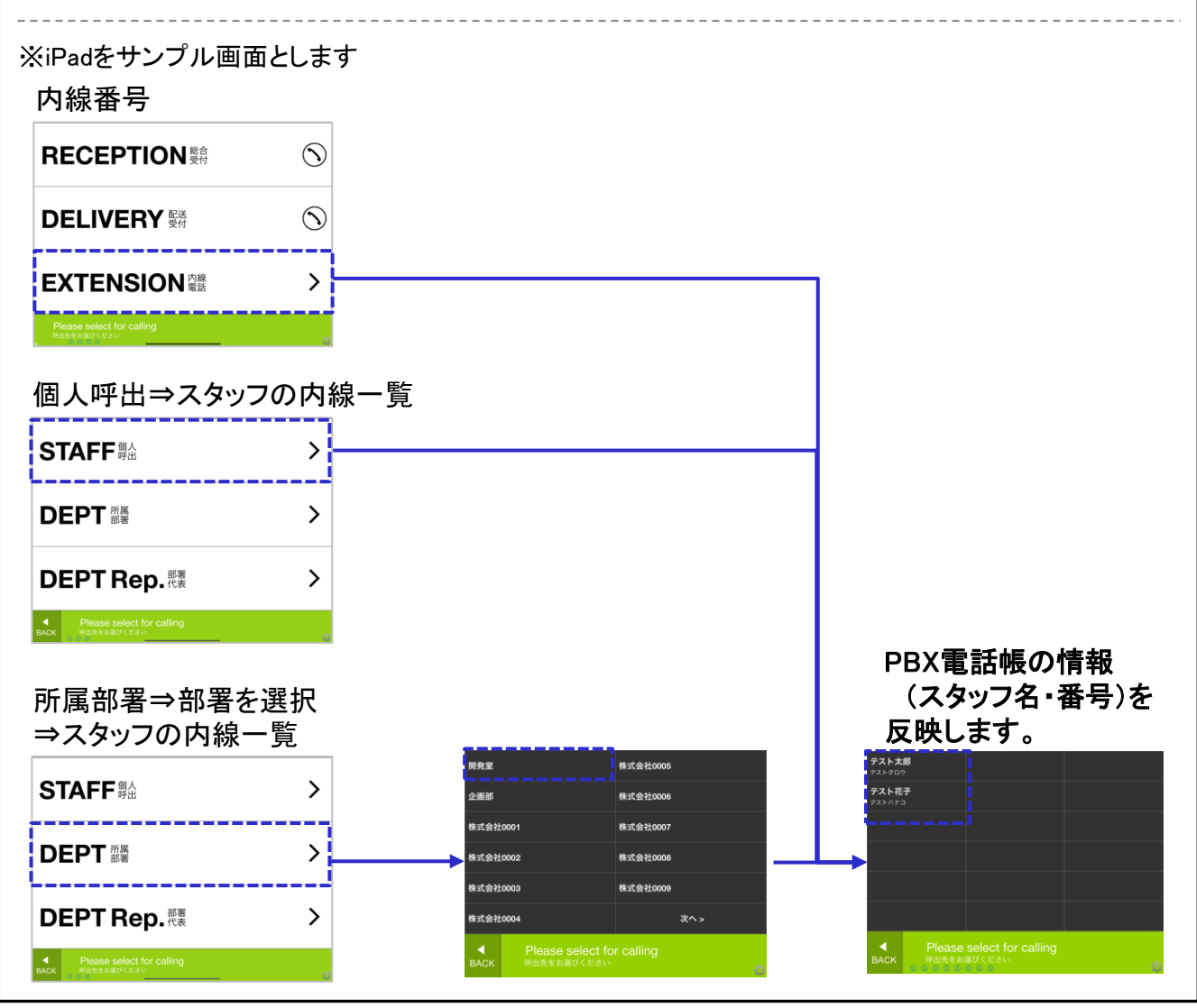

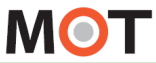

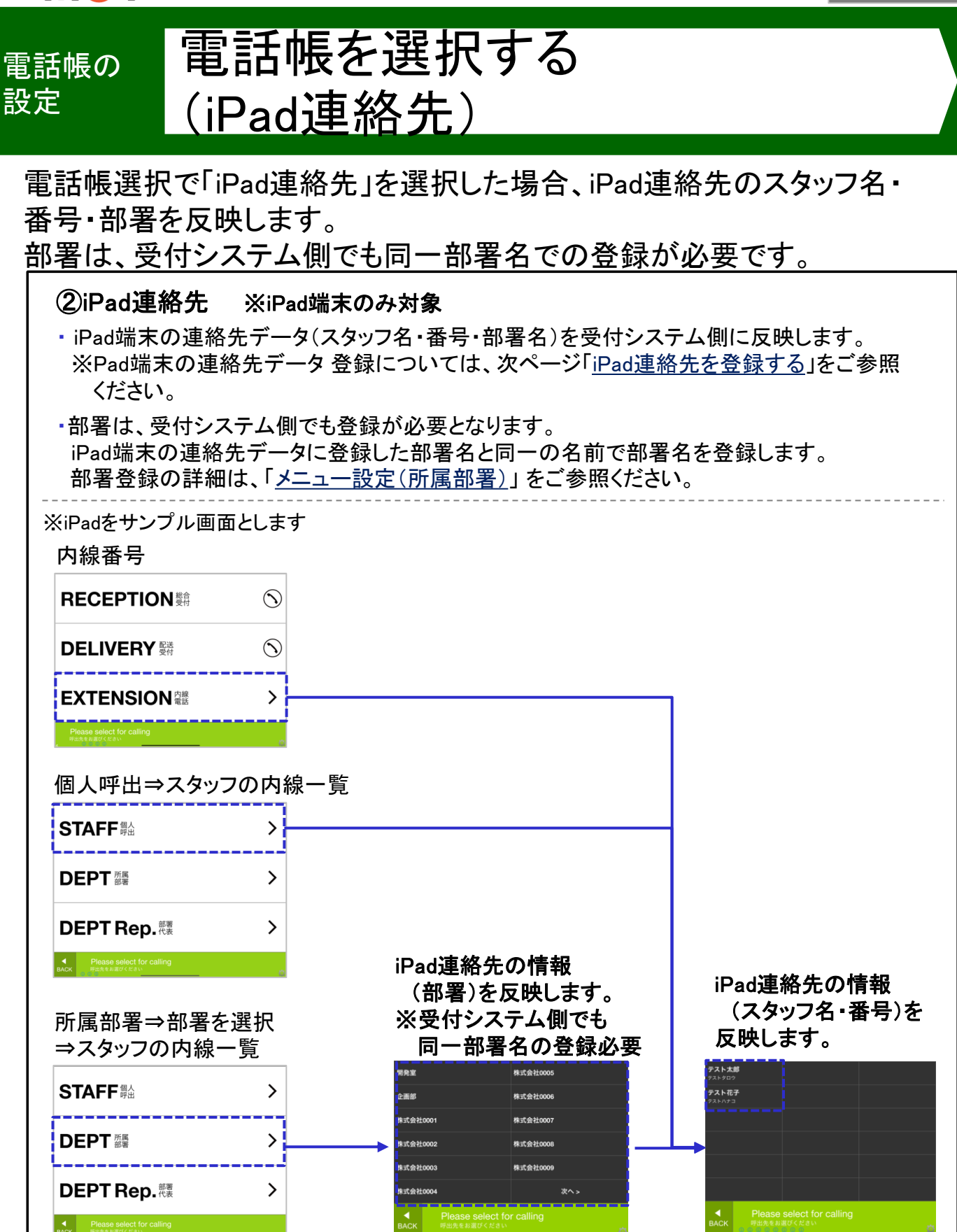

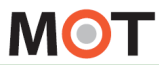

# <sup>電話帳の</sup> iPad連絡先を登録する

電話帳選択で「iPad連絡先」を選択した場合、以下の手順でスタッフの登録 を行ってください。

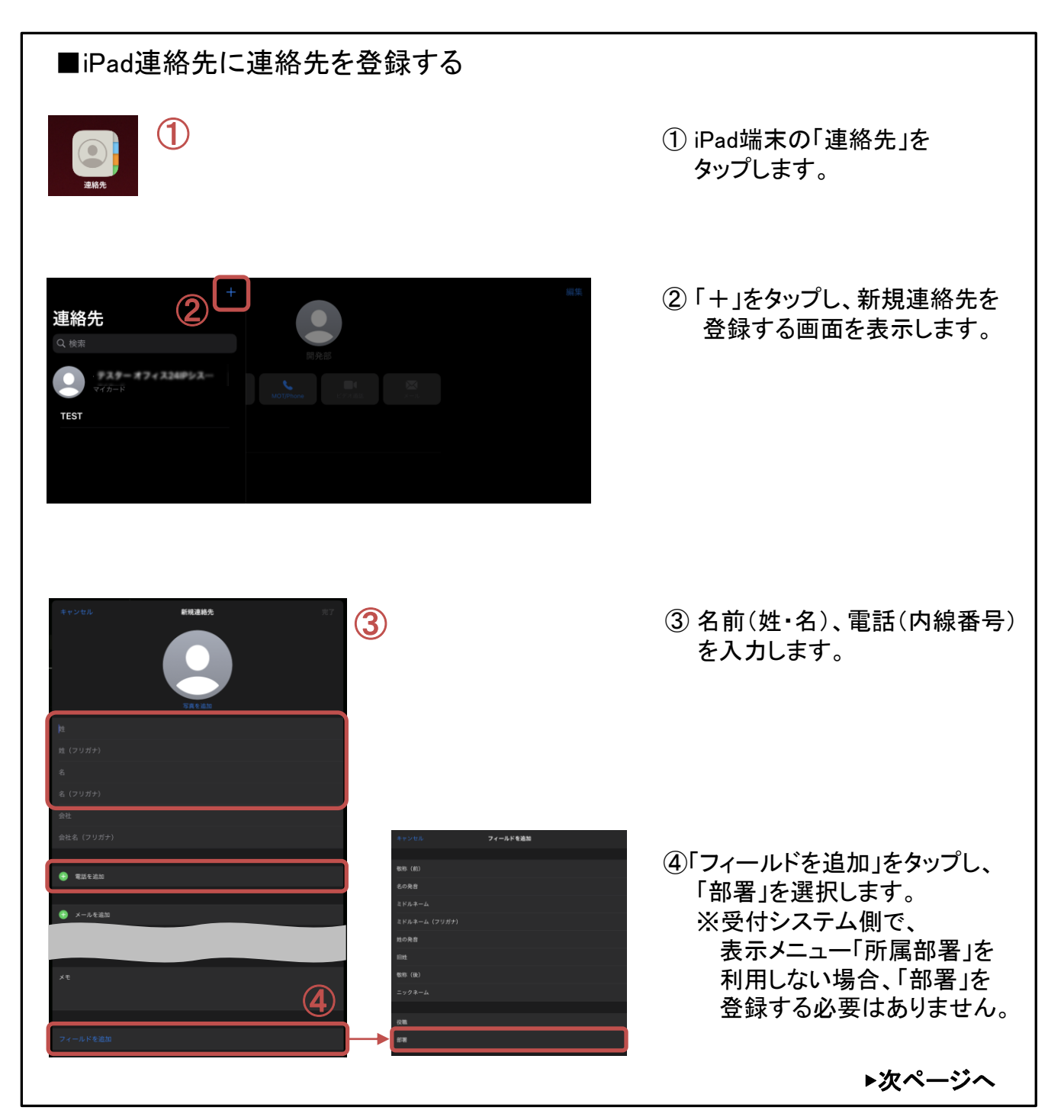

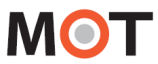

# <sup>電話帳の</sup> iPad連絡先を登録する

電話帳選択で「iPad連絡先」を選択した場合、以下の手順でスタッフの登録 を行ってください。

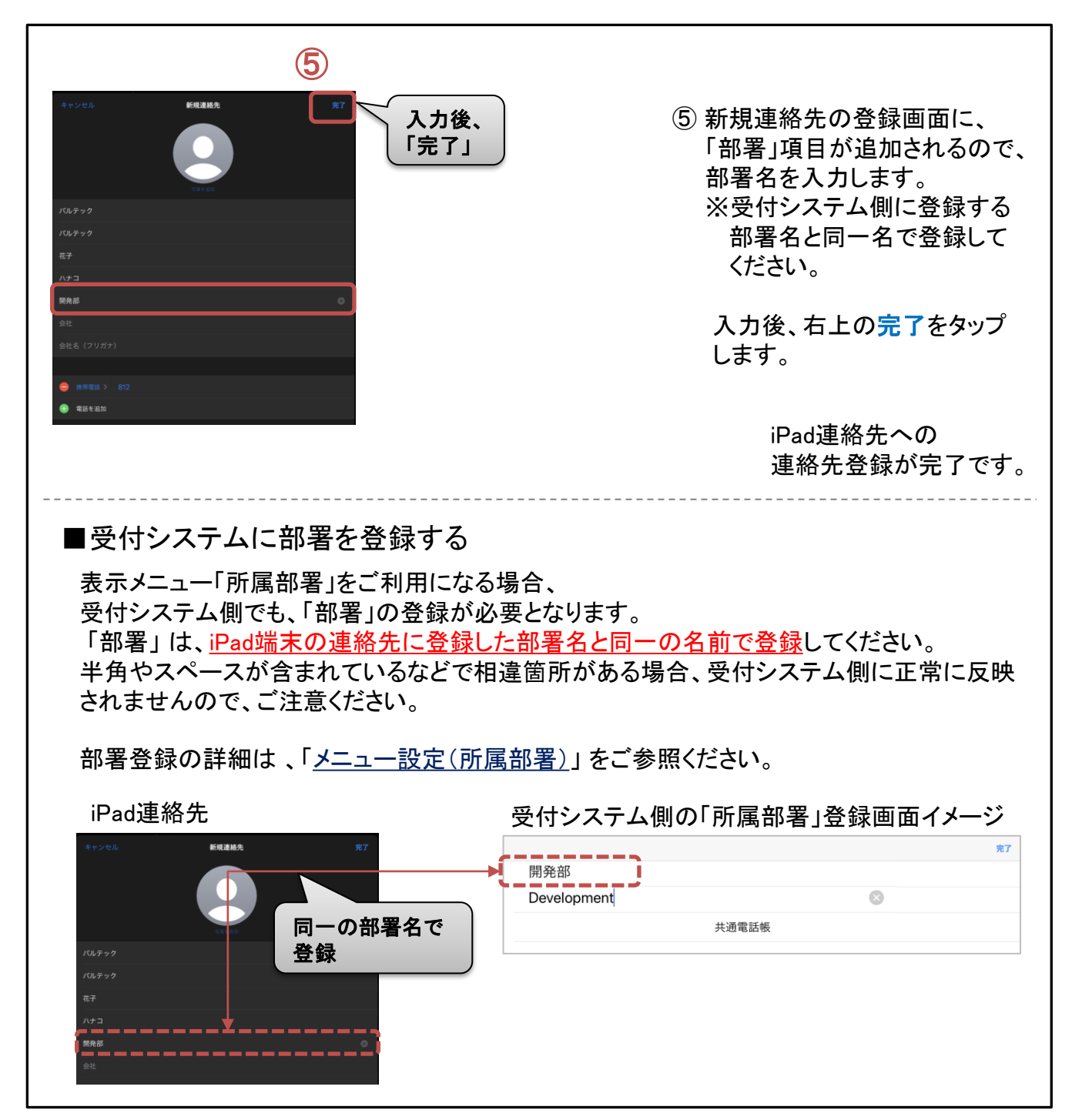

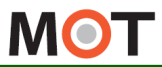

# <sub>反映</sub>アプリの終了/再起動

設定が完了したらアプリを再起動します。 ※全ての設定を正常に反映させるために必ず再起動してください。

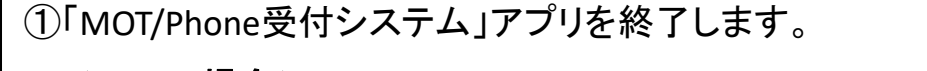

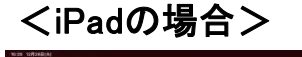

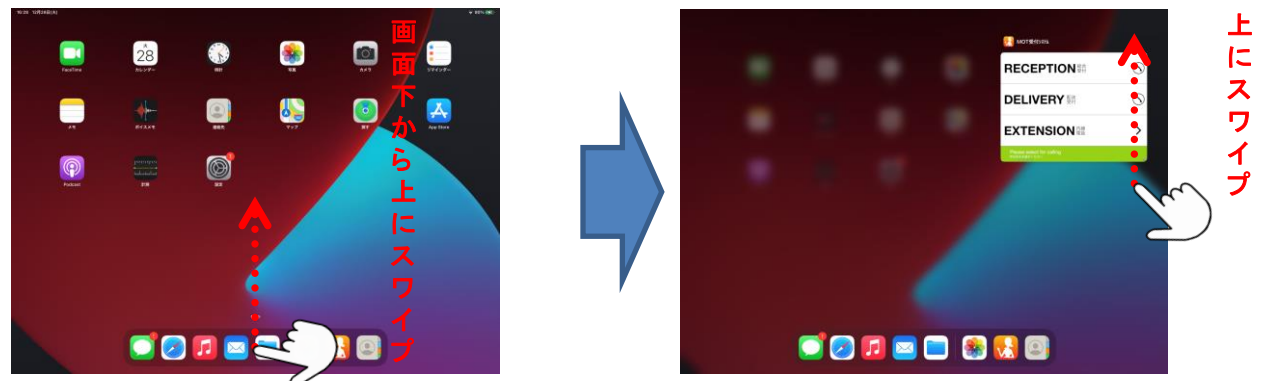

iPad画面を、画面下部から上方向にスワイプして、途中で指を止めて離すと、 起動中のアプリが表示されます。

終了したいMOT/Phone受付システムアプリを上へスワイプし、本アプリを終了してください。 ※ボタンがあるタイプのiPadの場合は、ホームボタンを2度押してから、上にスワイプして ください。

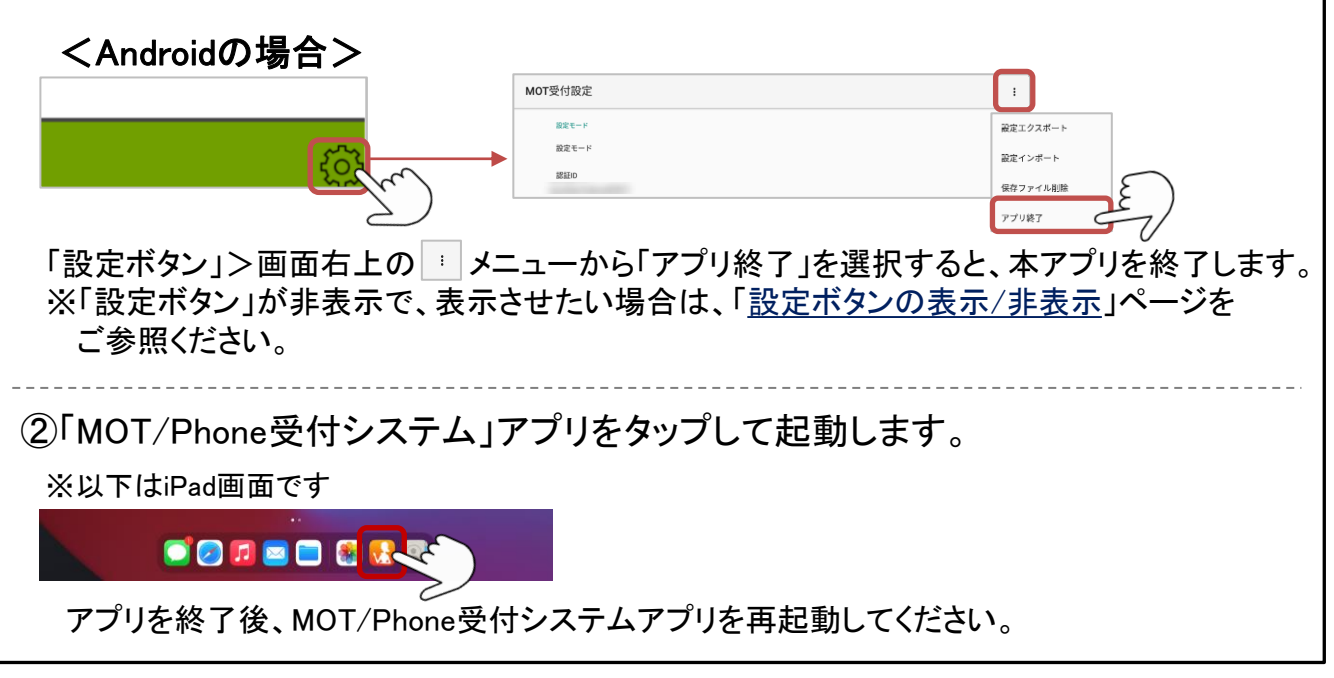

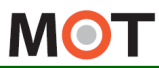

# <sub>設定内容の</sub>動作状態の確認

© 2014 VALTEC Co.,Ltd. All Rights Reserved.

MOT/Phone受付システムの画面左下にあるサーバ登録状態のランプの色で、MOT/Phone受付システムの動作状態を確認できます。

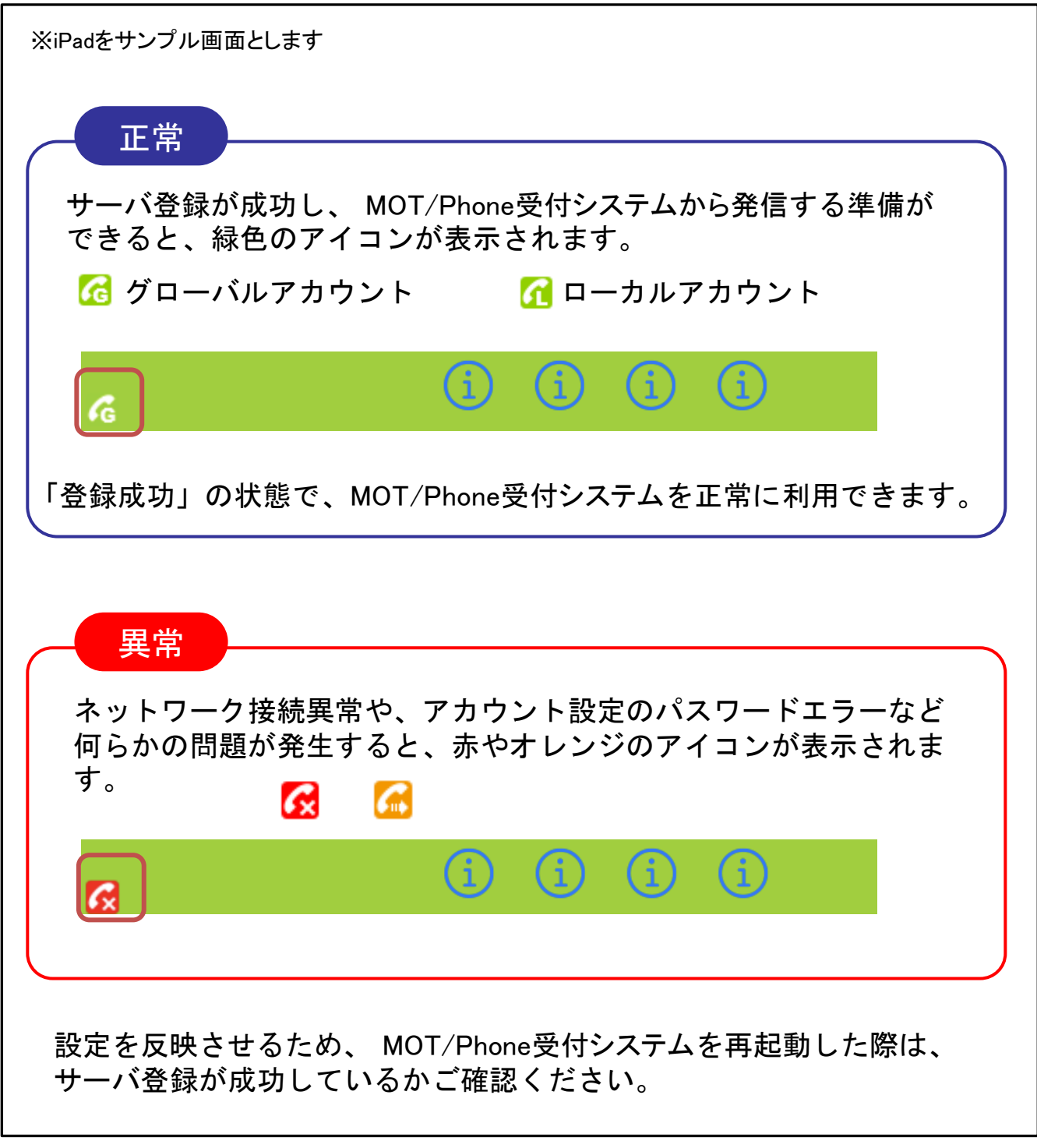

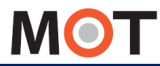

# <sup>表示メニュー</sup>表示メニューについて

各メニューは、表示/非表示の設定が行えます。

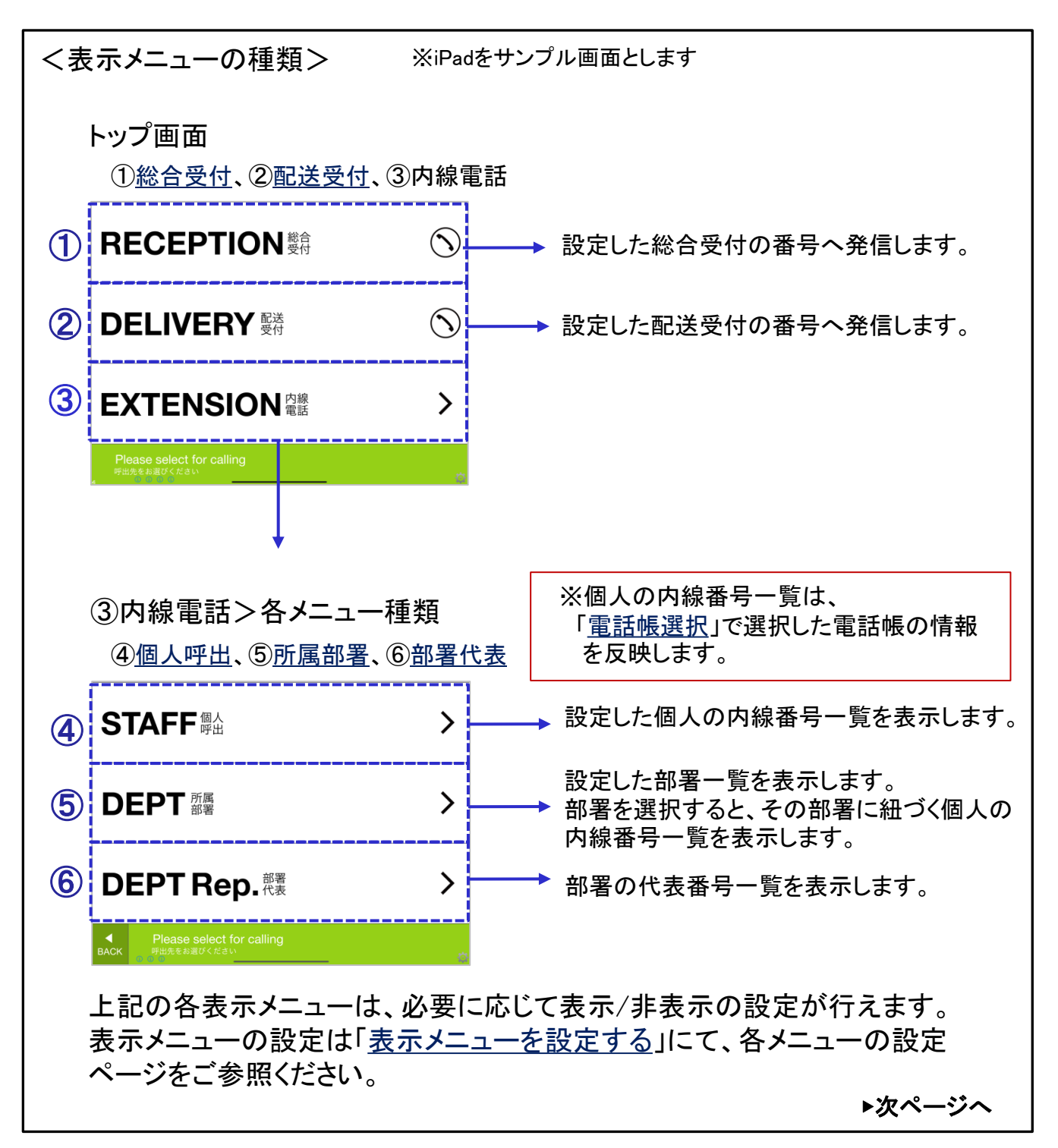

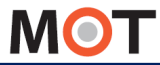

# <sup>表示メニュー</sup>表示メニューについて

| 各メニューは、表示/非表<br>どのメニューを表示/非表               | 示の設定:<br>示にする?      | が行えます。<br>かで、トップ画面が変わります。            |
|--------------------------------------------|---------------------|--------------------------------------|
| くトップ画面が変わる場合ン                              | > XiPac             | ー<br>をサンプル画面とします                     |
| ■「総合受付」、「配送受付」を                            | 非表示にした              | 場合のトップ画面は以下のようになります。                 |
| STAFF <sup>個人</sup>                        | >                   |                                      |
| DEPT 所属<br>部署                              | >                   |                                      |
| <b>DEPT Rep.</b> 部署                        | >                   |                                      |
| ● Please select for calling<br>町出先をお遊びください | ۵                   |                                      |
| ■「個人呼出」「所属部署」「部<br>メニュー表示自体がスキップ           | 署代表」のいて<br>゚され、トップ運 | ずれか1つしか選択されていない場合、<br>『面は以下のようになります。 |
| IPシステム部 system                             |                     |                                      |
| 人事部 jinnji                                 |                     |                                      |
| 総務部 soumu<br>                              |                     |                                      |
|                                            |                     |                                      |
| 購買部 koubai                                 |                     |                                      |
| Next 🕨                                     |                     |                                      |

Please touch for calling. タッチしてお呼び出しください。

※「総合受付」「配送受付」メニューのみを表示したい場合は、 「<u>表示メニューーを設定する(総合受付・配送受付)</u>」ページを ご参照ください。

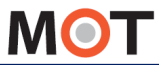

# <sup>表示メニュー</sup>メニューの表示・非表示を設定する

「<u>設定ボタン</u>」より、表示メニューを設定します。 表示するメニューは「オン」にして、各設定を行います。

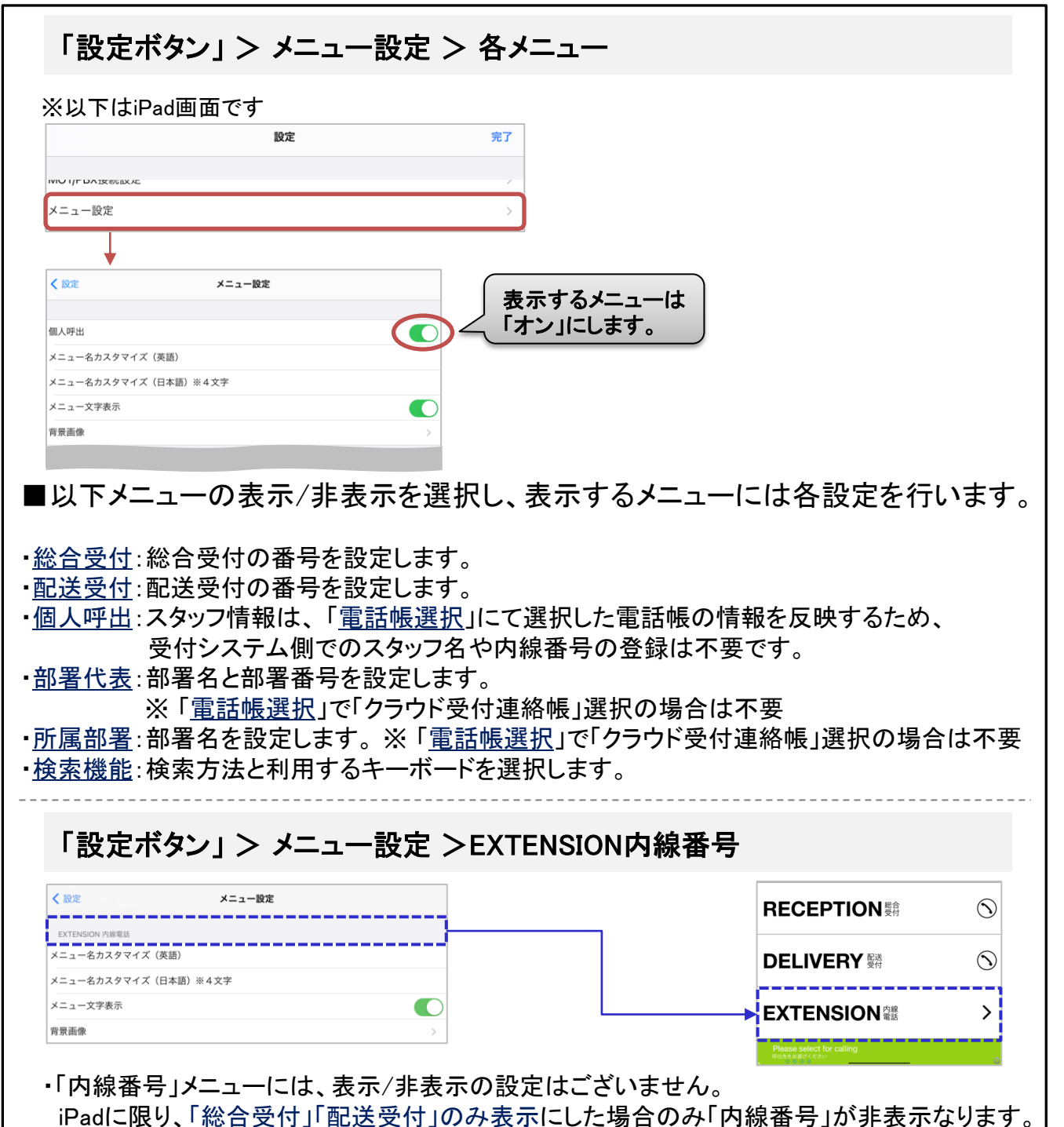

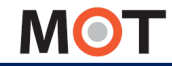

## <sub>表示メニュー</sub>表示メニューを設定する (総合受付・配送受付)

「総合受付」、「配送受付」メニューを表示する場合、表示をオンにして、 電話番号を設定します。

「設定ボタン」> メニュー設定 > 総合受付、配送受付

①総合受付

表示する場合は「オン」にして、「総合受付番号」に総合受付をタップした際の発信先番号を 入力します。

②配送受付

表示する場合は「オン」にして、「配送受付番号」に配送受付をタップした際の発信先番号を 入力します。

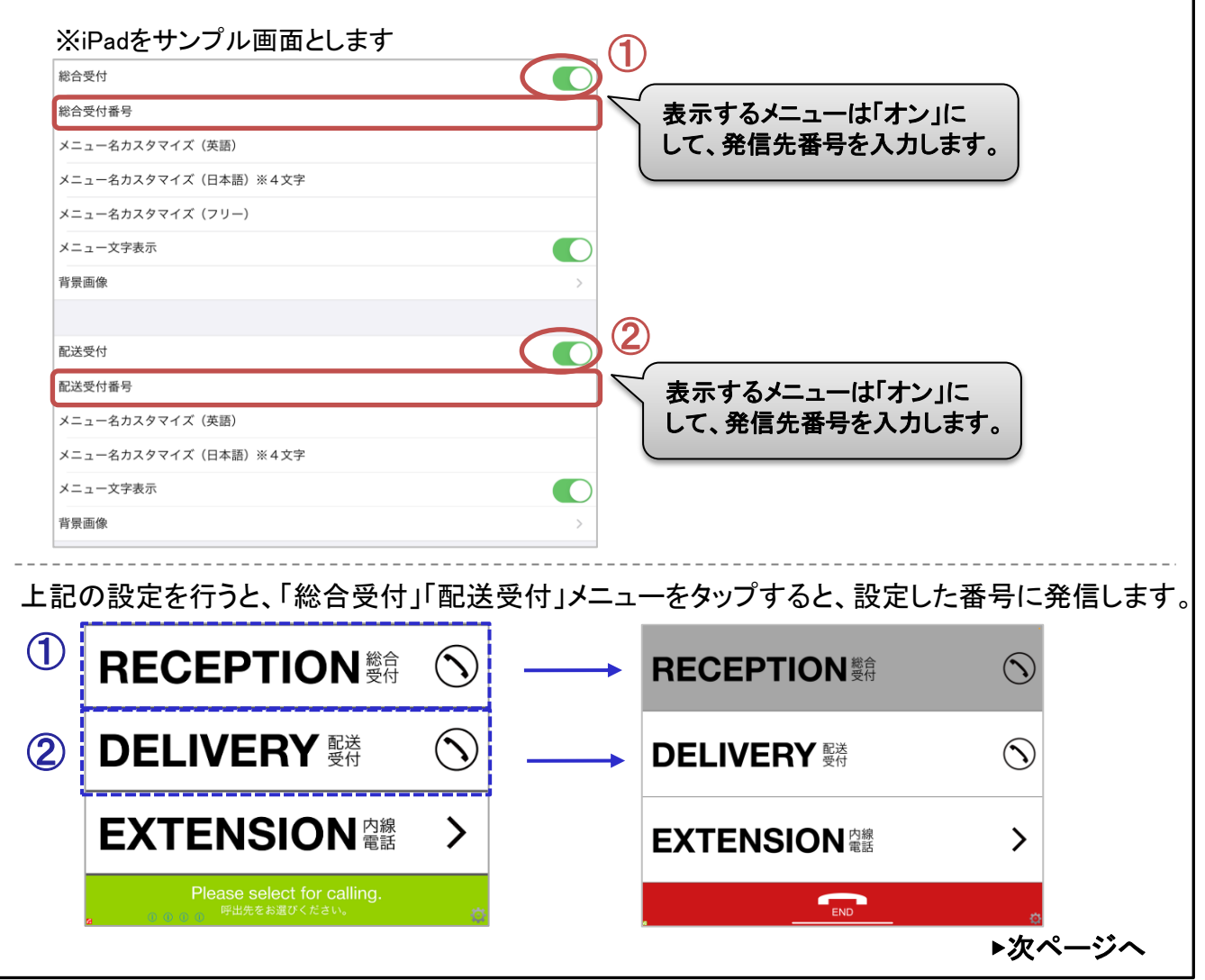

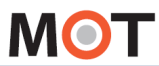

## <sub>表示メニュー</sub>表示メニューを設定する (総合受付・配送受付)

「総合受付」、「配送受付」メニューのみを表示したい場合の設定を行います。

| ■「総合受付」、「配送受付」のみを表示する場合                                                                                                    |
|----------------------------------------------------------------------------------------------------|
| <ipadの場合></ipadの場合>                                                                                                    |
| RECEPTION 變行 (S)                                                                                                    |
| DELIVERY 题述                                                                                                    |
| ■ Please select for calling<br>FHL先をお選びください                                                                                                    |
| 「総合受付」「配送受付」を表示、その他メニューを非表示にします。                                                                                                    |
| <androidの場合></androidの場合>                                                                                                    |
| RECEPTION <sup>総合</sup>                                                                                                    |
| DELIVERY <sup>配送</sup><br>受付                                                                                                    |
| Please select for calling<br>「「一」「「」」」<br>「「」」」<br>「」」」<br>「」」<br>「」」<br>「」」<br>「」」<br>「」」」<br>「」」<br>「」」<br>「」」<br>「」」<br>「」」<br>「」」<br>「」」<br>「」」<br>「」」<br>「」」<br>「」」<br>「」」<br>「」」<br>「」」<br>「」」<br>「」」<br>「」」<br>「」」<br>「」」<br>「」」<br>「」」<br>「」」<br>「」」<br>「」」<br>「」」<br>「」」<br>「」」<br>「」」<br>「」」<br>「」」<br>「」」<br>「」<br>「 |
| ①「総合受付」「配送受付」を表示、その他メニューを非表示にします。                                                                                                    |
| (2) 内線番号」のメニュー文字表示をオフにします。<br>「歌史ボタンル $ >                                  $                                                                                                    |
| 「設定小ダノ」 / ノーユー設定 / ENSION内線留号                                                                                                    |
| ECTENSION 内線電話<br>メニュー名(英語)<br>ECTENSION                                                                                                    |
| x===-名(日本語) #4文字<br>内線電話 オフにする                                                                                                    |
| メニュー文字表示       背景画像                                                                                                    |

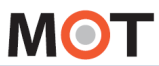

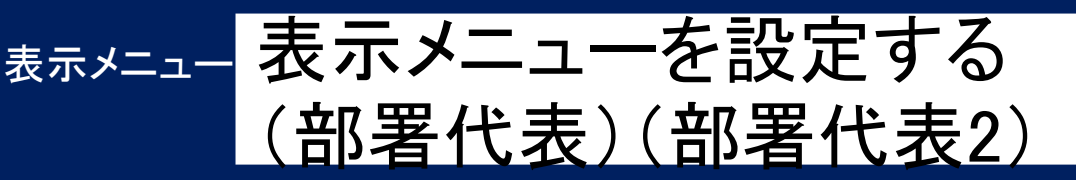

「部署代表」メニューを表示する場合、表示をオンにして、部署名と電話番号 を設定します。部署番号を呼ぶ際に利用します。

#### 「設定ボタン」> メニュー設定 > 部署代表

「部署代表」を表示する場合は「オン」にして、「部署代表設定」で設定します。

※iPadをサンプル画面とします

| 部署代表                 | ● ● ● ● ● ● ● ● ● ● ● ● ● ● ● ● ● ● ● |
|----------------------|---------------------------------------|
| 部署代表設定               | 「部署代表設定」で設定します。                       |
| メニュー名カスタマイズ (英語)     |                                       |
| メニュー名カスタマイズ(日本語)※4文字 | ※「部署代表2」も、「部署代表」と同様                   |
| メニュー文字表示             | (に部署番号を呼び出すメニューとして                    |
| 背景画像                 | > 利用できます。                             |
|                      |                                       |

「<u>電話帳選択</u>」で「PBX電話帳」、「iPad連絡帳」を選択している方は、本メニューにて 部署情報を登録してください。

※「<u>電話帳選択」で「クラウド受付電話帳」</u>を選択している場合は、以下の部署登録は不要

・Androidの場合、「部署代表」と「所属部署」の部署は共通です。
 お互いで登録、編集、削除した部署情報が連動します。
 ・iPadの場合、「部署代表」と「所属部署」は、それぞれで部署の登録が必要です。

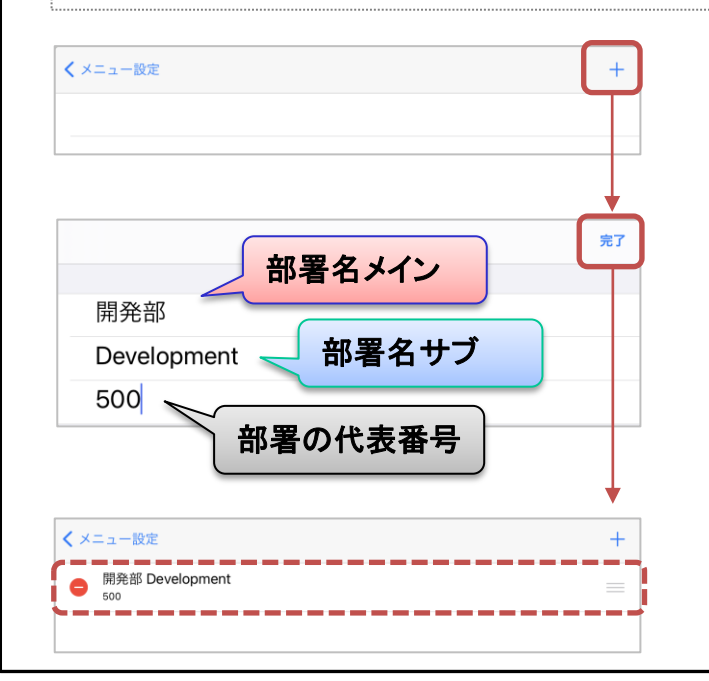

画面右上の「+」をタップします。

部署名メイン、部署名サブ、 部署代表番号を入力後、 iPadの場合は、画面右上の完了、 Androidの場合は、画面右上の[OK] をタップし、保存します。

保存した部署情報が表示されます。

▶次ページへ

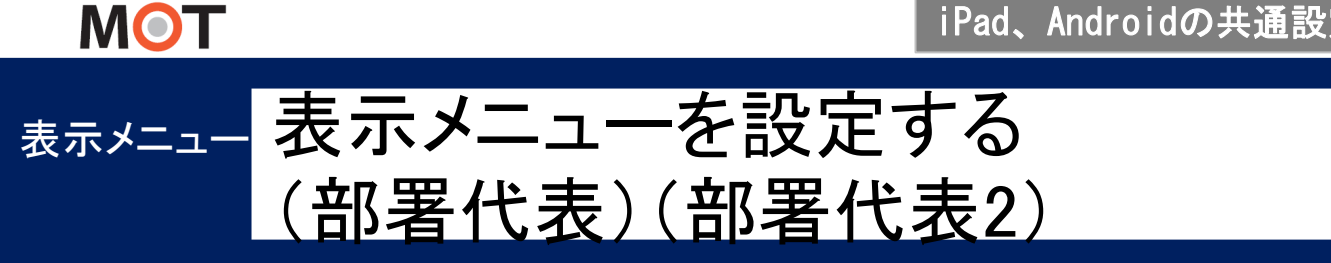

「部署代表」メニューを表示する場合、表示をオンにして、部署名と電話番号 を設定します。部署番号を呼ぶ際に利用します。

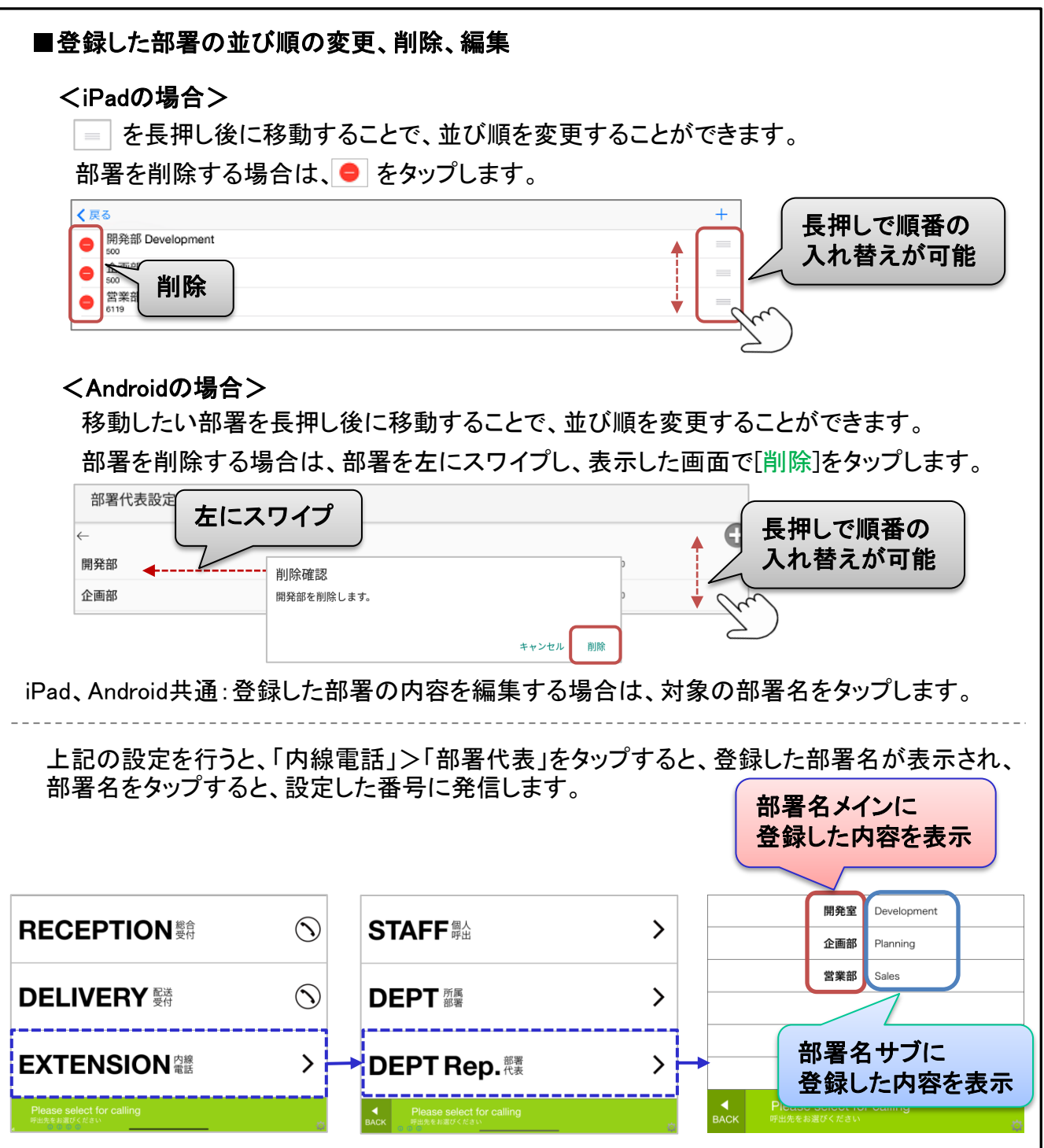

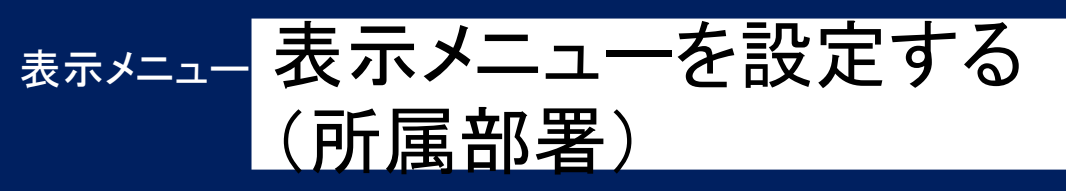

MOT

「所属部署」メニューを表示する場合、表示をオンにして、部署名と部署に属するスタッフを紐づける設定をします。スタッフを呼ぶ際に利用します。

| 「設定ボタン」 > メニュー設定                                            | > 部署代表                               |                |
|-------------------------------------------------------------|--------------------------------------|----------------|
| 「所属部署」を表示する場合は「オン                                           | 」にして、「部署設定」で設定します                    | ۲ <sub>°</sub> |
| ※iPadをサンプル画面とします                                            |                                      |                |
| 所属部署                                                        | √     「オン」にして、                       |                |
| メニュー名カスタマイズ (英語)                                            | 「部署設定」で設定します。                        |                |
| メニュー名カメタマイズ(日本語)※4文字<br>メニュー文字表示                            |                                      | _              |
| 背景画像                                                        | >                                    |                |
| ↓                                                           |                                      |                |
| 「 <u>電話帳選択</u> 」で「PBX共 <b>通電話帳</b> 」、                       | 「iPad連絡帳」を選択している方は                   | は、本メニューにて      |
| 部署情報を登録してください。                                              |                                      | トの如果必得けて西      |
|                                                             |                                      | 「いゆる豆球は小女      |
| <ul> <li>Androidの場合、「部者代表」と「<br/>お互いで登録、編集、削除した音</li> </ul> | が、時間者」の部者は共通です。<br>予署情報が連動します。       |                |
| ・iPadの場合、「部署代表」と「所属                                         | 属部署」は、それぞれで部署の登録                     | 禄が必要です。        |
| ✓ メニュー設定                                                    | <br>一 一 画面右 F の [ +                  | 」をタップします       |
|                                                             |                                      |                |
|                                                             | •                                    |                |
| 部署名メイン                                                      | 部署名メイン、音                             | 『署名サブを入力後、     |
| Development S                                               | 画面右上の完了                              | をタップし、         |
| 部署名サブ                                                       | 保存します。                               |                |
|                                                             |                                      |                |
| < メニュー設定                                                    | + 保存した部署情報                           | 報が表示されます。      |
| ● 開発部 Development                                           |                                      |                |
| ※「PBX共通電話帳」をご利用の場合は<br>作業が必要となります。 タページをご                   | は、登録部署に所属するスタッフを<br>*参昭のうえ 紐づけ佐業を行って | 紐づける<br>ください   |
|                                                             |                                      |                |
| ※ · IFacterをです。<br>同一部署名を登録が別途必要です。                         | ノヘナム    じ豆球しに砂者は、                    | rau建裕恢則にも      |
| 詳細は「 <u>iPad連絡帳を登録する」</u> ペー                                | ジをご参照ください。                           | ▶次ページへ         |

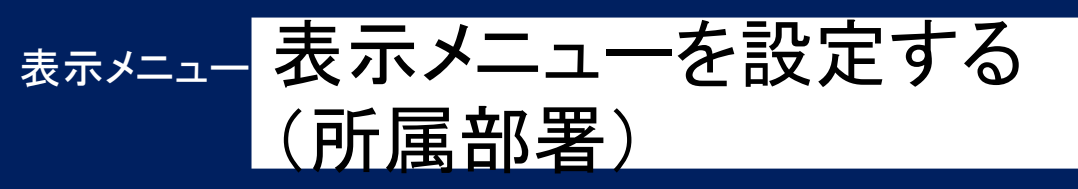

「所属部署」メニューを表示する場合、表示をオンにして、部署名と部署に属するスタッフを紐づける設定をします。スタッフを呼ぶ際に利用します。

\* 電話帳選択で「PBX**共通電話帳**」を選択している場合

入力後、タッ

(1)

以下の手順で、PBX電話帳から反映したスタッフ情報と登録した部署を紐づけます。

<iPadの場合>

(3)

オフィス太郎 オフィスタロパ

オフィス花子 オフィスハナコ

開発部 Development

MOT

所属部署の登録画面で「共通電話帳」を タップします。

共通電話帳

合計2件

812

813

#### <Androidの場合>

|            | 所属部署の後をタップします | 登録画面で「 <mark>所</mark> 属<br>す。 | 属スタッフ選択」  |
|------------|---------------|-------------------------------|-----------|
|            | キャンセル         | _                             | ок        |
|            | 開発部           | 入                             | 、力後、タップ 🛛 |
| <b>ງ</b> ] | Development   | Z                             |           |
|            |               | 所属スタッフ選択                      |           |
|            |               | ↓<br>↓                        |           |
|            | 所属スタッフ選択      |                               |           |
|            | ←<br>7        |                               |           |
|            | オフィス太郎        | オフィスタロウ                       | 812       |
|            | オフィス花子        | オフィスハナコ                       | 813       |
|            | 2             |                               |           |
| (3)        |               | 保存                            |           |

①右上の更新ボタンを押下し、PBXから最新の電話帳をダウンロードします。 ダウンロード後、PBX電話帳の情報(スタッフ名・番号)が表示されます。 ※PBX電話帳についての詳細は、別紙「MOT/PBXユーザー設定画面マニュアル」を ご参照ください。

②該当の部署に紐づけるスタッフを選択します。 選択すると右側にチェックマークが付きます。再度タップするとチェックマークが外れます。

③紐づけるスタッフを選択後、iPadの場合は画面左上の「完了」、Androidの場合は[保存]を タップすることで、該当部署へのスタッフの紐づけが完了します。

※PBX電話帳の自動更新機能はございません。
 そのため、PBX電話帳の情報を変更した際は、上記の更新ボタンにて手動更新処理を行ってください。
 ※PBX側の電話帳情報が変わると、チェックマークの有無が変わる場合があります。
 最新のPBX電話帳をダウンロードしたあと、各スタッフのチェックの有無をご確認ください。

▶次ページへ

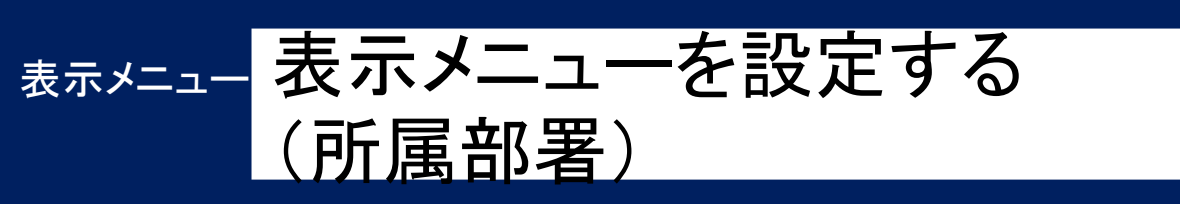

MOT

「所属部署」メニューを表示する場合、表示をオンにして、部署名と部署に属するスタッフを紐づける設定をします。スタッフを呼ぶ際に利用します。

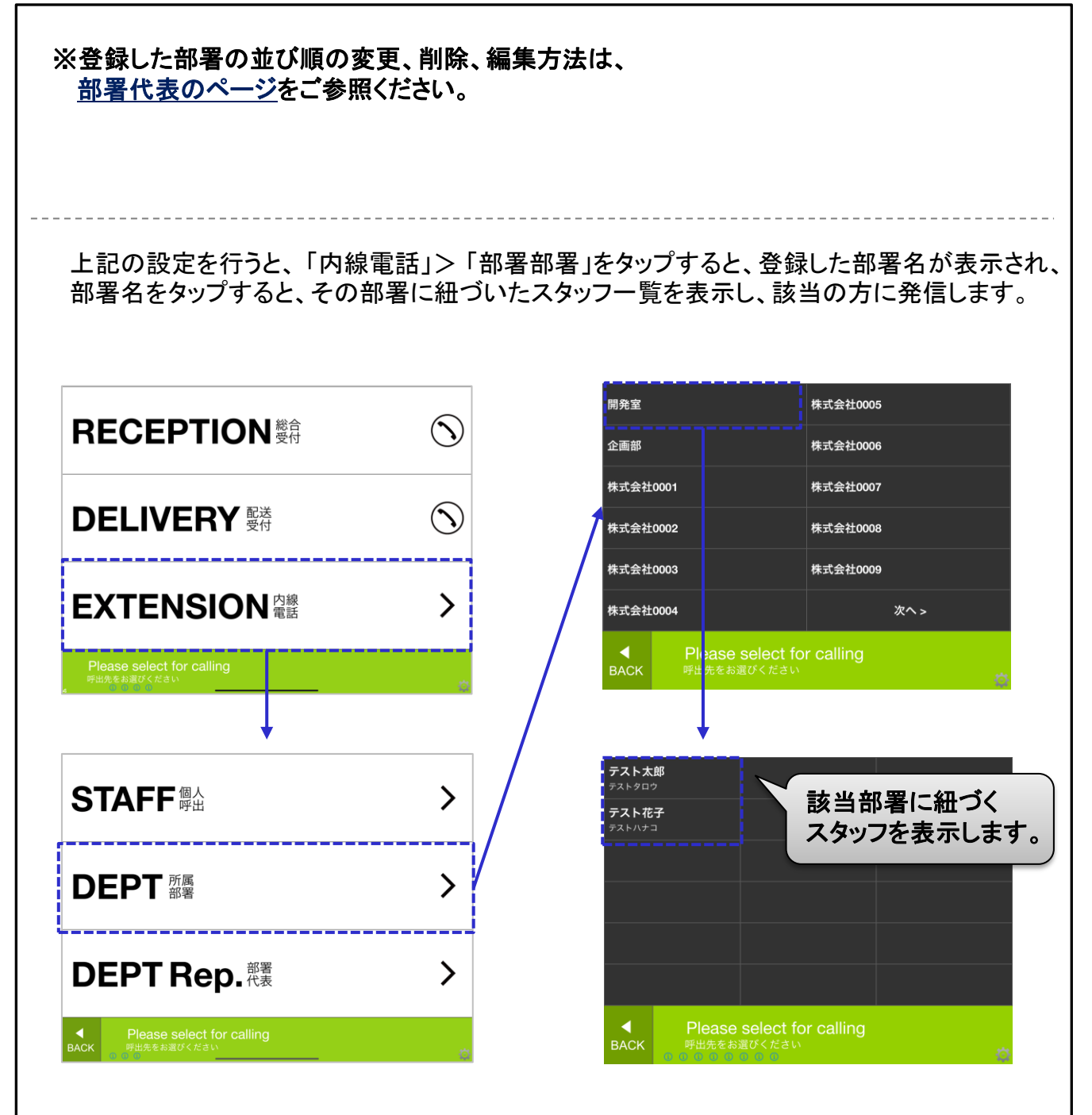
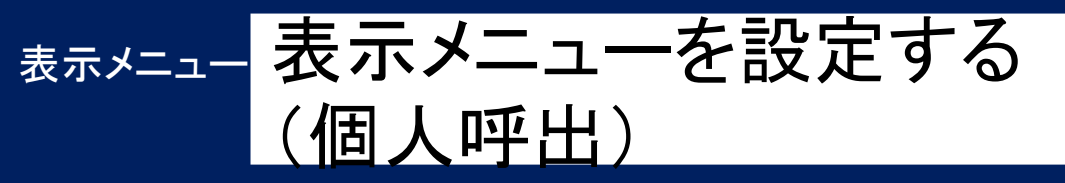

MOT

「個人呼出」メニューを表示する場合、表示をオンにします。 スタッフを呼ぶ際に利用します。スタッフ名や内線番号の設定はありません。

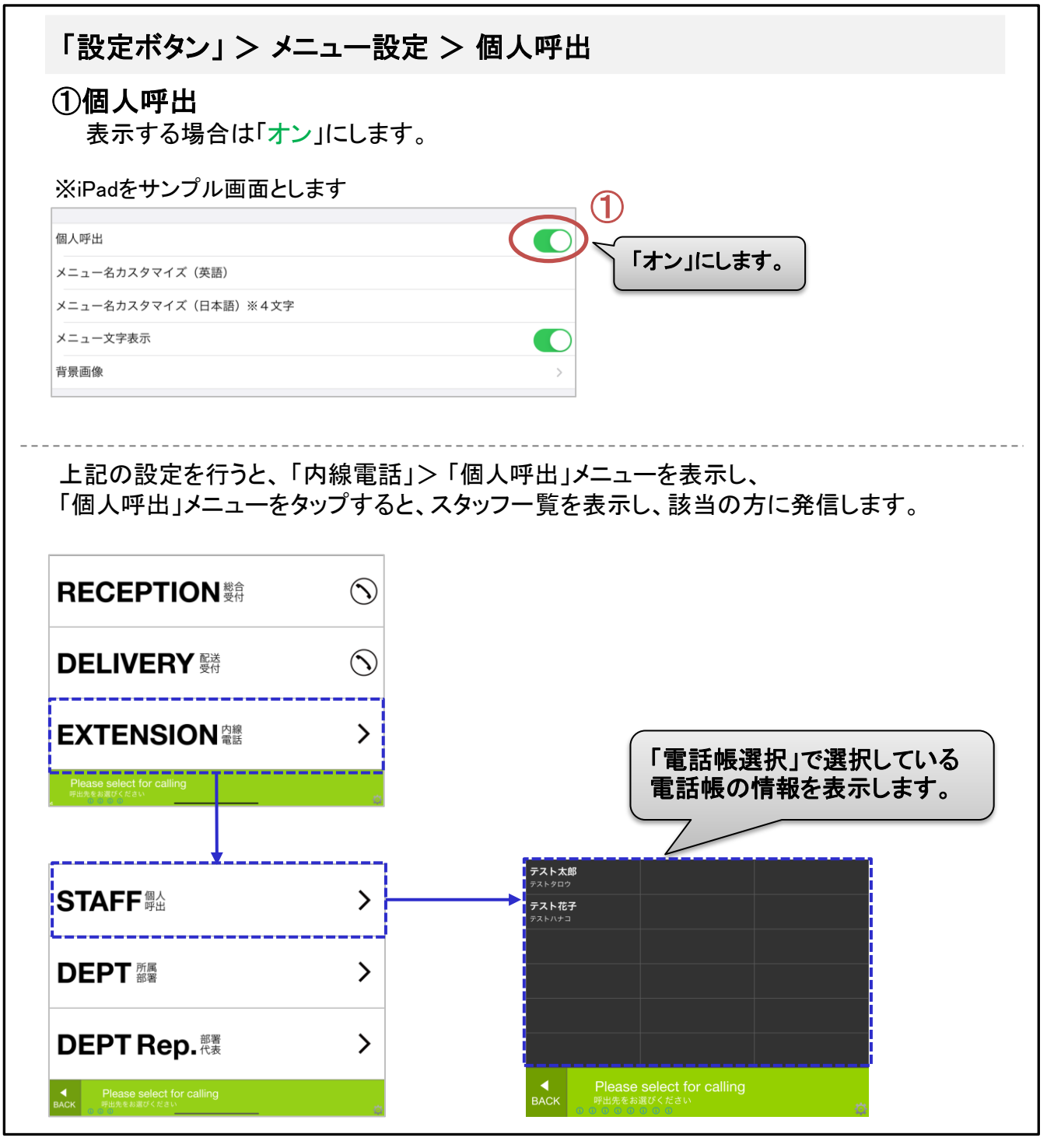

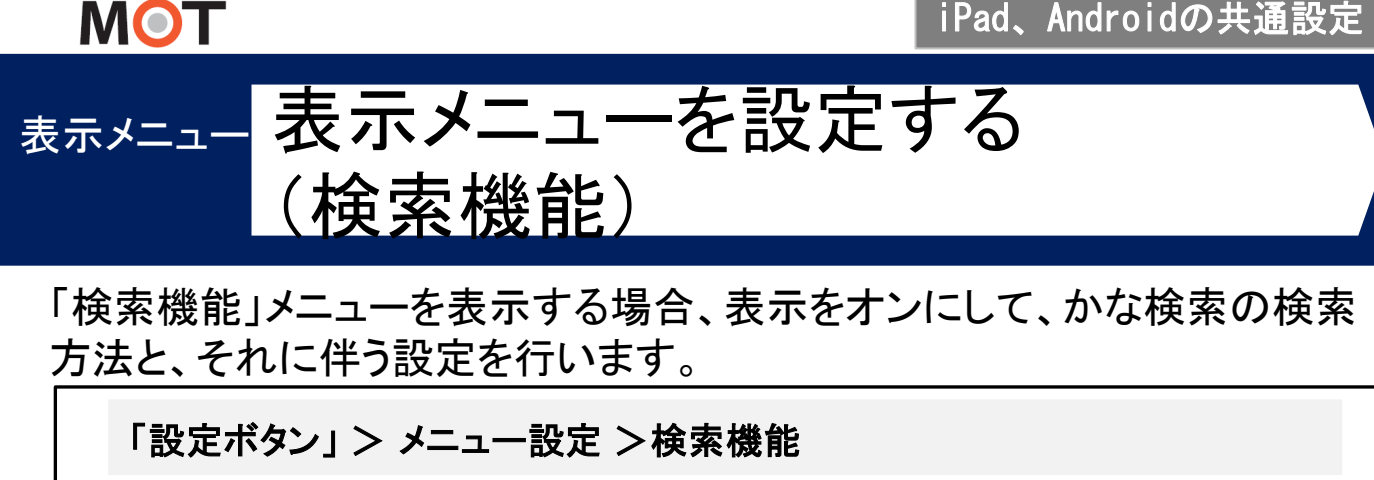

「検索機能」表示する場合は①を「オン」にして、②~④の各項目の設定を行います。 ※iPadをサンプル画面とします

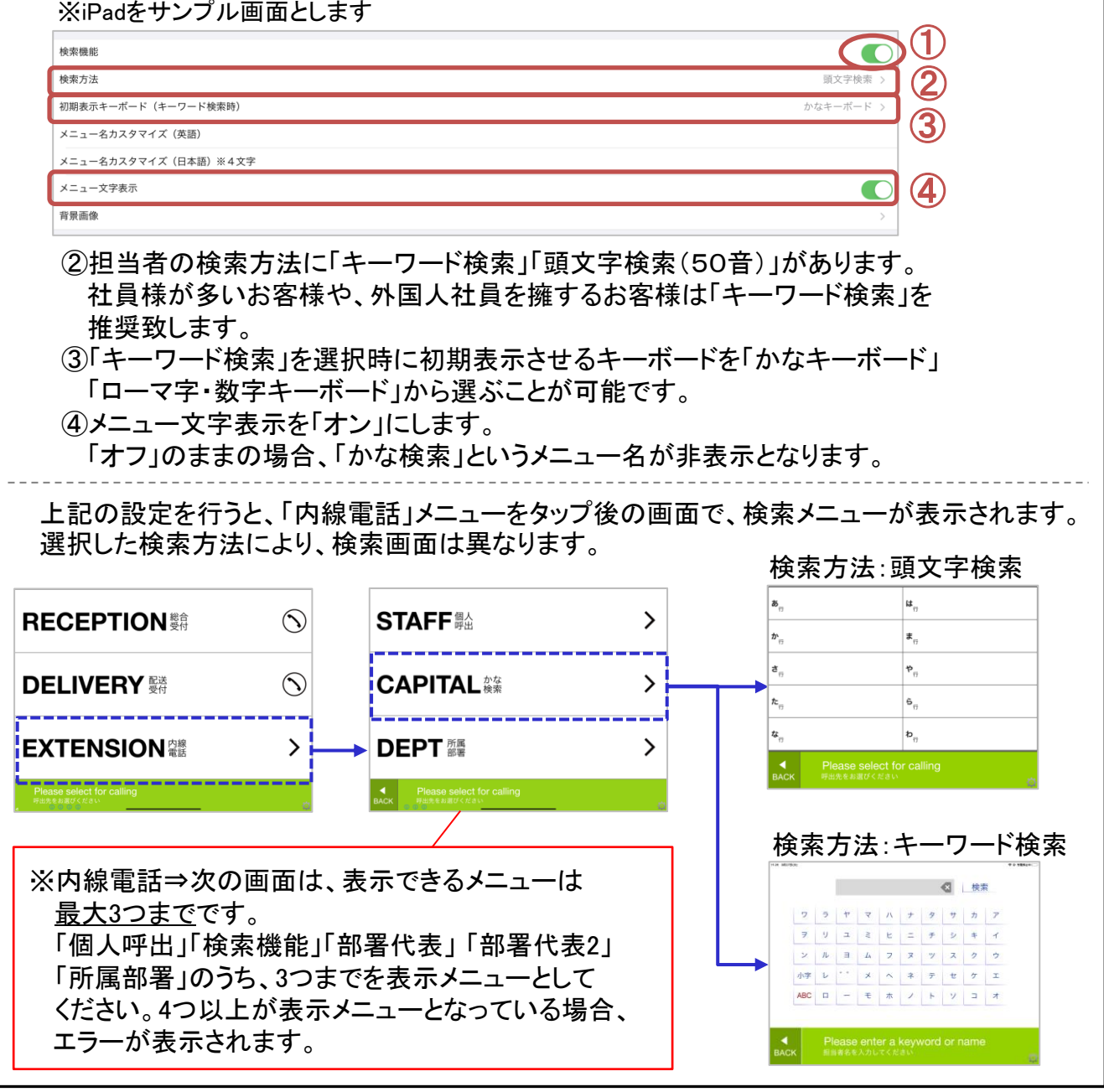

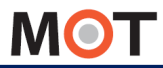

# <sup>表示メニュー</sup>フッターの文字を非表示にする

フッターを非表示にすることができます。

| ①初期表示<br>フッターを非表                                                                                                    | 示する場合は、フッタ                                                                                       | 一設定の初期表示を「オフ」にします。                                                                                                 |        |
|----------------------------------------------------------------------------------------------------|--------------------------------------------------------------------------------------------------|----------------------------------------------------------------------------------------------------|--------|
| ※iPadをサンプル画                                                                                                    | 回面とします                                                                                           |                                                                                                    |        |
|                                                                                                    | 設定                                                                                               | 完了                                                                                                    |        |
| メニュー設定                                                                                                    |                                                                                                  | >                                                                                                    |        |
|                                                                                                    |                                                                                                  |                                                                                                    |        |
| ¥                                                                                                    |                                                                                                  |                                                                                                    |        |
| <ipadの場合></ipadの場合>                                                                                                    |                                                                                                  | <androidの場合></androidの場合>                                                                                          |        |
|                                                                                                    |                                                                                                  | (1) フッター設定                                                                                                    | (1)    |
| フッター設定<br>初期表示                                                                                                    | $\bigcirc$                                                                                       |                                                                                                    | $\sim$ |
| フッター設定<br>初期表示<br>メニュー名カスタマイズ (英語)<br>メニュー名カスタマイズ (日本語)                                                                                                    | Ó                                                                                                | 初期表示                                                                                                    | Ŏ      |
| フッター設定<br>初期表示<br>メニュー名カスタマイズ (英語)<br>メニュー名カスタマイズ (日本語)<br>iPadの場合のみ、フ                                                                                                    | シッターの表示内容を変                                                                                      | <sub>初期表示</sub> ( 更することができます。                                                                                      | Ő      |
| <ul> <li>フックー起業</li> <li>初期表示</li> <li>メニュー名カスタマイズ (英語)</li> <li>メニュー名カスタマイズ (日本語)</li> <li>iPadの場合のみ、プラッターに表示したいたいただし、変更対象は</li> </ul>                                                                                                    | マッターの表示内容を変<br>い文字を入力してくださ<br>、、トップ画面のフッター                                                       | <sub>初期表示</sub><br>更することができます。<br>い。<br>のみです。                                                                      |        |
| フッターBZ         初期表示         Xニュー名カスタマイズ (原題)         メニュー名カスタマイズ (日本語)         iPadの場合のみ、プラッターに表示したにただし、変更対象は         上記の設定を行う         ・iPadの場合:トッ・         ・Androidの場合                                                                        | シッターの表示内容を変<br>い文字を入力してくださ<br>、トップ画面のフッター<br>と、フッターを非表示<br>いプ画面のフッターの。<br>: 全画面のフッターを?           | <sup>初期表示</sup><br>更することができます。<br>い。<br>のみです。<br>にします。<br>み対象<br>対象                                                |        |
| <ul> <li>フックーBIX</li> <li>初期表示</li> <li>メニュー名カスタマイズ (原語)</li> <li>メニュー名カスタマイズ (日本語)</li> <li>iPadの場合のみ、フ<br/>フッターに表示したり<br/>ただし、変更対象は</li> <li>上記の設定を行う         <ul> <li>iPadの場合:トッ</li> <li>Androidの場合</li> </ul> </li> <li>フッター表示</li> </ul> | マッターの表示内容を変<br>い文字を入力してくださ<br>、トップ画面のフッター<br>と、フッターを非表示<br>に全画面のフッターので<br>(初期値設定)                | <sup>初期表示</sup><br>更することができます。<br>い。<br>のみです。<br>にします。<br>み対象<br>対象<br>フッター非表示                                     |        |
| フックーBZ         初期表示         メニュー名カスタマイズ (原節)         メニュー名カスタマイズ (日本語)         iPadの場合のみ、フ<br>フッターに表示したい<br>ただし、変更対象は         上記の設定を行う<br>・iPadの場合:トッ<br>・Androidの場合         フッター表示         アッター表示         RECEPTION 顕示                        | マッターの表示内容を変<br>い文字を入力してくださ<br>、トップ画面のフッター<br>と、フッターを非表示<br>いプ画面のフッターの。<br>:全画面のフッターを;<br>(初期値設定) | <sup>初期表示</sup><br>更することができます。<br>い。<br>のみです。<br>にします。<br>み対象<br>対象<br>フッター非表示<br>RECEPTION顕 ()                    |        |
| フックーBZ         初期表示         Xニュー名カスタマイズ (原劇)         メニュー名カスタマイズ (日本期)         iPadの場合のみ、フ<br>フッターに表示したい<br>ただし、変更対象は         上記の設定を行う<br>・iPadの場合:トゥ<br>・Androidの場合         フッター表示         RECEPTION<br>開新         DELIVERY         Main      | Pッターの表示内容を変<br>い文字を入力してくださ<br>、トップ画面のフッター<br>と、フッターを非表示<br>プ画面のフッターの。<br>:全画面のフッターを;<br>(初期値設定)  | <sup>初期表示</sup><br>更することができます。<br>い。<br>のみです。<br>にします。<br>み対象<br>対象<br>フッター非表示<br>RECEPTION<br>第 ふ<br>DELIVERY 瞬 ふ |        |

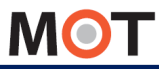

## 表示メニュー名を変更する

## 表示するメニュー名を変更することができます。

| <b>〈</b> 設定                                                                                                    | メニュー設定                                                                                                    |
|----------------------------------------------------------------------------------------------------|----------------------------------------------------------------------------------------------------|
| 総合母社                                                                                                    |                                                                                                    |
| 総合受付番号                                                                                                    |                                                                                                    |
| メニュー名カスタマイズ(英語)                                                                                                    |                                                                                                    |
| 〈ニュー名カスタマイズ(日本語)※4文字                                                                                                    |                                                                                                    |
| 〈ニュー名カスタマイズ(フリー)                                                                                                    |                                                                                                    |
| ▲ニュー文字表示                                                                                                    |                                                                                                    |
| 皆景画像                                                                                                    |                                                                                                    |
| <ol> <li>①英語表記を変更<br/>※英語の名称が</li> <li>②日本語表記を変<br/>※言語設定が「3</li> <li>③メニュー名全体な</li> <li>④メニュー名の文章</li> </ol>                  | けることができます。<br>長すぎると画面からはみ出るので適切な長さに調整してください<br>更することができます。<br>語&日本語」の場合、日本語は4文字以内にしてください。<br>変更することができます。<br>を非表示にしたい場合は、「オフ」にします。 |
| <ol> <li>①英語表記を変更<br/>※英語の名称が</li> <li>②日本語表記を変<br/>※言語設定が「<br/>③メニュー名全体な</li> <li>④メニュー名の文章</li> </ol>                        | けることができます。<br>長すぎると画面からはみ出るので適切な長さに調整してください<br>更することができます。<br>変更することができます。<br>を非表示にしたい場合は、「オフ」にします。                                |
| <ol> <li>①英語表記を変更<br/>※英語の名称が</li> <li>②日本語表記を変<br/>※言語設定が「3<br/>③メニュー名全体な<br/>④メニュー名の文<sup>5</sup></li> <li>RECEPT</li> </ol> | することができます。<br>長すぎると画面からはみ出るので適切な長さに調整してください<br>更することができます。<br>変更することができます。<br>を非表示にしたい場合は、「オフ」にします。<br>①英語<br>ON 顧                 |

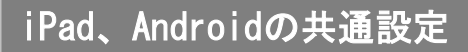

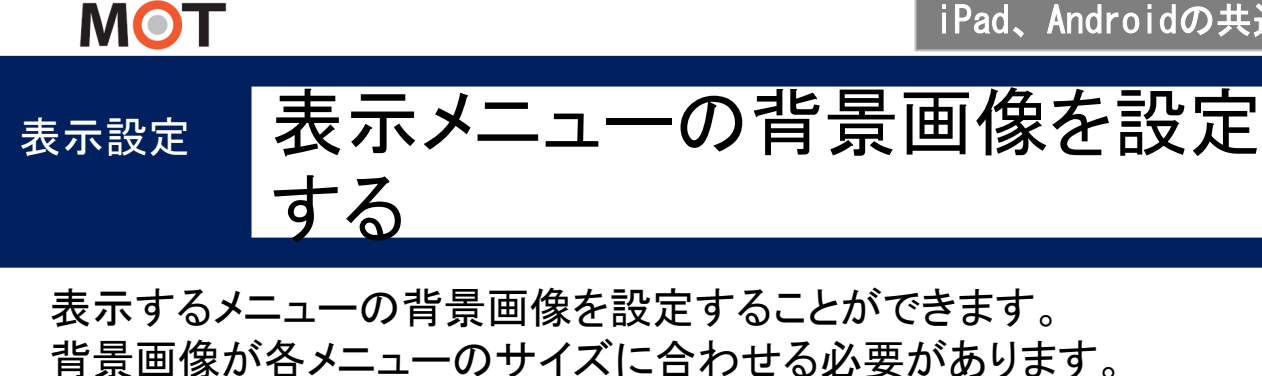

## 「設定ボタン」 > メニュー設定 > 全ての表示メニューが対象

### 注意事項

メニューの背景画像は、以下のサイズのJPEG画像を設定してください。

- ●1画面に3個メニューを表示する場合:「2048x412」
- ●1画面に2個メニューを表示する場合:「2048x624」
- ●1画面に1個メニューを表示する場合:「2048x1260」

※サイズが合わない場合、背景画像を設定する動作を行っても画像が反映されません。

#### ※以下、iPad画面の「総合受付」をサンプルとしています。

#### ①「背景画像」を選択します。

| 814                             |                                                                                                    |
|---------------------------------|----------------------------------------------------------------------------------------------------|
|                                 |                                                                                                    |
|                                 |                                                                                                    |
|                                 |                                                                                                    |
|                                 |                                                                                                    |
| ) (1)                           |                                                                                                    |
| くAndroidの場合><br><sub>背景画像</sub> | 2<br>設定解除 画像選択                                                                                                    |
| ②画像選択をタップし、<br>画像を選択します。        |                                                                                                    |
|                                 | ▶次ページへ                                                                                                    |
|                                 | ●14         ●14         ●14         ●1         ◆            小            小         小         ・         ・ |

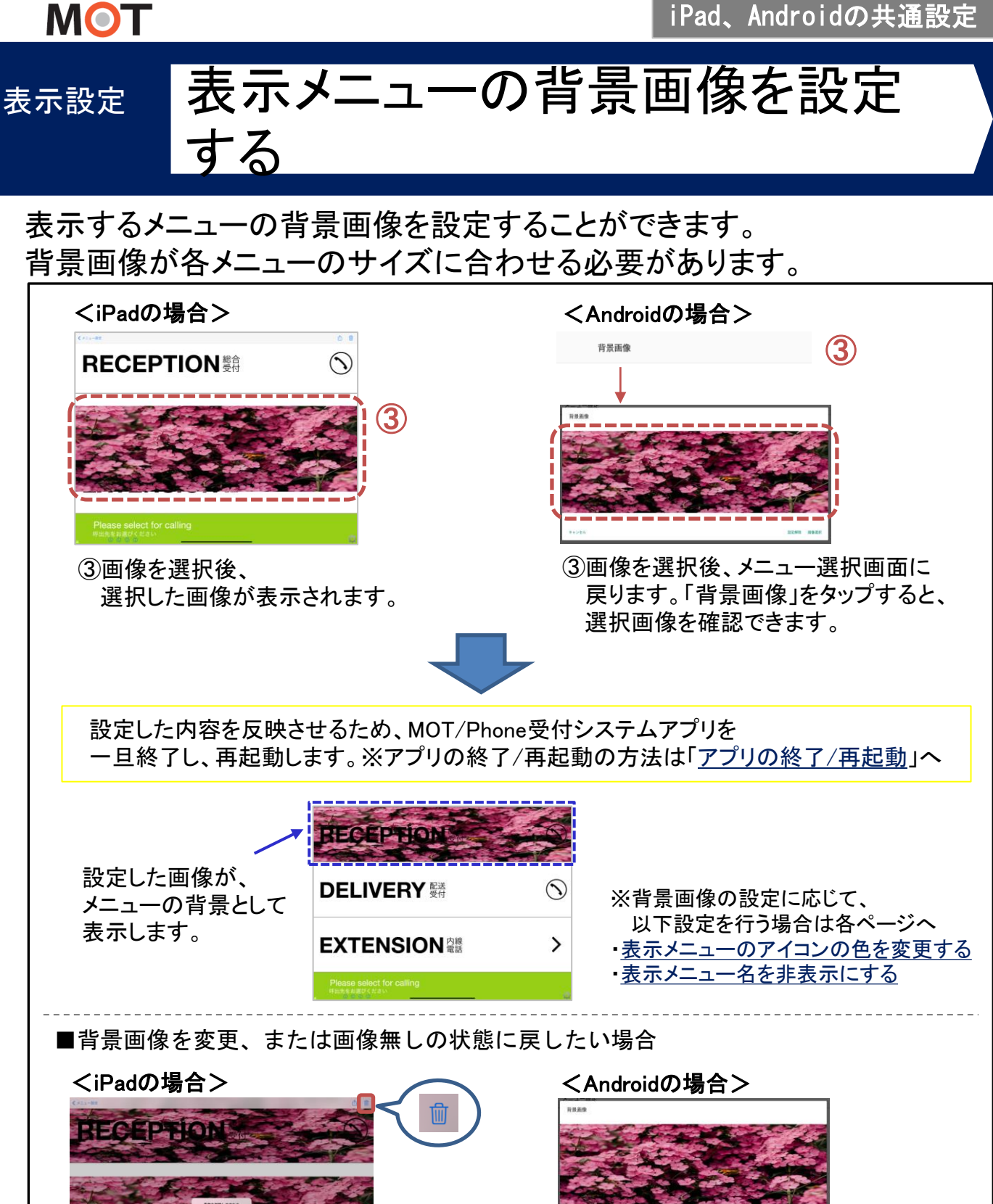

「背景画像」をタップし、 画面右上の 💼 をタップすることで、 画像を削除し、画像無しの状態に戻ります。

「背景画像」をタップし、 設定解除をタップすることで、 画像を削除し、画像無しの状態に戻ります。

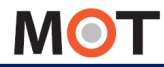

## <sup>表示設定</sup>時計を表示する

## トップ画面の時計を設定します。 表示/非表示の設定と、位置の変更が行えます。

### 「設定ボタン」> 時計設定

※iPadをサンプル画面とします

|                                                                                                    | 設定 完了                                                                                                    |
|----------------------------------------------------------------------------------------------------|----------------------------------------------------------------------------------------------------|
|                                                                                                    |                                                                                                    |
| ージョン                                                                                                    | 2.0.0                                                                                                    |
| OT/PBX接続設定                                                                                                    | >                                                                                                    |
| ニュー設定                                                                                                    | >                                                                                                    |
| 計設定                                                                                                    | >                                                                                                    |
| 人一覧画面の表示設定                                                                                                    | · · · · · · · · · · · · · · · · · · ·                                                                         |
| , 設定 時計設定                                                                                                    |                                                                                                    |
|                                                                                                    |                                                                                                    |
| 計表示                                                                                                    |                                                                                                    |
| 計の位置                                                                                                    |                                                                                                    |
| ①時計表示:「オン」にすると、トップ画面に<br>②時計の位置:時計を表示する位置を選掛                                                                                                    | に時計を表示します。<br>Rします。                                                                                           |
| ①時計表示:「オン」にすると、トップ画面に<br>②時計の位置:時計を表示する位置を選掛<br>非表示 (初期値設定)                                                                                                    | <ul> <li>注時計を表示します。</li> <li>Rします。</li> <li>表示 (時計の位置:左上)</li> </ul>                                          |
| ①時計表示:「オン」にすると、トップ画面に<br>②時計の位置:時計を表示する位置を選邦<br>非表示 (初期値設定)<br>RECEPTION 愛行 ふ                                                                                           | に時計を表示します。<br>Rします。<br>表示 (時計の位置:左上)<br>2016/08/19 14:18<br>RECEPTION 愛行 ふ                                    |
| ①時計表示:「オン」にすると、トップ画面に<br>②時計の位置:時計を表示する位置を選打<br>非表示 (初期値設定)<br>RECEPTION <sup>総合</sup><br>OELIVERY <sup>堅送</sup>                                                        | に時計を表示します。<br>Rします。<br>表示 (時計の位置:左上)<br>2016/08/19 14:18<br>RECEPTION 愛行 ふ<br>DELIVERY 受付                     |
| <ul> <li>①時計表示:「オン」にすると、トップ画面に</li> <li>②時計の位置:時計を表示する位置を選択</li> <li>非表示 (初期値設定)</li> <li>RECEPTION 愛合</li> <li>DELIVERY 愛合</li> <li>●</li> <li>EXTENSION 電話</li> </ul> | に時計を表示します。<br>Rします。<br>表示 (時計の位置:左上)<br>2016/08/19 14:18<br>RECEPTION 愛行 ふ<br>DELIVERY 愛付 ふ<br>EXTENSION 空器 > |

© 2014 VALTEC Co.,Ltd. All Rights Reserved.

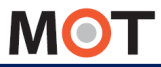

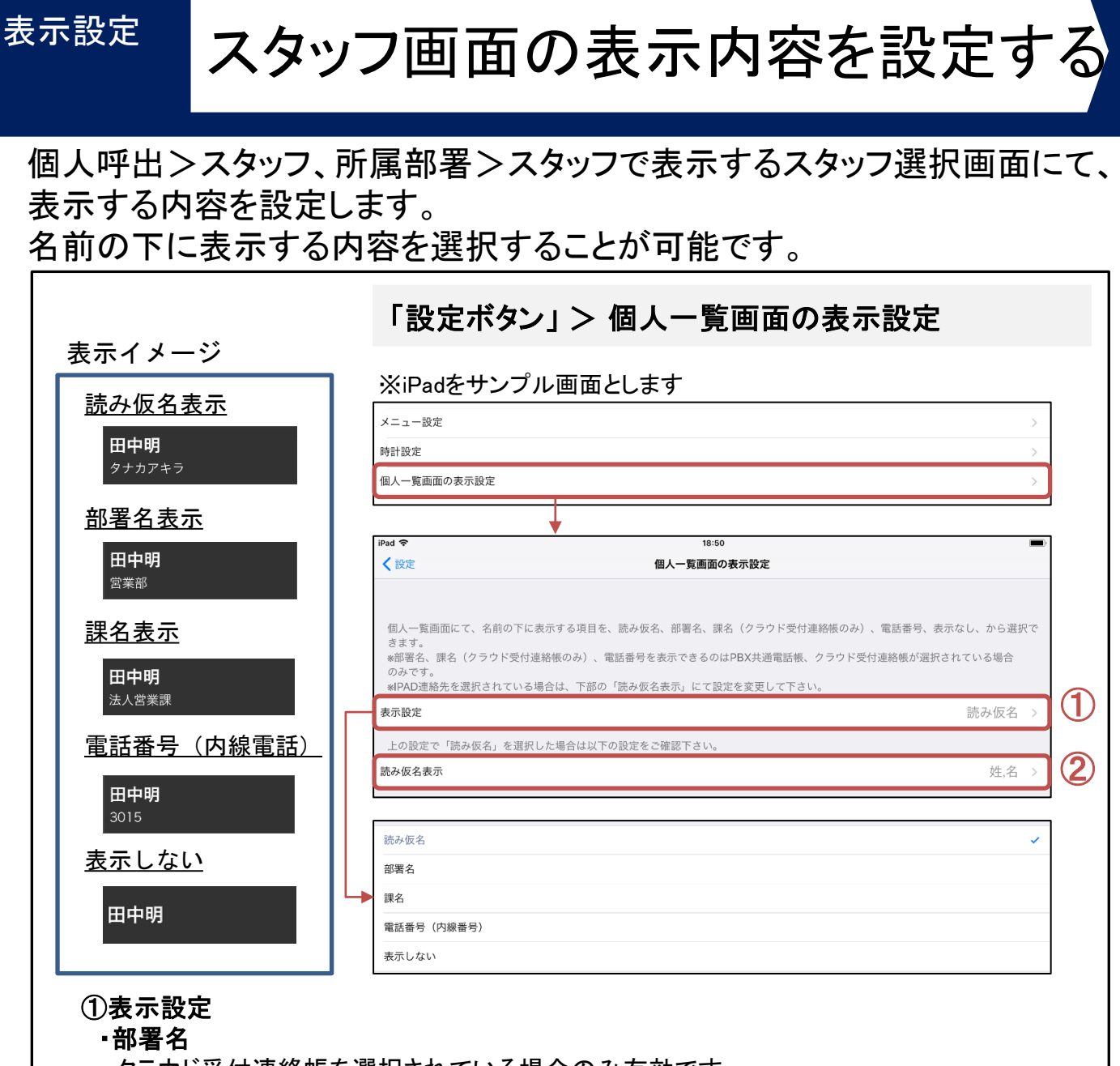

クラウド受付連絡帳を選択されている場合のみ有効です。

·課名

クラウド受付連絡帳を選択されていて、課の情報を設定されている場合のみ有効です。

#### ·電話番号(内線番号)

PBX電話帳、クラウド受付連絡帳を選択されている場合のみ有効です。

#### ②読み仮名表示

①の表示設定で、「読み仮名」を選択した場合に選択する項目です。
 読み仮名の表示方法として「名,姓」・「姓,名」・「名」・「姓」・「表示しない」の
 5つから選択できます。
 ※クラウド受付連絡帳をご利用のお客様に関しましては、読み仮名の欄が姓名と分かれていないため、一通りの表示のみとなります。

## MOT

表示設定

## スタッフ画面の並び順を設定する (iPad連絡先)

### 個人呼出>スタッフ、所属部署>スタッフで表示するスタッフの並び順を 設定できます。ふりがなで並び順を指定する場合、ふりがなは平仮名か 片仮名に統一してください。

### 「設定ボタン」> 並び順

| ※iPadをサンプル画面と | <u>-</u> します |           |
|---------------|--------------|-----------|
|               | 股定           | 完了        |
|               |              |           |
| アイコンの色        |              | 黒 >       |
| エコーキャンセラー     |              |           |
| 並び順           |              | 姓(ふりがな) > |
| •             |              |           |
| く設定           | 並び順          |           |
| 名             |              |           |
| 姓             |              |           |
| 名 (ふりがな)      |              |           |
| 姓 (ふりがな)      |              |           |

### \*電話帳選択で「iPad連絡帳」を選択している場合 ※iPad端末のみ対象

#### iPad連絡先の画面 く 設定 並び順 キャンセル 完了 2)姓 田中 1 2 3 名 ④ 姓(ふりがな) タナカ 姓 明 ①名 名 (ふりがな) アキラ ③名(ふりがな) 姓 (ふりがな) $\checkmark$ ● 勤務先 > 6119

iPad連絡先の「姓」「名」「姓の読み」「名の読み」から選択します。選択した部分 を使って、アルファベット順、あいうえお順(平仮名)、アイウエオ順(片仮名)、 未設定の順に従業員が表示されます。

> ▶「PBX共通電話帳」を選択している場合は 次ページへ

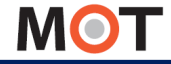

## スタッフ画面の並び順を設定する (PBX共通電話帳)

個人呼出>スタッフ、所属部署>スタッフで表示するスタッフの並び順を 設定できます。ふりがなで並び順を指定する場合、ふりがなは平仮名か 片仮名に統一してください。

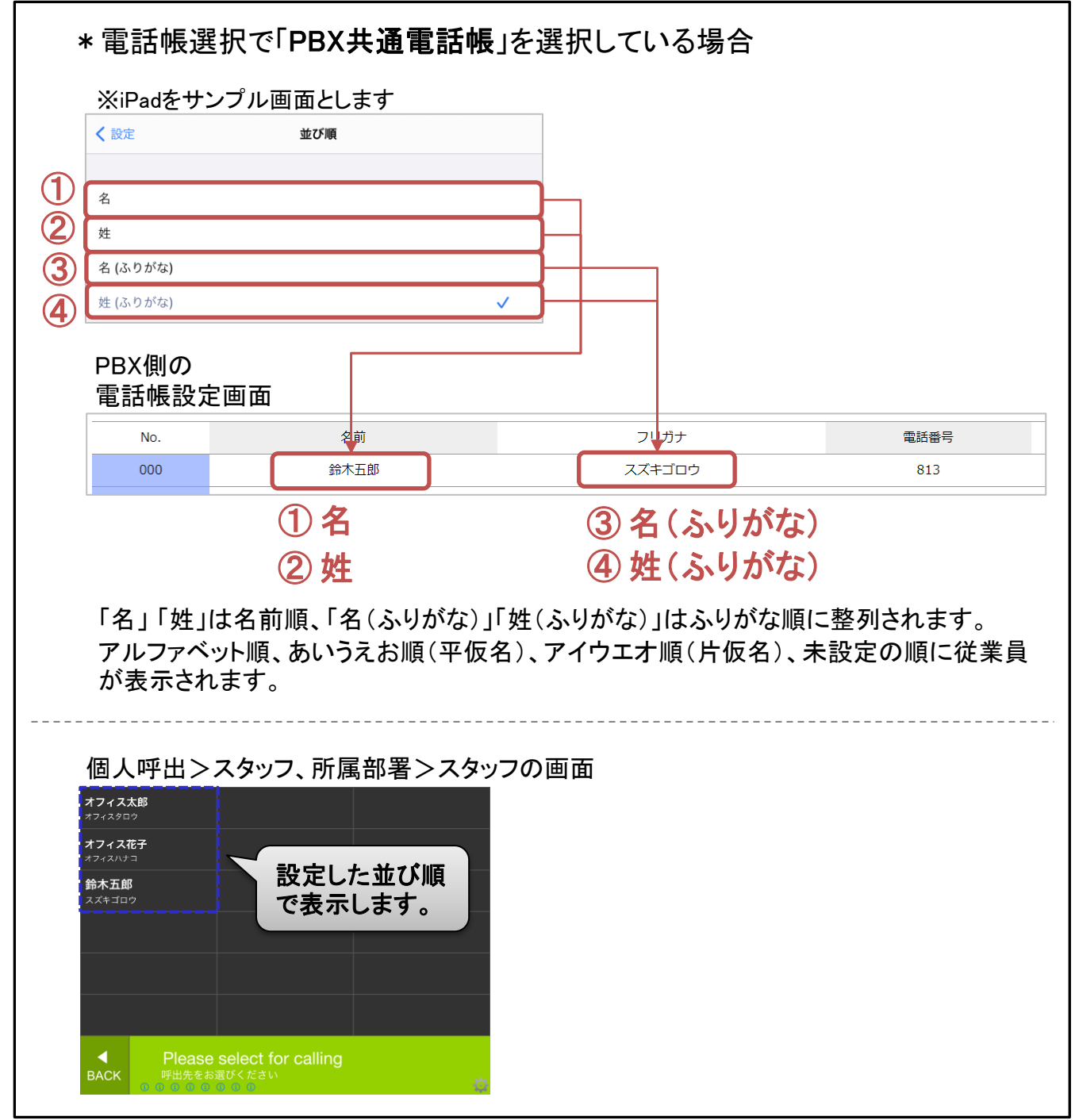

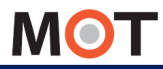

## 所属部署、部署代表メニューの 表示方法を設定する

## 所属部署と部署代表画面の表示方法を設定します。

| XIPadをサンフル画面と                                                                                                    | ,                |                                                               |                                                                                               |
|----------------------------------------------------------------------------------------------------|------------------|---------------------------------------------------------------|-----------------------------------------------------------------------------------------------|
|                                                                                                    |                  | 設定                                                            | 1                                                                                             |
| 国人一覧画面の表示設定                                                                                                    |                  |                                                               |                                                                                               |
| 邓署表示設定                                                                                                    |                  |                                                               | 一列表示                                                                                          |
| 『署階層を追加する(MOT/Cloudユーザーのみ                                                                                                  | 設定可能)            |                                                               | (                                                                                             |
|                                                                                                    |                  |                                                               |                                                                                               |
| <b>↓</b>                                                                                                    |                  |                                                               |                                                                                               |
| < 設定                                                                                                    |                  | 部署表示設定                                                        |                                                                                               |
|                                                                                                    |                  |                                                               |                                                                                               |
|                                                                                                    |                  |                                                               |                                                                                               |
| 一列表示                                                                                                    |                  |                                                               |                                                                                               |
| <sup>一列表示</sup><br><sup>二列表示</sup><br>一列表示と二列表示                                                                            | 、どちらかを選択し        | <b>し</b> ます。                                                  |                                                                                               |
| - <sub>列表示</sub><br>二 列表示<br>一 列表示と二 列表示                                                                                   | 、どちらかを選択し        | <b>∠ます。</b><br>−                                              |                                                                                               |
| - <sub>列表示</sub><br>二 <sub>列表示</sub><br>一列表示と二列表示<br>一列表示(初期値                                                              | 、どちらかを選択し<br>殳定) | <sub>ン</sub> ます。<br><u>二列表示</u>                               |                                                                                               |
| <ul> <li>一<sub>列表示</sub></li> <li>二<sub>列表示</sub></li> <li>一列表示と二列表示</li> <li>一列表示(初期値)</li> <li><sup>開発室</sup></li> </ul> | 、どちらかを選択し<br>殳定) | します。<br>二列表示<br><sup>開発室</sup>                                | 株式会社0005                                                                                      |
| <ul> <li>一列表示</li> <li>二列表示</li> <li>一列表示と二列表示</li> <li>一列表示(初期値)</li> <li>開発室</li> <li>企画部</li> </ul>                     | 、どちらかを選択し<br>殳定) | します。<br>二列表示<br><sup>開発室</sup><br><sub>企画部</sub>              | 株式会社0005           株式会社0006                                                                   |
| <br><br>列表示<br>列表示と二列表示<br><br>の表示(初期値<br>開発室<br>企画部<br>株式会社0001                                                           | 、どちらかを選択し<br>殳定) | します。<br>二列表示<br><sup>開発室</sup><br><sub>企画部</sub><br>株式会社0001  | 株式会社0005           株式会社0006           株式会社0007                                                |
| - <sup>- 列表示</sup><br>ニ <sub>列表示</sub><br>ー 列表示と二列表示<br>ー 列表示(初期値<br><sup>開発室</sup><br>企画部<br>株式会社0001<br>株式会社0002         | 、どちらかを選択し<br>殳定) | します。<br>二列表示<br><sup>開発室</sup><br>企画部<br>株式会社0001<br>株式会社0002 | 株式会社0005         株式会社0006         株式会社0007         株式会社0008                                   |
| - <sup>一列表示</sup><br>ニ <sub>列表示</sub><br>ー列表示と二列表示<br>ー列表示(初期値<br><sup>開発室</sup><br>企画部<br>株式会社0001<br>株式会社0003            | 、どちらかを選択し<br>殳定) | します。                                                          | 株式会社0005         株式会社0006         株式会社0006         株式会社0007         株式会社0008         株式会社0008 |

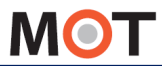

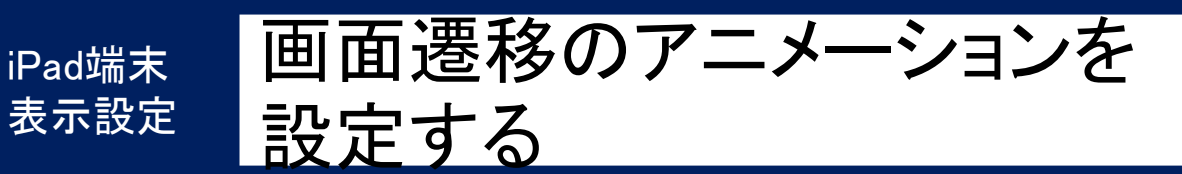

画面遷移のアニメーションを設定します。3種類から選択可能です。 ※iPad端末のみ対象のメニューです。

### 「設定ボタン」> ナビゲーションタイプ選択

|                                                                                            | 設定                                                                                                    | 完了                                                  |
|--------------------------------------------------------------------------------------------|----------------------------------------------------------------------------------------------------|-----------------------------------------------------|
| ボタン言語設定                                                                                    |                                                                                                    | 日本語 >                                               |
| ナビゲーションタイプ選択                                                                               |                                                                                                    | TYPE3 >                                             |
| スクリーンセーバー設定                                                                                |                                                                                                    | >                                                   |
|                                                                                            |                                                                                                    |                                                     |
| < 設定                                                                                       |                                                                                                    |                                                     |
|                                                                                            |                                                                                                    |                                                     |
| TYPE1                                                                                      |                                                                                                    |                                                     |
| TYPE2                                                                                      |                                                                                                    |                                                     |
| TYPE3                                                                                      |                                                                                                    | ×                                                   |
| 次の画面に遷移する際の                                                                                | のアニメーションを選択します。                                                                                        |                                                     |
| 次の画面に遷移する際の<br>設定した内容を反映させ<br>一旦終了し、再起動しま                                                  | のアニメーションを選択します。<br>さるため、MOT/Phone受付システ<br>す。※アプリの終了/再起動のフ                                              | ームアプリを<br>5法は「 <u>アプリの終了/再起動</u> 」へ                 |
| 次の画面に遷移する際の<br>設定した内容を反映させ<br>一旦終了し、再起動しま                                                  | のアニメーションを選択します。<br>せるため、MOT/Phone受付システ<br>す。※アプリの終了/再起動のフ                                              | -ムアプリを<br>5法は「 <u>アプリの終了/再起動</u> 」へ<br><u>TYPE3</u> |
| 次の画面に遷移する際の<br>設定した内容を反映させ<br>一旦終了し、再起動しま<br>TYPE1<br>F Staff 瞬                            | のアニメーションを選択します。<br>せるため、MOT/Phone受付システ<br>す。※アプリの終了/再起動のプ<br>TYPE2<br>Staff 融 TION 編                   | -ムアプリを<br>5法は「 <u>アプリの終了/再起動</u> 」へ<br>TYPE3        |
| 次の画面に遷移する際の<br>設定した内容を反映させ<br>一旦終了し、再起動しま<br>TYPE1<br>EF Staff <sup>像</sup><br>VE DEPT  55 | のアニメーションを選択します。<br>せるため、MOT/Phone受付システ<br>す。※アプリの終了/再起動のプ<br>TYPE2<br>Staff 融<br>DEPT   露ています。         | -ムアプリを<br>ち法は「 <u>アプリの終了/再起動</u> 」へ<br>TYPE3        |
| 次の画面に遷移する際の<br>設定した内容を反映させ<br>一旦終了し、再起動しま<br>TYPE1<br>F Staff @da<br>/E DEPT Staff         | のアニメーションを選択します。<br>まるため、MOT/Phone受付システ<br>す。※アプリの終了/再起動のプ<br>TYPE2<br>Staff 融<br>DEPT た<br>DEPT Rep. 職 | -ムアプリを<br>ち法は「 <u>アプリの終了/再起動</u> 」へ<br>TYPE3        |

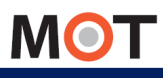

| 「設定ボタン」>                                                                                                    |                                                                                                    | <u>·バーを設定する」</u> ページ                                             |
|----------------------------------------------------------------------------------------------------|----------------------------------------------------------------------------------------------------|------------------------------------------------------------------|
|                                                                                                    | スクリーンセーバー設定                                                                                                    |                                                                  |
|                                                                                                    | 設定                                                                                                    | 完了                                                               |
|                                                                                                    |                                                                                                    | TUDEA                                                            |
| テヒケーションタイフ選択 スクリーンセーバー設定                                                                                                    |                                                                                                    | TYPE3 >                                                          |
| 待受設定                                                                                                    |                                                                                                    | >                                                                |
| (村5时间(秒)<br>切替時間(秒)                                                                                                    | 20                                                                                                    | 3                                                                |
| 回家进行                                                                                                    | ,                                                                                                    | (4)                                                              |
| 時計変小時計の位置                                                                                                    | 左上 >                                                                                                    | (5)                                                              |
| <ol> <li>スクリーンセーバー<br/>スクリーンセーバー<br/>一定時間何も操作</li> <li>(2待ち時間(秒)<br/>スクリーンセーバー</li> <li>(3切替時間(秒)<br/>iPadlc保存された回<br/>切り替わります。</li> <li>(4)<br/>画像選択<br/>画像を選択します。</li> </ol> | を表示する場合は「オン」にします。<br>を行わなかった時に、指定した画像(最大10枚)<br>画像に切り替わる時間を設定します。※5秒以<br>「像を最大10枚指定でき、「切替時間」で設定し<br>※3秒以上で設定してください。 | を順次表示します。<br>し上で設定してください。<br>た秒数で、画像が順番に<br><u>設定する</u> 」をご参照くださ |

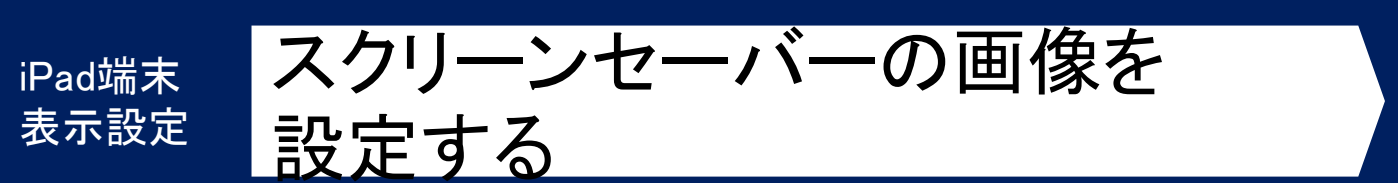

MOT

スクリーンセーバーの画像は、10枚まで選択可能です。画像は縦横の比率を維持して画面いっぱいに表示されるように調整されます。

| ①「画像選択」を選択後、表示した画面右」                                     | この 👜 をタップし、「写真」から画像を選択します。                                                         |
|----------------------------------------------------------|------------------------------------------------------------------------------------|
| く設定                                                      |                                                                                    |
| スクリーンセーバー<br>待ち時間 (秒)<br>切替時間 (秒)                        | 60<br>20                                                                           |
| <b>戌</b> 職通                                              |                                                                                    |
| CXII-HE<br>RECEPTION 發合                                  |                                                                                    |
| DELIVERY REX State                                       | iPad端末側の「設定」>プライバシー><br>写真>MOT受付システムが「オン」に<br>なっていないと、写真にアクセスできません。                |
| EXTENSION 内線<br>Please select for calling<br>F出先をお遊びください | <mark>※動作保証対象</mark><br>画像サイズの制限:最大4096x4096<br>画像形式:HEIC、TIFF、BMP、JPEG、PNG、GIF    |
|                                                          |                                                                                    |
| (399->+                                                  | <ul> <li>②スクリーンセーバーに使用する画像を</li> <li>選択します。</li> <li>選択後、選択した画像が表示されます。</li> </ul> |
|                                                          | ※複数画像を選択した場合、<br>左にスワイプすると、<br>選択した画像が左から順番に表示し、<br>画像を確認することができます。                |
|                                                          | ▶次ページへ                                                                             |

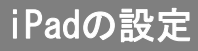

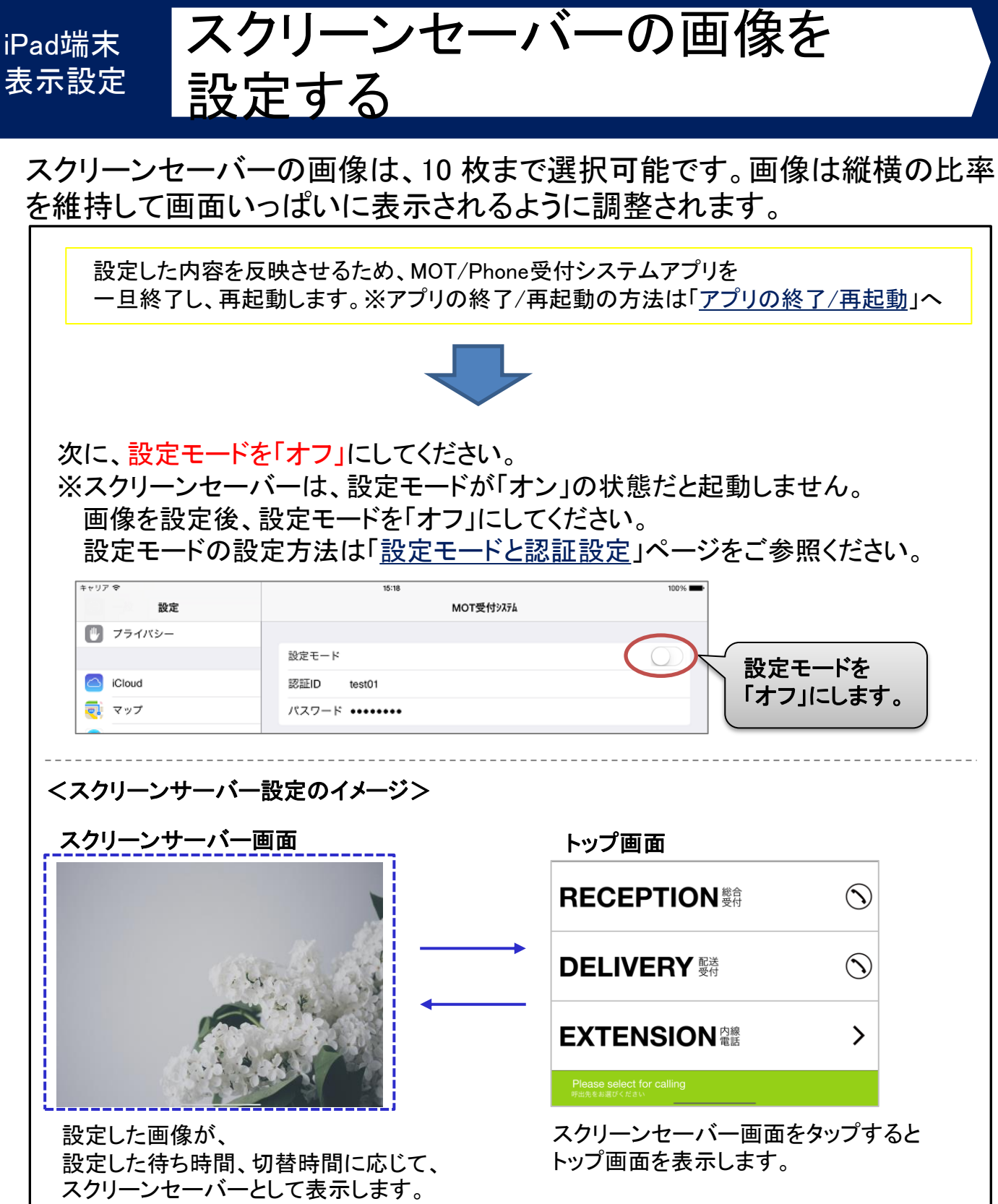

「待ち時間(秒)」で設定した時間に応じて、 スクリーンセーバーの画像表示に戻ります。

© 2014 VALTEC Co.,Ltd. All Rights Reserved.

MOT

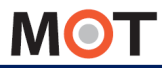

Androidの設定

### Android<sup>端末</sup> <sub>表示設定</sub> スクリーンセーバーを設定する

スクリーンセーバーを使って待機中の受付画像を表示することができます。 画面をタップするとトップメニューの表示に戻ります。

| <u>注意事項</u><br>Androidの端末により、<br>ございます。                                                                                       | 、<br>、クリーンセーハ                               | ベーよりロック画                                             | 画面が先に                                | 表示され、         | る場合が                       |
|----------------------------------------------------------------------------------------------------|---------------------------------------------|------------------------------------------------------|--------------------------------------|---------------|----------------------------|
| 「設定ボタン」 > スク                                                                                                    | リーンセーバ                                      | 「一設定                                                 |                                      |               |                            |
| MOT受付設定<br>総署階層を追加する<br>MOT/Cloudユーザのみ設定可能です。                                                                                 |                                             | ())                                                  |                                      |               |                            |
| ボタン言語設定<br>日本語<br>スクリーンセーバー設定                                                                                                 |                                             |                                                      |                                      |               |                            |
| MOT受付設定                                                                                                    |                                             |                                                      |                                      | $\sim$        |                            |
| スクリーンセーバー利用                                                                                                    |                                             |                                                      |                                      |               | $\bigcirc \textcircled{1}$ |
| <b>切替時間(秒)</b><br>20                                                                                                    |                                             |                                                      |                                      |               | 2                          |
| 画像選択                                                                                                    |                                             |                                                      |                                      |               | 3                          |
| 時計表示                                                                                                    |                                             |                                                      |                                      |               | <b>(4)</b>                 |
| 時計の位置                                                                                                    |                                             |                                                      |                                      |               | Ŭ                          |
| <ol> <li>スクリーンセーバー</li> <li>スクリーンセーバーを表:</li> <li>一定時間何も操作を行れ</li> <li>切替時間(秒)</li> <li>Androidに保存された画(に切り替わります。※3</li> </ol> | 京する場合は「↗<br>>なかった時に、<br>象を最大10枚指<br>秒以上で設定し | <mark>ナン」にします。</mark><br>指定した画像<br>定でき、「切替<br>てください。 | 。<br>!(最大10枚)<br><sup>:</sup> 時間」で設! | を順次表<br>定した秒  | 。<br>示します。<br>数で、画像が順      |
| 3)画像選択<br>画像を選択します。詳細                                                                                                    | は次ページ「 <u>ス</u> ?                           | クリーンセーバ                                              | 「一の画像を                               | <u>- 設定する</u> | <u>る」</u> をご参照くださ          |

※スクリーンセーバーに切り替わるまでの待ち時間は、Android端末側の「設定」にある スリープ設定の時間を参照して動作します。

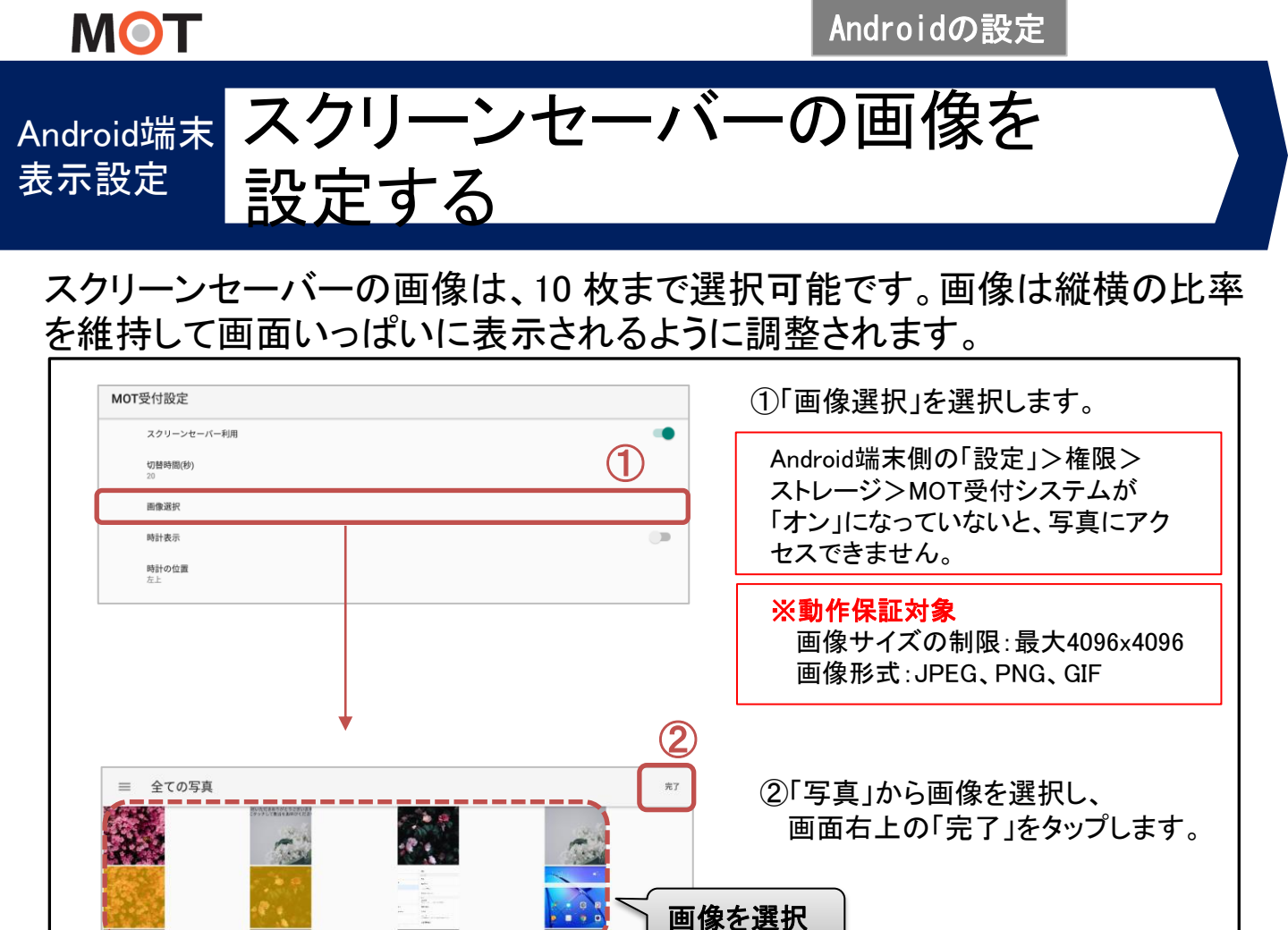

.

設定エクスボート

設定インボート

保存ファイル削減

© 2014 VALTEC Co.,Ltd. All Rights Reserved.

MOT受付設定

設定モード 設定モード

認証に

MOT受付設定

設定モード

設定モート

認証に

設定モードを 「オフ」にします。

▶次ページへ

「設定ボタン」>設定モードを「オフ」に

設定モードが「オン」の状態だと起動

「設定ボタン」>画面右上のメニューから

「アプリ終了」をタップして、アプリを終了

※スクリーンセーバー設定は、

してください。

しません。

します。

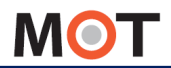

Androidの設定

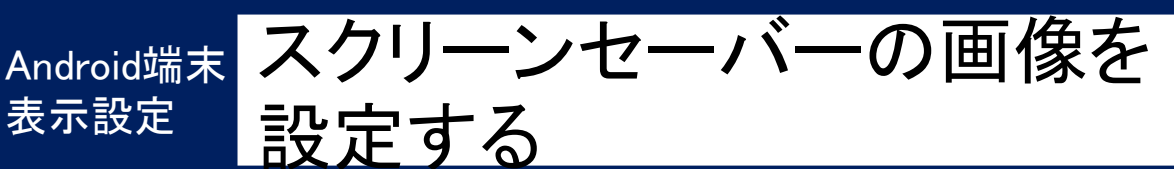

スクリーンセーバーの画像は、10枚まで選択可能です。画像は縦横の比率を維持して画面いっぱいに表示されるように調整されます。

| パに、Android端ま                                                                                                    | 末の「設定」で、以下(              | の設定を行ってください。                              |
|----------------------------------------------------------------------------------------------------|--------------------------|-------------------------------------------|
| ① A us due to the 士 l                                                                                                    |                          |                                           |
| 」Android如而不I                                                                                                    | ニスクリーノセーハー               |                                           |
| ※本アプリの                                                                                                    | スクリーンセーバー植               | 幾能を利用する場合、端末側はオフ                          |
| ②スリープ設定                                                                                                    | で、スクリーンセーバ               | 「一に切り替わるまでの待ち時間を                          |
|                                                                                                    |                          |                                           |
|                                                                                                    |                          |                                           |
| (いすれかの)                                                                                                    | 侍ち時間を選択し、「               | 無効」にしないでくたさい)                             |
| ( + - 5                                                                                                    |                          | 10.2 51114                                |
| ▲                                                                                                    | 画面                       | ※AndroidOSや端末によって、                        |
| 設定を検索                                                                                                    | 個人設定                     | 「設定」内のスリープ設定の                             |
| 機内モード                                                                                                    | 壁紙                       | メニュー名称は異なります                              |
| Wi-Fi                                                                                                    | 表示モード                    |                                           |
| Bluetooth                                                                                                    | フォントサイズ                  |                                           |
| モバイルデータ通信                                                                                                    | スクリーンセーバー                | **> < スクリーンセーハーを                          |
| その他                                                                                                    | 画面<br>視力保護               | 「オフ」にします。                                 |
| ホーム画面のスタイル                                                                                                    | ブルーライトをカットして目の成れを経滅      |                                           |
| 2 画面                                                                                                    | <b>色温度</b>               | 切り替わる時間を                                  |
| ◆ 音                                                                                                    | スリーブ                     |                                           |
| 通知とステータスパー                                                                                                    | 一定時間操作が行われていない場合に画面を消灯する |                                           |
|                                                                                                    | ·                        |                                           |
| フリーンサーバー                                                                                                    | 設定のイメージ>                 |                                           |
| •                                                                                                    |                          |                                           |
| リーンサーバー画                                                                                                    | 回面                       | トップ画面                                     |
|                                                                                                    |                          |                                           |
|                                                                                                    |                          | RECEPTION 愛得                              |
|                                                                                                    | 13                       |                                           |
|                                                                                                    |                          | DELIVERY <sup>配送</sup> C                  |
| 1 ST                                                                                                    | 3.1                      | ×17                                       |
|                                                                                                    |                          |                                           |
| 1000                                                                                                    |                          | EXTENSION as                              |
| 100 A. B. C. A.                                                                                                    |                          | Disses salest for selling                 |
| and a state of the state of the |                          | Please select for calling<br>呼出先をお選びください。 |
| <br>した <b>面</b> 侮ぶ                                                                                                    |                          | フクリーンヤーバー両西たかいプナスト                        |
|                                                                                                    |                          | ヘンリーンビーハー 回回をダツノ 9 ると                     |
| ーフ設定で設定し                                                                                                    | た時間に応じて、                 | トツノ画面を表示します。                              |
| リーンセーバーと                                                                                                    | :して表示します。                |                                           |
|                                                                                                    |                          | スリープ設定で設定した時間に応じて、                        |
|                                                                                                    |                          | スクリーンセーバーの画像表示に戻ります。                      |
|                                                                                                    |                          |                                           |

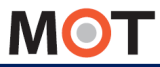

### <sup>表示設定</sup> 待ち受けを設定する

スクリーンセーバーとは別に、待機中に表示する待ち受け画像を設定することができます。画面をタップするとトップ画面のメニュー表示に戻ります。

■「待受設定」は、お客様が受付に訪問した際に表示しておきたい待ち受け画面を 設定する場合に利用します。

#### く待受設定を設定した場合>

- ・待ち受け画面をタップすると、受付システムの通常のトップ画面を表示します。
- お客様が呼出し操作を行った後は、待ち受け画面の表示に自動で戻ります。

#### 注意事項

Android端末の場合、スリープをオフにする機能がない端末は、本アプリの「待受設定」 機能はご利用いただけませんのでご注意ください。

### 「設定ボタン」> 待受設定

※iPadをサンプル画面とします

|                 | 設定                      | 完了  |
|-----------------|-------------------------|-----|
| スクリーンセーバー設定     |                         | >   |
| 待受設定            |                         | >   |
|                 |                         |     |
| <b>〈</b> 設定     | 待受設定                    |     |
| お客様を待っている間待受画像を | 設定したい場合は、この設定をオンにして下さい。 |     |
| 待受画像設定          |                         | 1   |
| 画像選択            | >                       | 2   |
| 時計表示            |                         |     |
|                 | <i>t</i> L >            | (3) |

ー定時間何も操作を行わなかった時に、指定した画像(最大1枚)を待ち受けとして 表示します。

#### ②画像選択

画像を選択します。詳細は次ページ「<u>待ち受けの画像を設定する</u>」をご参照ください。 ③時計表示、時計の位置

待ち受け画像にデジタル時計の表示と、時計の表示位置の設定が可能です。

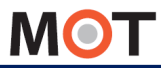

iPad、Androidの共通設定

## 待ち受けの画像を設定する

スクリーンセーバーとは別に、待機中に表示する待ち受け画像を設定することができます。画面をタップするとトップ画面のメニュー表示に戻ります。

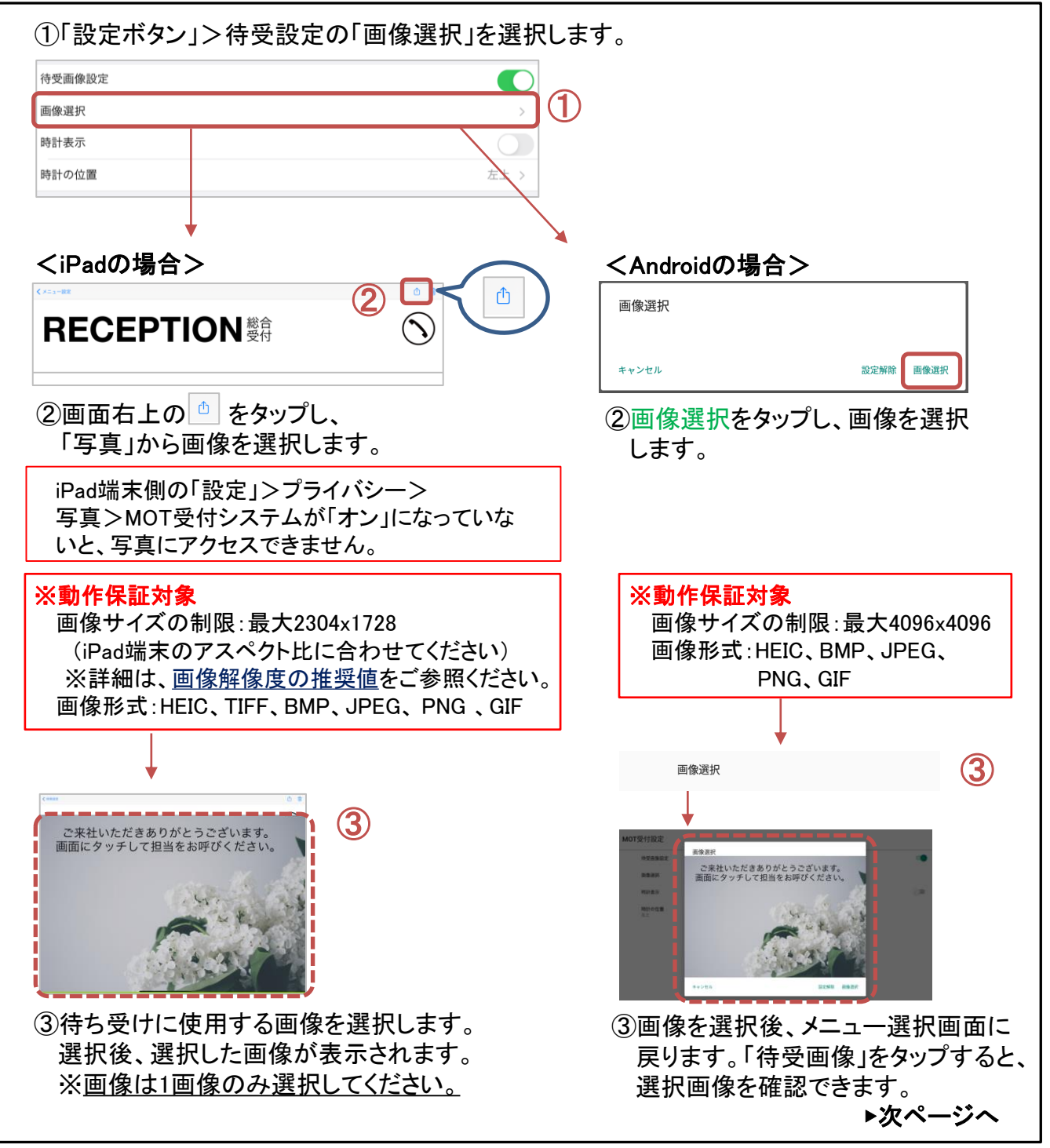

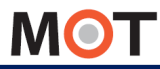

iPad、Androidの共通設定

## 待ち受けの画像を設定する

スクリーンセーバーとは別に、待機中に表示する待ち受け画像を設定することができます。画面をタップするとトップ画面のメニュー表示に戻ります。

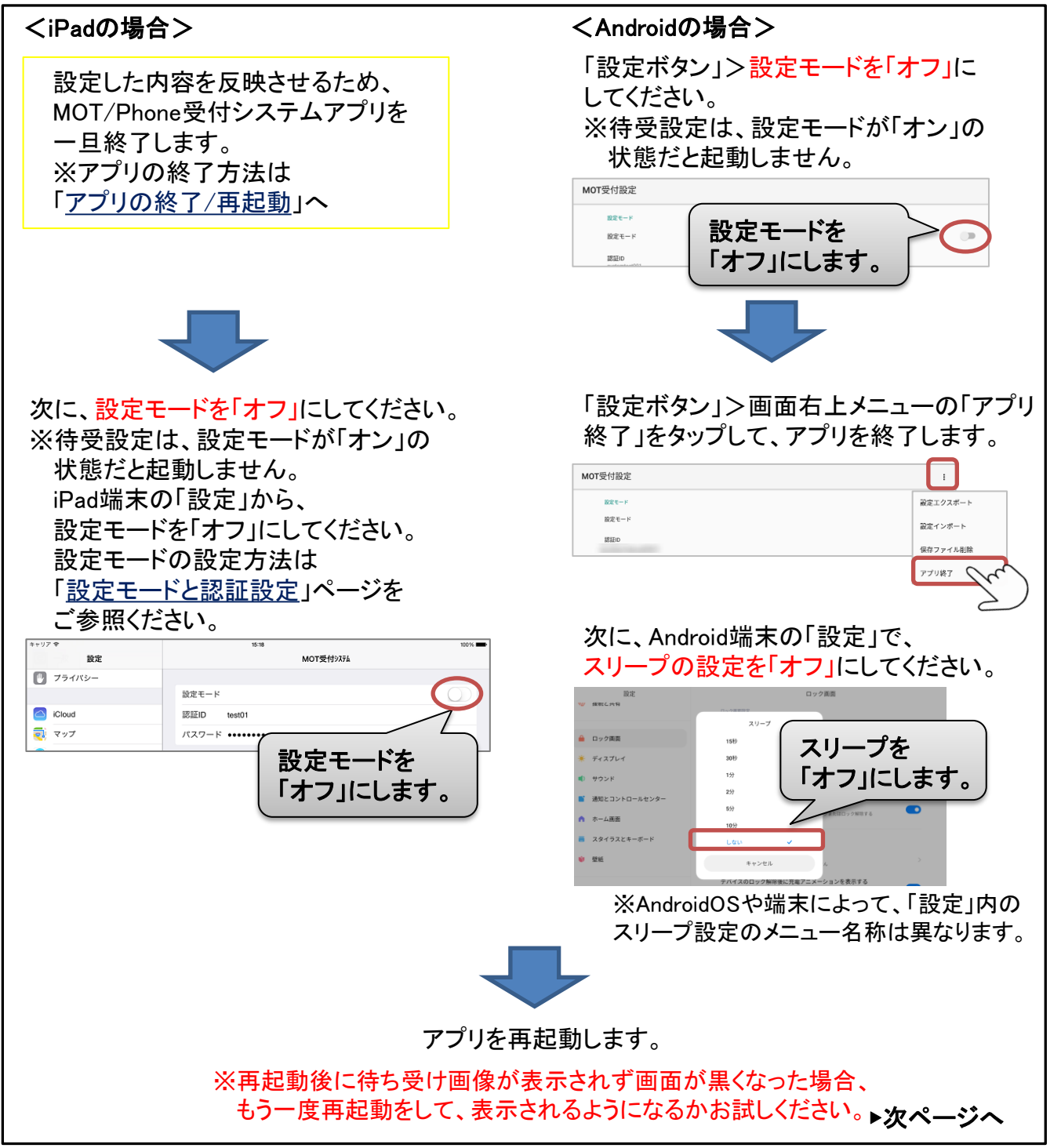

© 2014 VALTEC Co.,Ltd. All Rights Reserved.

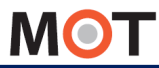

## 待ち受けの画像を設定する

スクリーンセーバーとは別に、待機中に表示する待ち受け画像を設定することができます。画面をタップするとトップ画面のメニュー表示に戻ります。

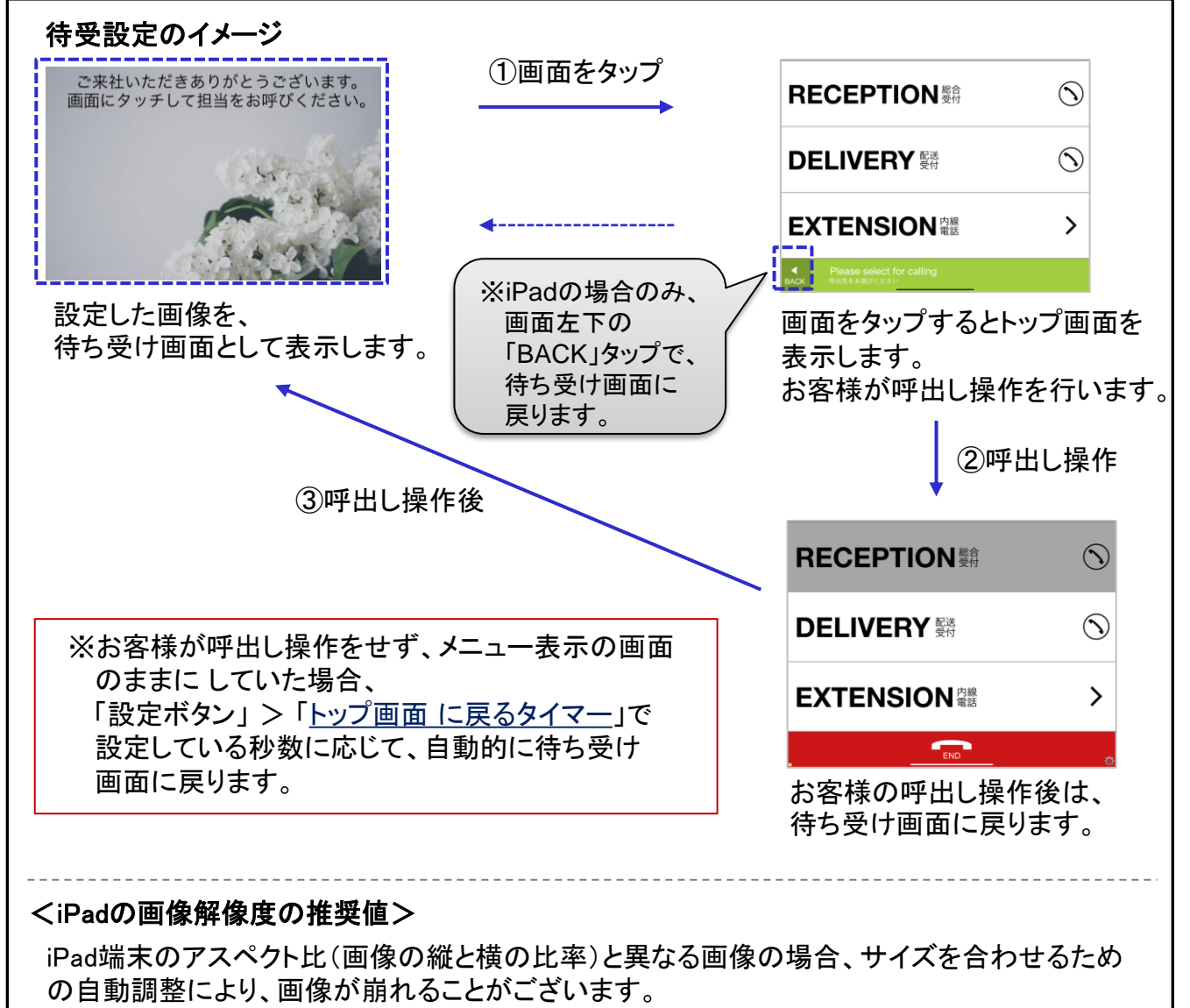

そのため、アスペクト比を合わせてご利用いただくことを推奨としております。

アスペクト比 4:3

| ピクセル解像度 | (2304x1728ピクセル) |
|---------|-----------------|
| ピクセル解像度 | (2048x1536ピクセル) |
| ピクセル解像度 | (1920x1440ピクセル) |
| ピクセル解像度 | (1334x1000ピクセル) |
| ピクセル解像度 | (1200x900ピクセル)  |

| アスペクト比 16:9 |                 |
|-------------|-----------------|
| ピクセル解像度     | (2304x1296ピクセル) |
| ピクセル解像度     | (2048x1152ピクセル) |
| ピクセル解像度     | (1920x1080ピクセル) |
| ピクセル解像度     | (1334x750ピクセル)  |
| ピクセル解像度     | (1200x675ピクセル)  |
|             |                 |

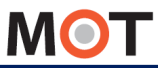

iPad、Androidの共通設定

## トップ画面に戻る時間を設定する

ー定時間画面の操作をしないと自動的にトップ画面に戻ります。 時間を指定できます。

| 「設定ボタン」> トップ画面に戻るタイマー(秒)<br>※スクリーンセーバーが無効の時に動作します。 |  |
|----------------------------------------------------|--|
|                                                    |  |

※iPadをサンプル画面とします

| 設定                                      | 完了         |
|-----------------------------------------|------------|
| 各信時のメッセージのフォントサイズ                       | 46         |
| 意話帳選択                                   | PBX共通電話帳 > |
| ~ップ画面に戻るタイマー[秒] *スクリーンセーバーが無効のときに動作します。 | 60         |
| 送話音量<br>(ibiro設定                        | >          |

■トップ画面に戻るタイマー(秒) ※スクリーンセーバーが無効のときに動作します。 設定した秒数が経過したら、トップ画面に戻ります。 ※「待受設定」を利用する場合は、設定した秒数が経過したら、待受画面に戻ります。

・本機能をご利用になる場合は、設定モードは「オフ」にしてください。
 設定モードが「オン」の場合、動作しません。
 ・本機能をご利用になる場合は、スクリーンセーバーは無効にしてください。
 スクリーンセーバーをご利用になる場合は、本機能は動作しません。

・0(秒)に設定すると、本機能は動作しません。初期値は60秒です。

※本機能は、iPadiOS16のみ対象外です。

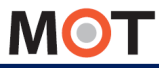

iPad、Androidの共通設定

## 表示メニューの言語を設定する

1階層目と2階層目のメニューの言語を設定します。日本語と英語が混在したパターン、日本語のみのパターン、英語のみのパターンがあります。

| 「設定ボタン」> 言語設定                                                                                                    |                            |            |          |         |
|----------------------------------------------------------------------------------------------------|----------------------------|------------|----------|---------|
| ※iPadをサンプル画面とします                                                                                                    | +                          |            |          |         |
|                                                                                                    | 設定                         |            | 完了       |         |
| スクリーンセーバー設定                                                                                                    |                            |            | >        |         |
| 待受設定                                                                                                    |                            |            | >        |         |
| メニュー設定                                                                                                    |                            |            | >        |         |
|                                                                                                    |                            |            |          |         |
| ▲ 設定                                                                                                    |                            |            |          |         |
|                                                                                                    |                            |            |          |         |
| 英語&日本語                                                                                                    |                            |            | ×        |         |
| 英語                                                                                                    |                            |            |          |         |
| 日本語                                                                                                    |                            |            |          |         |
| <ul> <li>・Androidの場合:日本語「検索」、英語「SEARCH」</li> <li>設定した内容を反映させるため、MOT/Phone受付システムアプリを</li> <li>一旦終了し、再起動します。※アプリの終了/再起動の方法は「<u>アプリの終了/再起動</u>」へ</li> </ul> |                            |            |          |         |
| 英語&日本語                                                                                                    | 英語                         |            | 日本語      |         |
| RECEPTION 變合 🕥                                                                                                    | RECEPTION                  | $\bigcirc$ | 総合受付     | $\odot$ |
| DELIVERY EX                                                                                                    | DELIVERY                   | $\bigcirc$ | 配送受付     | $\odot$ |
| EXTENSION Page >                                                                                                    | EXTENSION                  | >          | 内線電話     | >       |
| Please select for calling.<br>呼出先をお道びください。                                                                                                    | Please select for calling. | 8          | 呼出先をお選びく | ださい。    |
|                                                                                                    |                            |            |          |         |

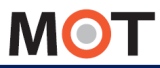

## ボタンの言語を設定する

## ボタンの言語を設定します。

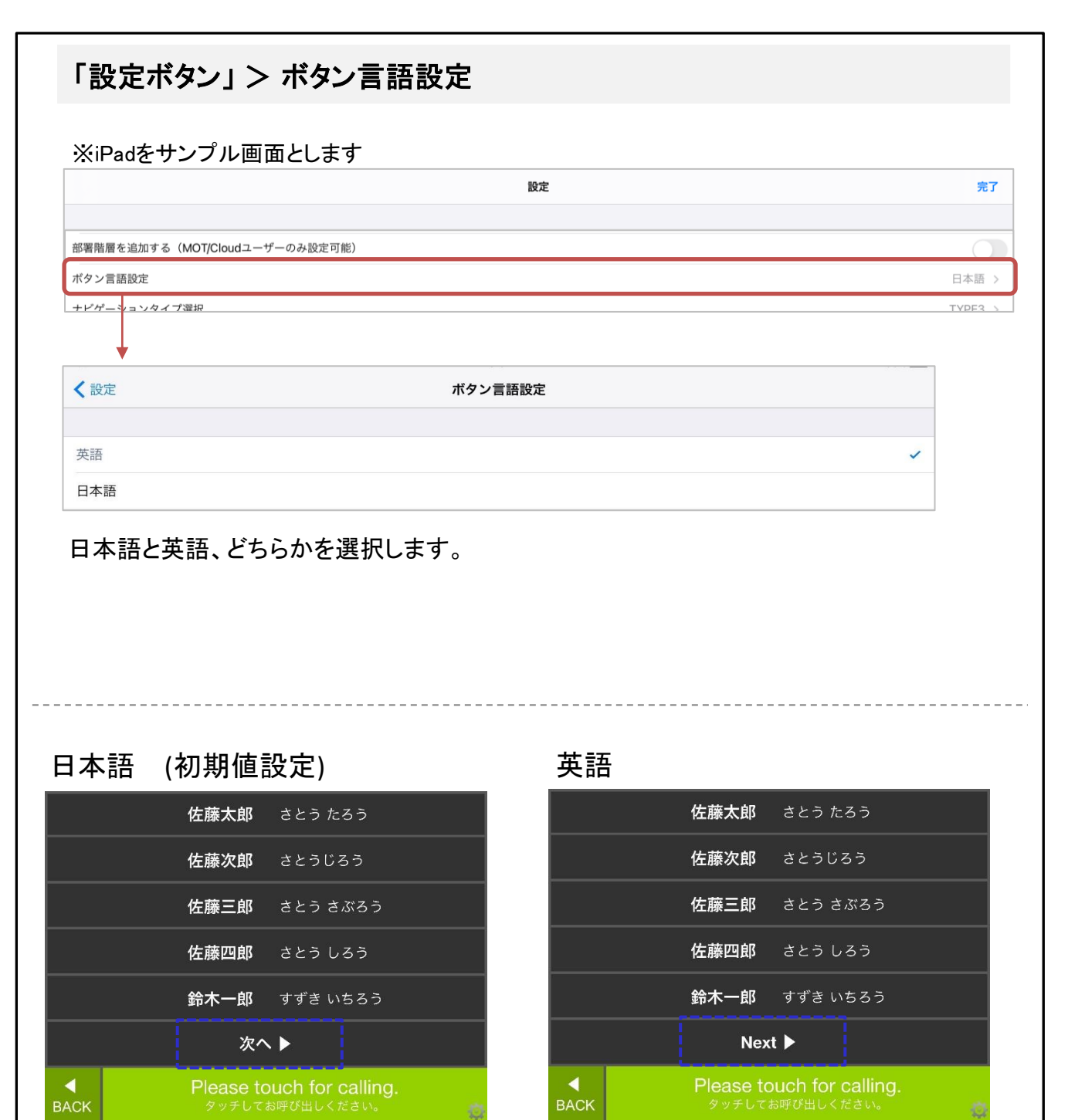

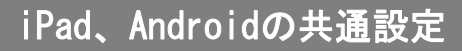

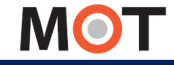

## <sub>表示設定</sub> 表示メニューのアイコンの色を 設定する

## トップ画面と次画面のメニューのアイコンの色を指定します。 背景色に合わせて選択してください。

| ※iPadをサンノル画面                                                                                                    | こしより                                   |                                                                             |                  |                                                                 |             |
|----------------------------------------------------------------------------------------------------|----------------------------------------|-----------------------------------------------------------------------------|------------------|-----------------------------------------------------------------|-------------|
|                                                                                                    |                                        | 設定                                                                          |                  |                                                                 | 完了          |
| 待受設定                                                                                                    |                                        |                                                                             |                  |                                                                 |             |
| 言語設定                                                                                                    |                                        |                                                                             |                  |                                                                 | 英語&日本語      |
| アイコンの色                                                                                                    |                                        |                                                                             |                  |                                                                 | 黒           |
| <u> エコーキャンカニー</u>                                                                                                    |                                        |                                                                             |                  |                                                                 |             |
|                                                                                                    |                                        |                                                                             |                  |                                                                 |             |
| <br>< 設定                                                                                                    |                                        |                                                                             |                  |                                                                 |             |
|                                                                                                    |                                        |                                                                             |                  |                                                                 |             |
| 黒                                                                                                    |                                        |                                                                             |                  | ×                                                               |             |
| ė.                                                                                                    |                                        |                                                                             |                  |                                                                 |             |
|                                                                                                    |                                        |                                                                             |                  |                                                                 |             |
| <sup>ー</sup><br><sup>グレー</sup><br>黒、白、グレー、い                                                                             | ずれかを                                   | ·選択します。                                                                     |                  |                                                                 |             |
| <sup>プレー</sup><br>黒、白、グレー、い<br>設定した内容を反明<br>一旦終了し、再起動                                                                   | ずれかを<br>央させる†<br>助します。                 | ·選択します。<br>こめ、MOT/Phone受付<br>※アプリの終了/再起                                     | †システムア<br>!動の方法に | 'プリを<br>\$「 <u>アプリの終了/再起</u>                                    | <u>い</u> うい |
| <sup>プレー</sup><br>黒、白、グレー、い<br>設定した内容を反明<br>一旦終了し、再起重<br><b>黒</b>                                                       | ずれかを<br>央させるが<br>かします。                 | 選択します。<br>こめ、MOT/Phone受付<br>※アプリの終了/再起<br>白                                 | ナシステムア<br>動の方法に  | 'プリを<br>は「 <u>アプリの終了/再起</u><br><b>グレー</b>                       | <u>動</u> 」へ |
| <sup>プレー</sup><br>黒、白、グレー、い<br>設定した内容を反映<br>一旦終了し、再起動<br><b>黒</b><br>(RECEPTION                                         | ずれかを<br>央させるが<br>かします。                 | 選択します。<br>こめ、MOT/Phone受付<br>※アプリの終了/再起<br>白<br>RECEPTION<br>騎               | サシステムア<br>動の方法に  | プリを<br>は「 <u>アプリの終了/再起</u><br>グレー<br>RECEPTION <sub>顕</sub>     | <u>動」へ</u>  |
| ■<br><sup>グレー</sup><br>黒、白、グレー、い<br>設定した内容を反明<br>一旦終了し、再起動<br><b>黒</b><br><b>ミECEPTION</b><br>第<br><b>シELIVERY</b><br>勝 | ずれかを<br>央させるか<br>うく<br>うく<br>の<br>します。 | 選択します。<br>こめ、MOT/Phone受付<br>※アプリの終了/再起<br>白<br>RECEPTION<br>騎<br>DELIVERY 麟 | †システムア<br>2動の方法に | プリを<br>は「 <u>アプリの終了/再起</u><br>グレー<br>RECEPTION<br>DELIVERY<br>瞬 |             |

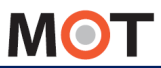

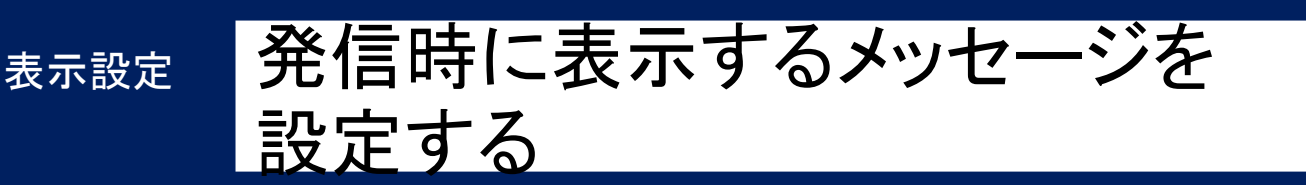

発信したときに、メッセージを表示したい場合に設定します。 設定がない場合は、何も表示されません(初期値は設定なし)。

### <iPadの場合> 「設定ボタン」> 発信時のメッセージ、発信時のメッセージのフォントサイズ 設定 完了 発信時のメッセージ 発信時のメッセージのフォントサイズ <Androidの場合> 「設定ボタン」> 発信時のメッセージ MOT受付設定 MOT受付設定 発信時のメッセージ メッセージ フォントサイズ ■発信時のメッセージ 発信した際に、表示したいメッセージを入力します。 初期値のまま入力がない場合は、発信時に何も表示しません。 ■発信時のメッセージのフォントサイズ 発信したときにメッセージは1行で表示されます。 「発信時のメッセージのフォントサイズ」でサイズを調整し、1行に収まるようにしてください。 ※iPadの場合のみ、フォントサイズ0−5、121以降で設定した場合、初期値のフォント46の サイズで表示されます。

<発信・通話中画面> ※以下はiPad画面です
RECEPTION 際 で
DELIVERY W
Comparison
EXTENSION 空話
Comparison

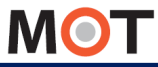

iPad、Androidの共通設定

## 色設定

## 表示画面の色設定について

<u>設定モードが「オン」の場合</u>、各画面の左下に「iボタン」が表示されます。 「iボタン」をタップしてRGB色を指定することで、各画面の表示メニューの バックグランドやテキストの色を変えることができます。

各画面下のiボタンで表示画面の色を設定します。 「設定モードが「オン」の場合のみ、「iボタン」が表示されます。

トップ画面>

※iPadをサンプル画面とします

## トップ画面 RECEPTION 参行 DELIVERY 愛祥 EXTENSION 空話 >

Please select for calling. P出先をお選びください。

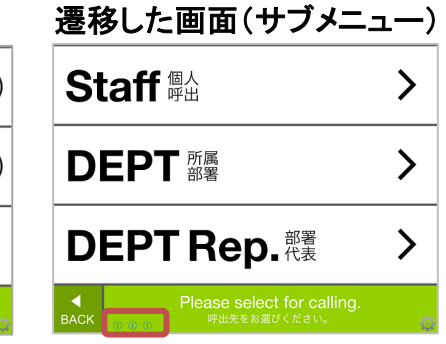

#### スタッフ表示画面

| <b>佐藤太郎</b>                                               | <b>高橋太郎</b>                 | <b>山崎太郎</b> |
|-----------------------------------------------------------|-----------------------------|-------------|
| さとう たろう                                                   | たかはし たろう                    | やまざき たろう    |
| <b>佐藤次郎</b>                                               | <b>高橋次郎</b>                 | <b>山崎次郎</b> |
| さとう じろう                                                   | たかはし じろう                    | やまざき じろう    |
| <b>佐藤三郎</b>                                               | 高橋三郎                        | 山崎三郎        |
| さとう さぶろう                                                  | <sup>たかはし さぶろう</sup>        | やまざき さぶろう   |
| <b>鈴木太郎</b>                                               | 田中太郎                        | 山田太郎        |
| すずき たろう                                                   | <sup>たなか たろう</sup>          | やまだ たろう     |
| <b>鈴木次郎</b>                                               | 田中次郎                        | <b>山田次郎</b> |
| すずき じろう                                                   | <sup>たなか じろう</sup>          | やまだ じろう     |
| <mark>鈴木三郎</mark><br>すずき さぶろう                             | 田中三郎<br><sup>たなか さぶろう</sup> |             |
| ● Please touch for calling.<br>BACK 日本のののの名文大型でお呼び出しください。 |                             |             |

#### <iPadの場合>

スタッフ表示画面の「iボタン」で色を 変更すると、所属部署、部署代表の 画面も同様に変わります。

#### <Androidの場合>

スタッフ表示画面、所属部署、 部署代表画面それぞれに「iボタン」 がありますが、どの画面で色設定を しても、3画面に適用されます。

※フッター部分(フッターの色、フッターテキストの色、BACKボタンの色)とENDボタンの色は、 スタッフ表示画面の「iボタン」に、全画面共通の設定ボタンがございます。 (Androidの場合は所属部署、部署代表画面の「iボタン」でも設定可能)

| フッター部分                                                                   | ENDボタン                                                                        |
|--------------------------------------------------------------------------|-------------------------------------------------------------------------------|
| ■ Please touch for calling.<br>BACK タッチしてお呼び出しください。                      |                                                                               |
| ■端末により、色の設定方法<br>・iPad端末の場合は「 <u>iPad端</u><br>・Android端末の場合は「 <u>And</u> | なが異なるため、各端末の説明ページをご参照ください。<br>「末 表示画面の色を設定する」ページへ<br>droid端末 表示画面の色を設定する」ページへ |

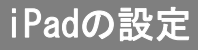

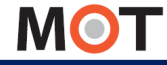

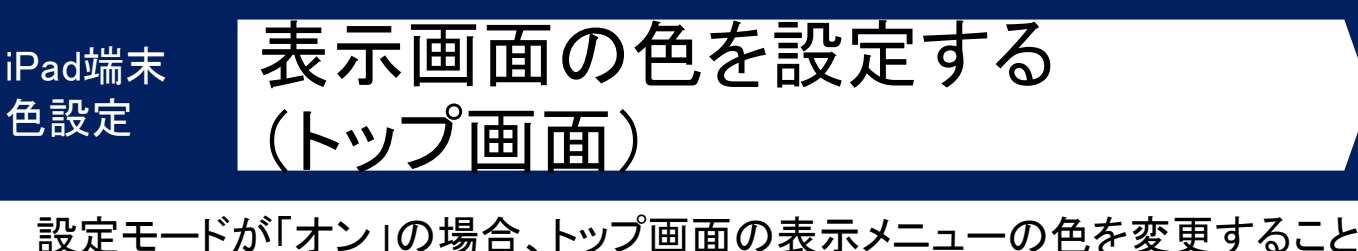

設定モートか「オン」の場合、トッノ画面の表示メニューの色を変更すること ができます。

※フッター部分とENDボタンの色はスタッフ画面で設定します。

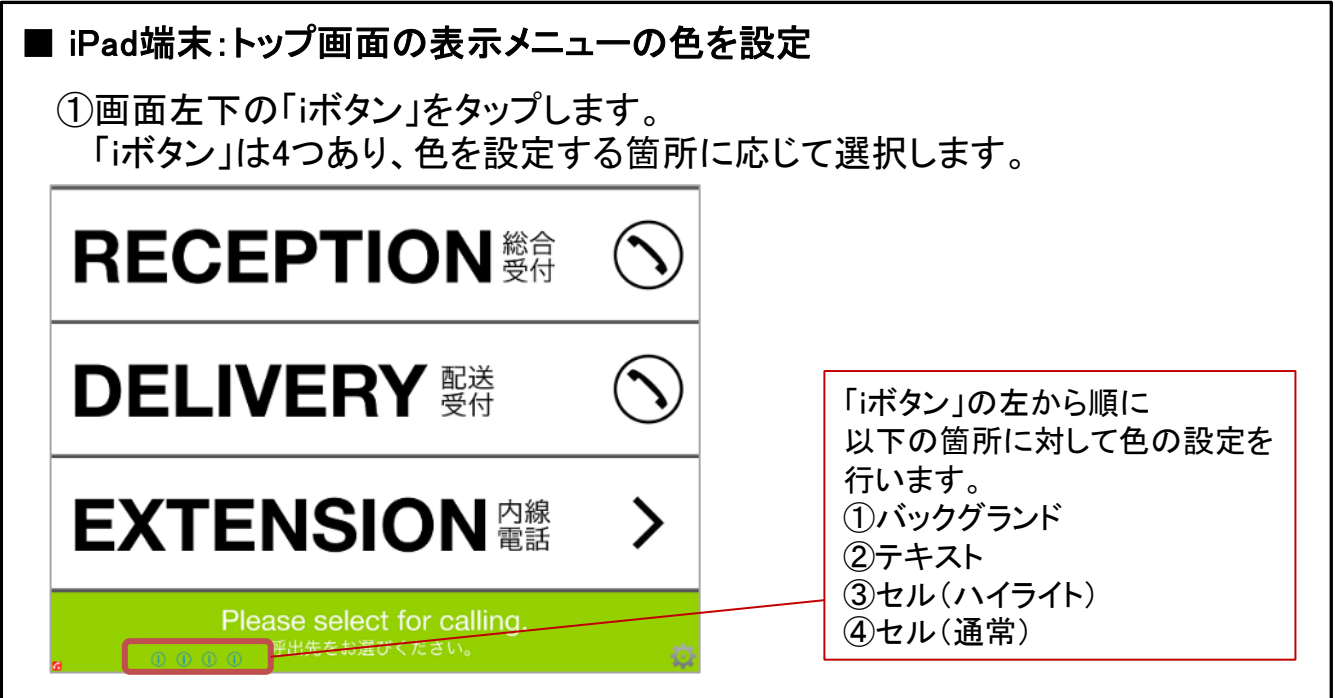

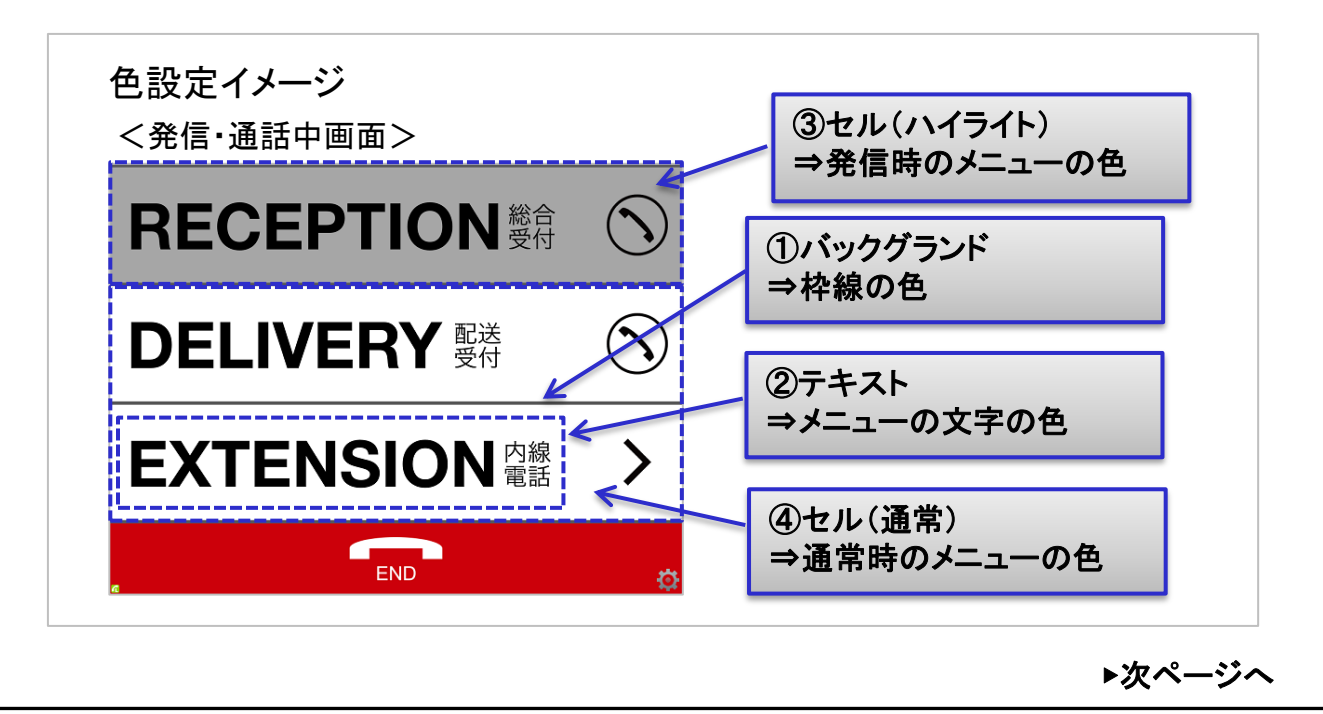

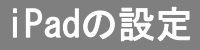

MOT

iPad端末 色設定 表示画面の色を設定する (トップ画面)

設定モードが「オン」の場合、トップ画面の表示メニューの色を変更すること ができます。

※フッター部分とENDボタンの色はスタッフ画面で設定します。

②「iボタン」タップで表示する「色設定ダイアログ」画面で、RGB色を指定します。 ※RGB色は、インターネット上にあるRGBカラーチャートをご参照ください。

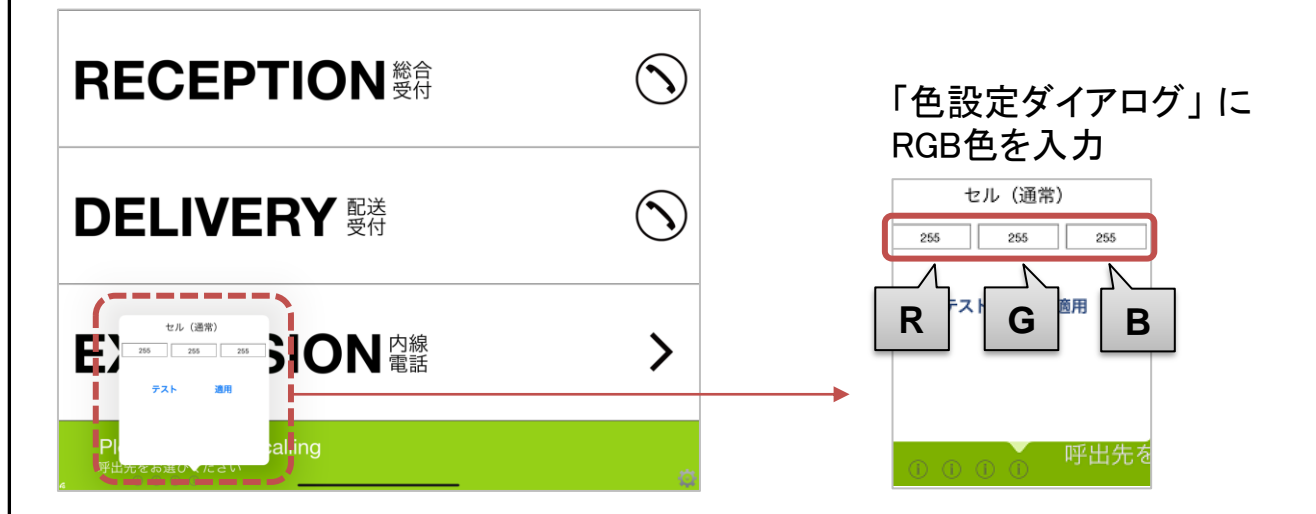

③RGB色を入力後、[テスト]をタップすると、入力した色を確認することができます。

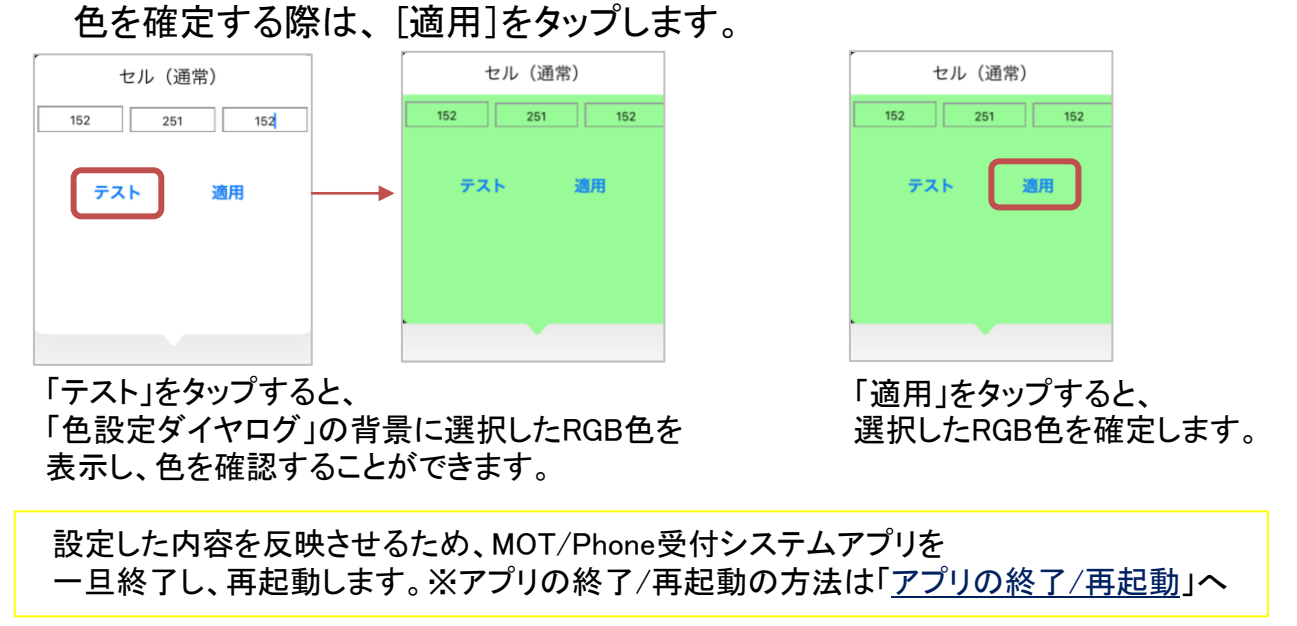

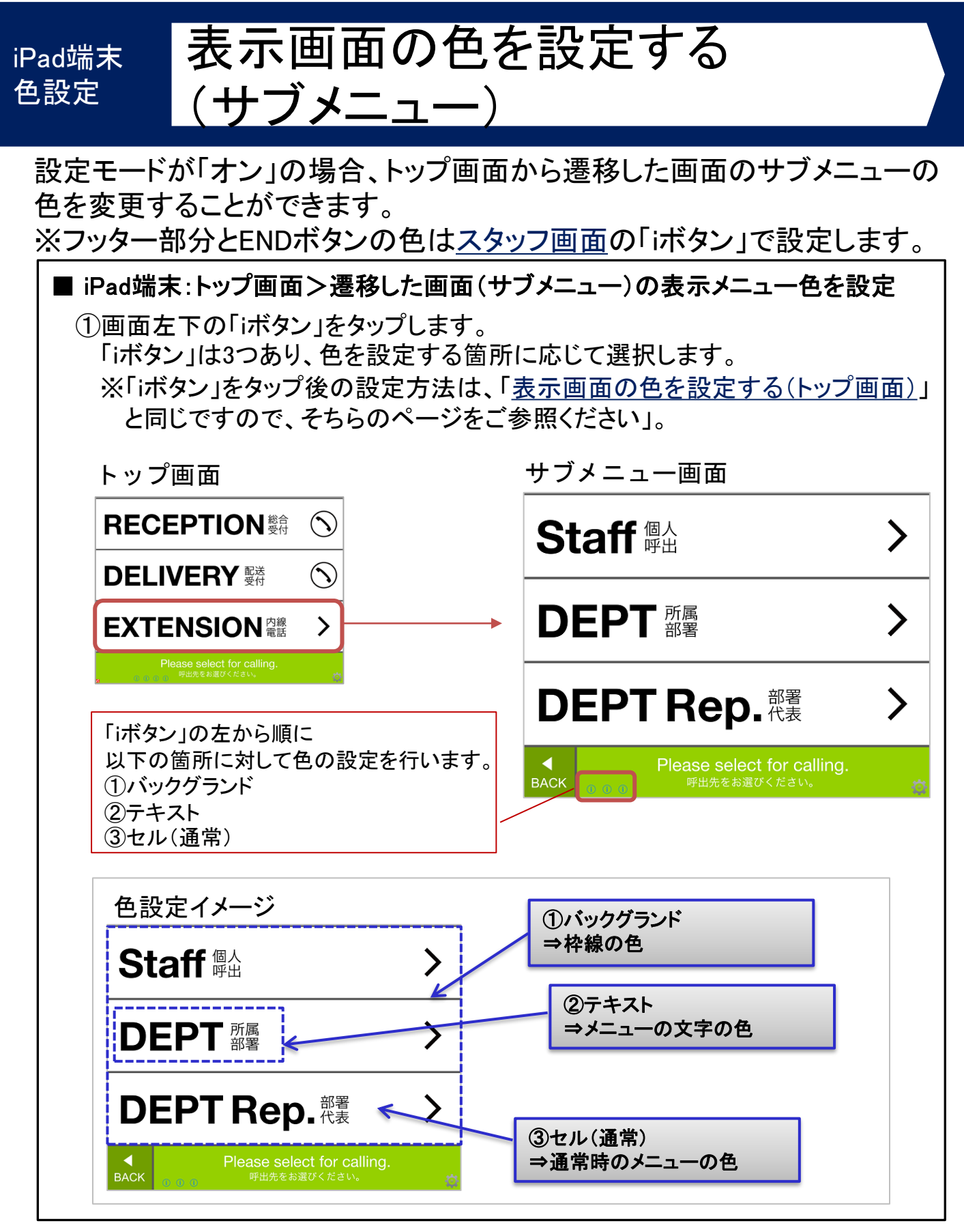

© 2014 VALTEC Co.,Ltd. All Rights Reserved.

MOT

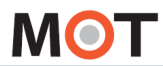

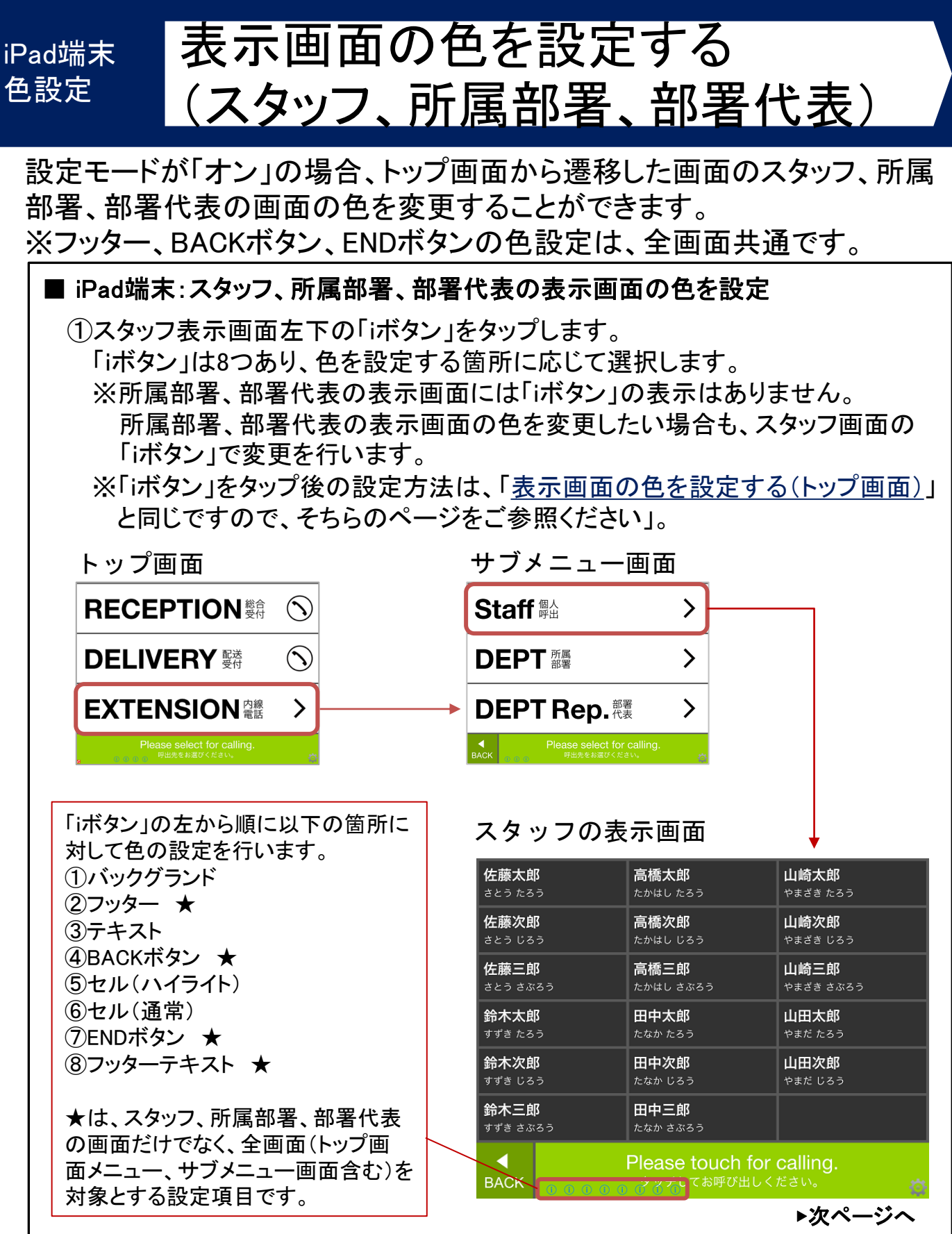

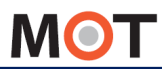

色設定

## 表示画面の色を設定する iPad端末 (スタッフ、所属部署、部署代表)

設定モードが「オン」の場合、トップ画面から遷移した画面のスタッフ、所属 部署、部署代表の画面の色を変更することができます。 ※フッター、BACKボタン、ENDボタンの色設定は、全画面共通です。

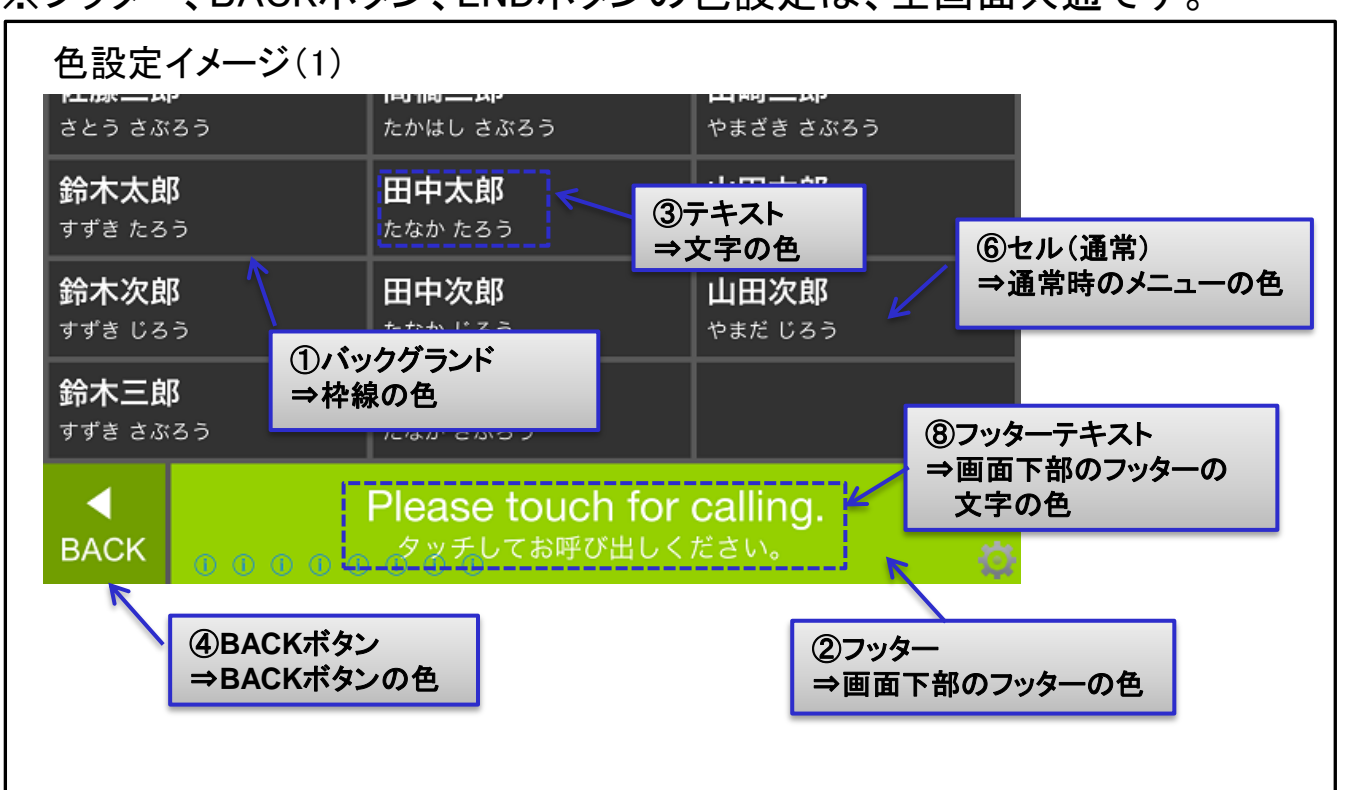

### 色設定イメージ(2)

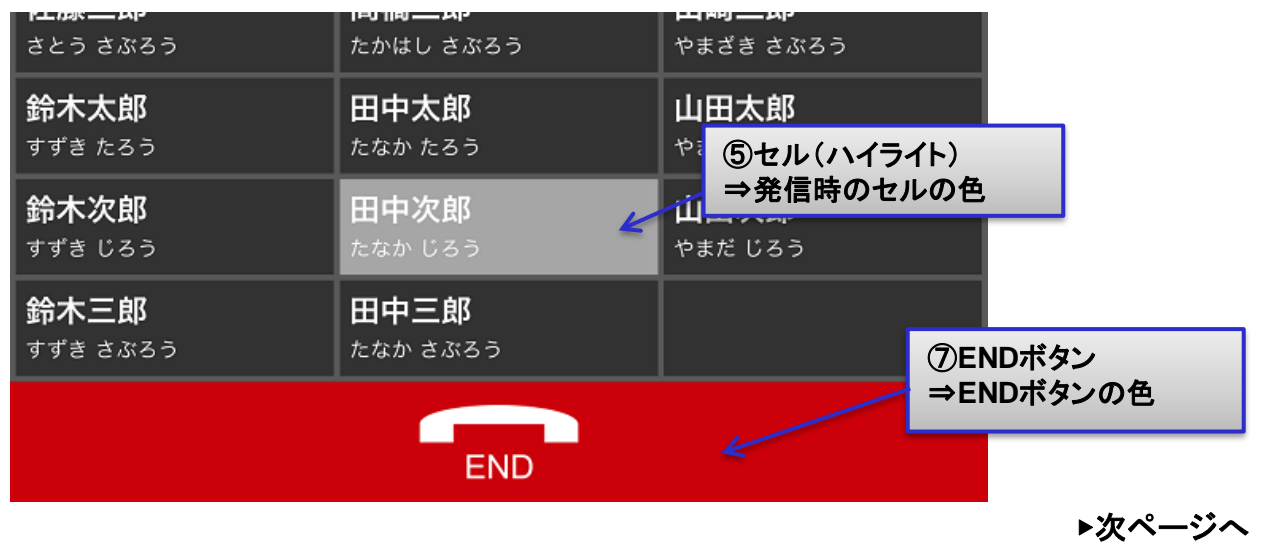

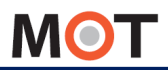

# 色設定

Android端末 表示画面の色を設定する (トップ画面)

設定モードが「オン」の場合、トップ画面の表示メニューの色を変更すること ができます。※フッター部分の色はスタッフ画面で設定します。

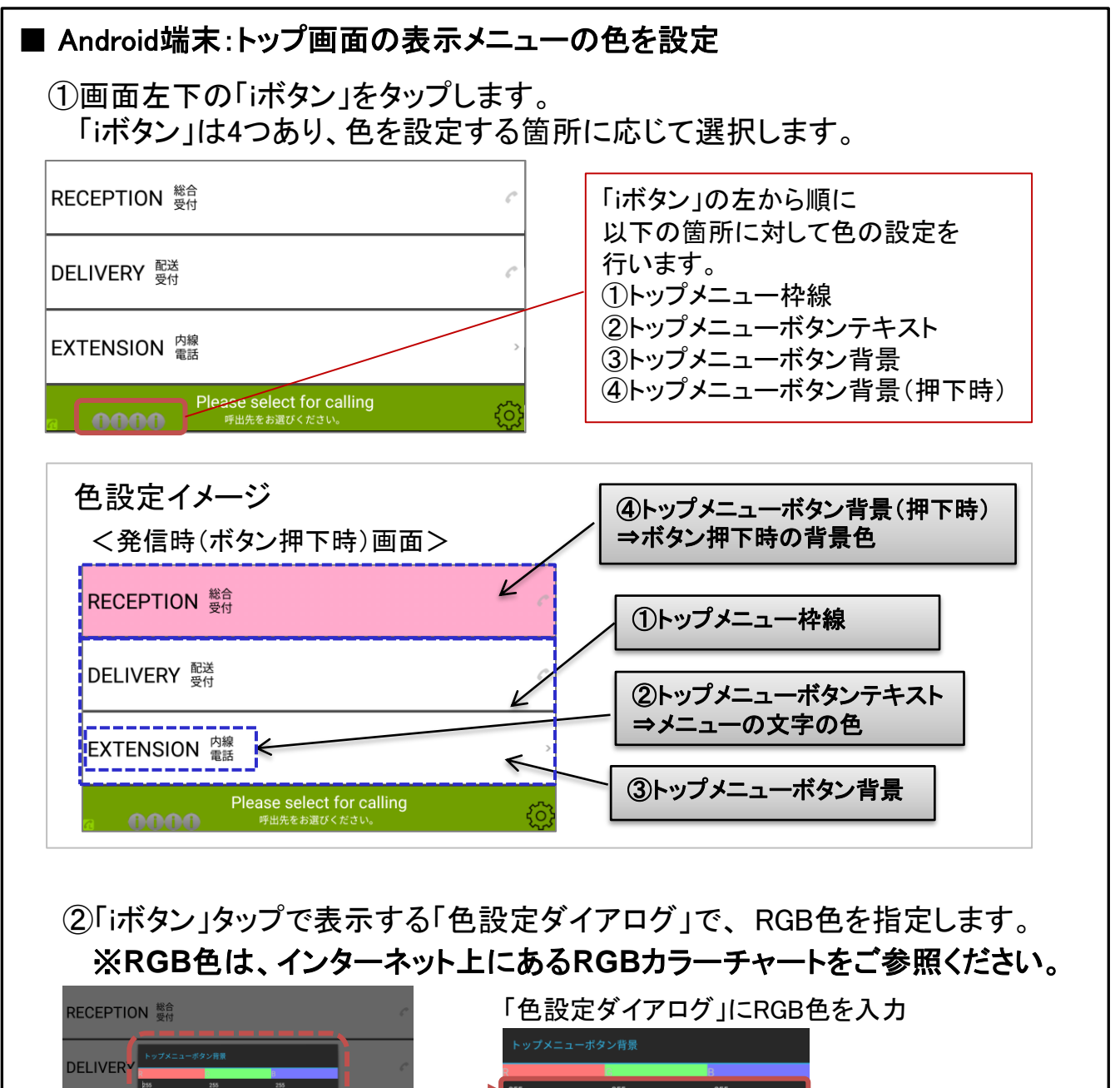

B

G

© 2014 VALTEC Co.,Ltd. All Rights Reserved.

EXTENSIO

▶次ページへ

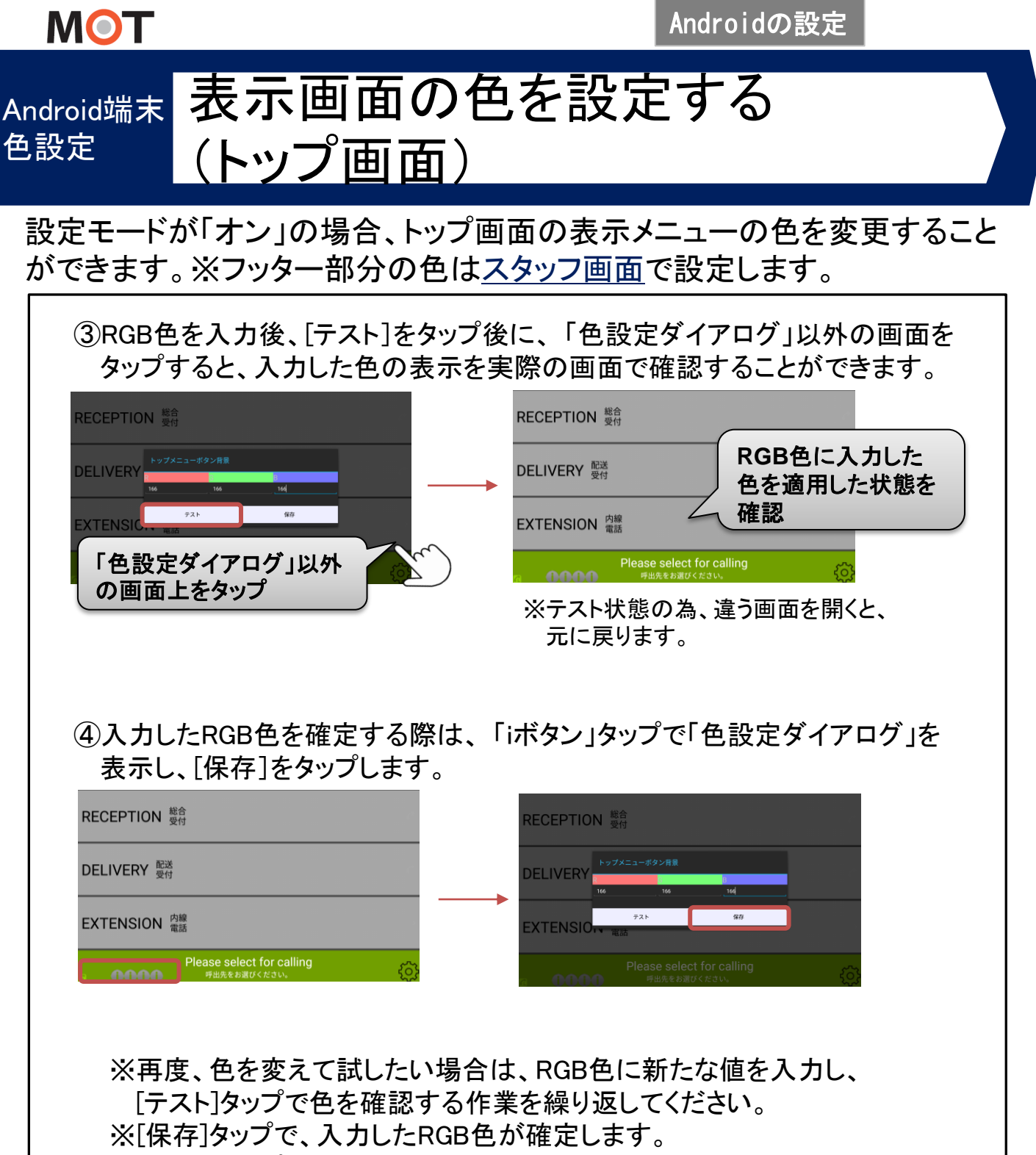

[テスト]タップは、確定ではありませんので、ご注意ください。

設定した内容を反映させるため、MOT/Phone受付システムアプリを 一旦終了し、再起動します。※アプリの終了/再起動の方法は「<u>アプリの終了/再起動」</u>へ

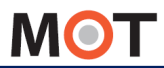

色設定

## Android端末表示画面の色を設定する (サブメニュー)

設定モードが「オン」の場合、トップ画面から遷移した画面のサブメニューの 色を変更することができます。

※フッター部分の色はスタッフ画面で設定します。

■ Android端末:トップ画面>遷移した画面(サブメニュー)の表示メニュー色を設定

①画面左下の「iボタン」をタップします。 「iボタン」は4つあり、色を設定する箇所に応じて選択します。

※「iボタン」をタップ後の設定方法は、「表示画面の色を設定する(トップ画面)」 と同じですので、そちらのページをご参照ください」。

ᇈᇖᆑᄪᆵ

| ドリノ回回                                                                                                   | サノメニュー画面                                                 |
|----------------------------------------------------------------------------------------------------|----------------------------------------------------------|
| RECEPTION <sup>総合</sup>                                                                                 | STAFF 個人 · · · · · · · · · · · · · · · · · ·             |
| DELIVERY <sup>能送</sup> 受付                                                                               |                                                          |
| EXTENSION 内線                                                                                            | DEPT Rep. <sup>17</sup> / <sub>R</sub>                   |
| Please select for calling<br>明出先をお題びください。                                                               | DEPT 所属 >                                                |
| 「iボタン」の左から順に<br>以下の箇所に対して色の設定を行います。<br>①内線メニュー枠線<br>②内線メニューボタンテキスト<br>③内線メニューボタン背景<br>④内線メニューボタン背景(押下時) | Please select for calling<br>呼出先をお選びください。                |
| 色設定イメージ<br><発信時(ボタン押下時)画面>                                                                              | <ul><li>④トップメニューボタン背景(押下時)</li><li>⇒ボタン押下時の背景色</li></ul> |
| STAFF 個人                                                                                                | ①内線メニュー枠線の色                                              |
| DEPT Rep. <sup>部署</sup>                                                                                 | ③内線メニューボタン背景                                             |
| DEPT 所属<br>部署<br>Please select for calling<br>呼出先をお選びくたさい。                                              | <ul> <li>②内線メニューボタンテキスト</li> <li>⇒メニューの文字の色</li> </ul>   |
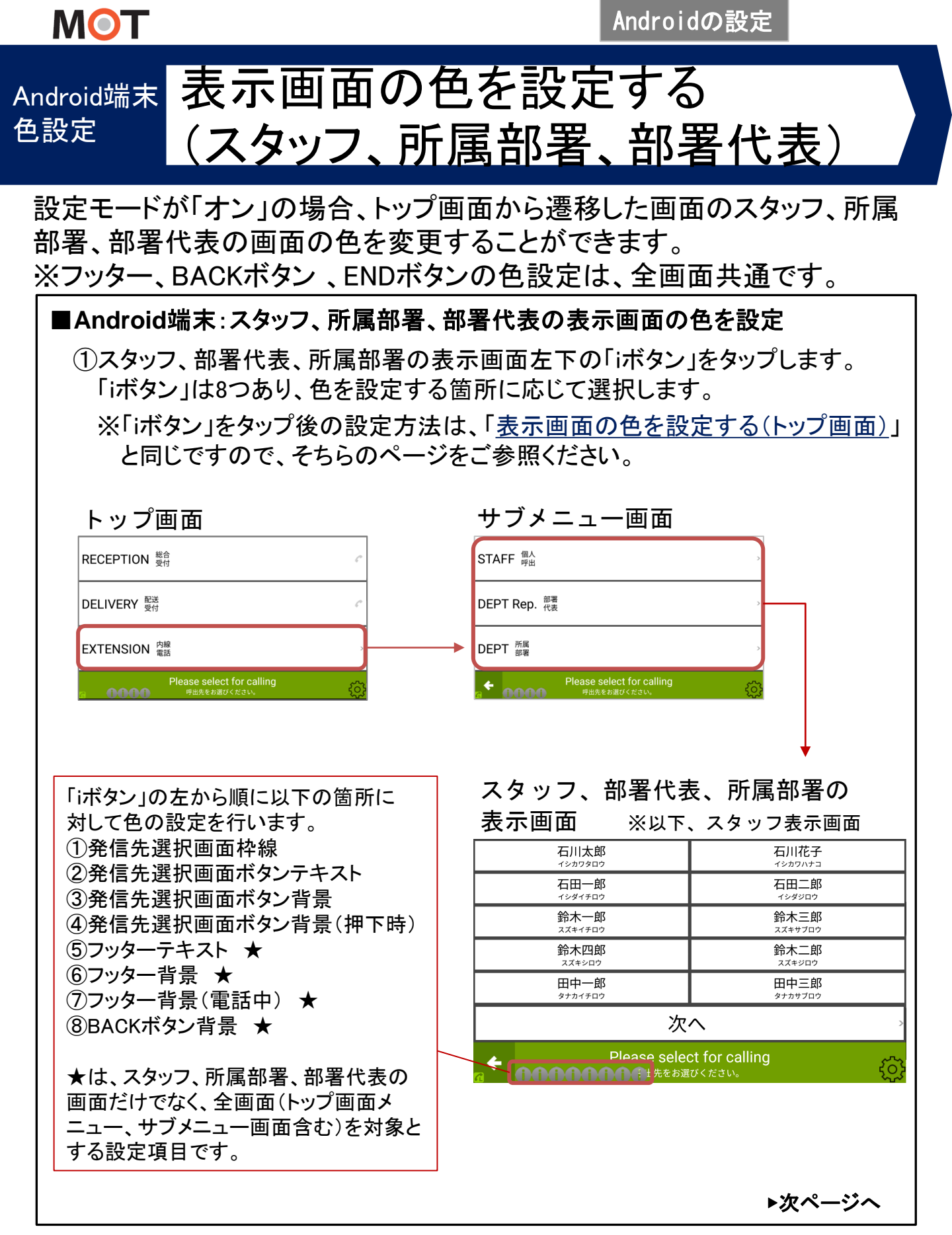

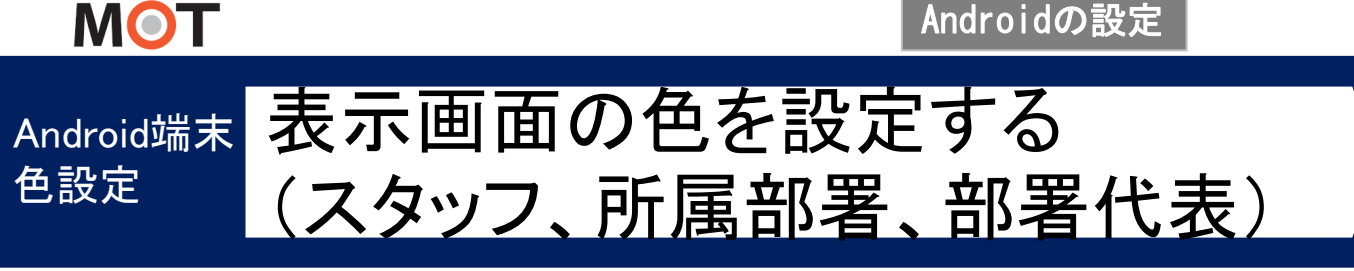

設定モードが「オン」の場合、トップ画面から遷移した画面のスタッフ、所属部署、部署代表の画面の色を変更することができます。

※フッター、BACKボタン、ENDボタンの色設定は、全画面共通です。

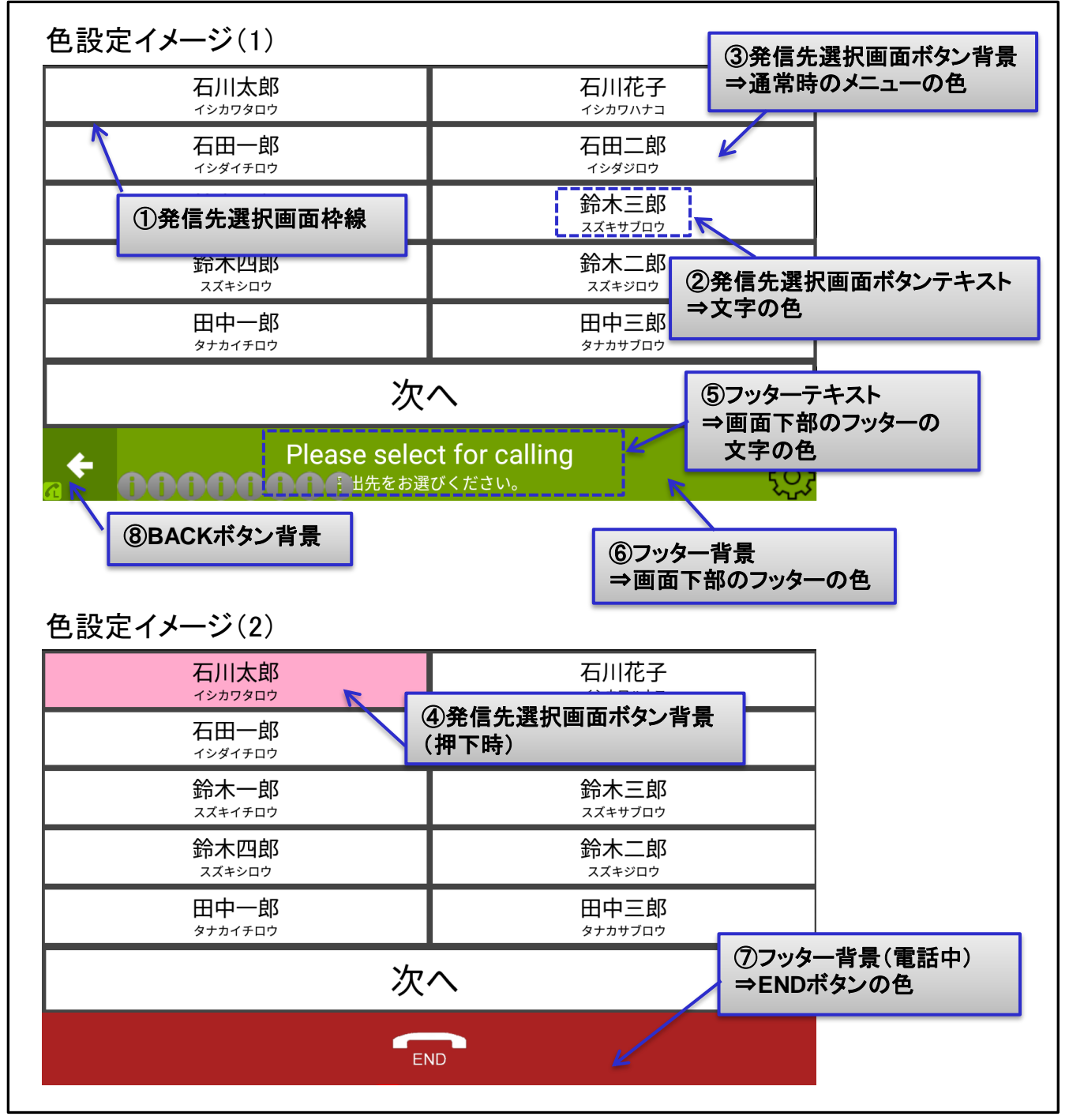

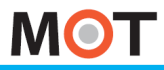

受付連絡帳

## クラウド受付連絡帳の利用方法 クラウド側の設定(1)

電話帳選択で、「クラウド受付連絡帳」を選択して利用する場合、 MOT/Cloudに内線用電話帳を作成することにより、手動設定無しで部署/ 課との紐づけが出来ます。

※別途、クラウドサービス「MOT/Cloud」のお申し込みが必要です。

■クラウド側設定方法(<u>管理者権限をお持ちの方のみ、設定権限が付与</u>) 下記URLにアクセスし、MOT/Cloudにログインしてください。 <u>http://cloud.mot-net.com</u>

①画面右上の「管理設定」をクリックします。

|   | ΜΘΤ/ | Cloud            |                |      | 9                  | ーマ選択: <mark>gr</mark> a | ay 🔻 🗃   | <sup>選択:</sup> 日本 | ā ▼ A    | A <sup>‡</sup> A <sup>*</sup> | 画面印刷 個人 | 設定 管理設定 | : 7.17/l ¥ | 全費申請システム | ログアウト |
|---|------|------------------|----------------|------|--------------------|-------------------------|----------|-------------------|----------|-------------------------------|---------|---------|------------|----------|-------|
|   |      |                  |                | -    | 5                  | <b>i</b>                | <b>-</b> | ه                 | <u>s</u> |                               |         | E I     |            |          |       |
|   | HOME | カレンダー            | 行動             | ToDo | 名簿                 | 名刺                      | ファイル     | アポイント             | メール配信    | スマホ電話帳                        | 見込み客    | お客様情報   | 取引先担当者     | 電話メモ     |       |
| ĺ | 商談   | <b>人</b><br>売上目標 | <b>帅</b><br>集計 | 夏積書  | <b>が</b><br>タイムカード |                         | 影報告書     | <b>元</b><br>宛名印刷  | ● 施設予約   |                               |         |         |            |          |       |

②左部メニューー覧の「受付管理」メニューを利用します。

「受付管理」メニューで登録した部署、課、スタッフ情報を、受付システム側に反映 します。

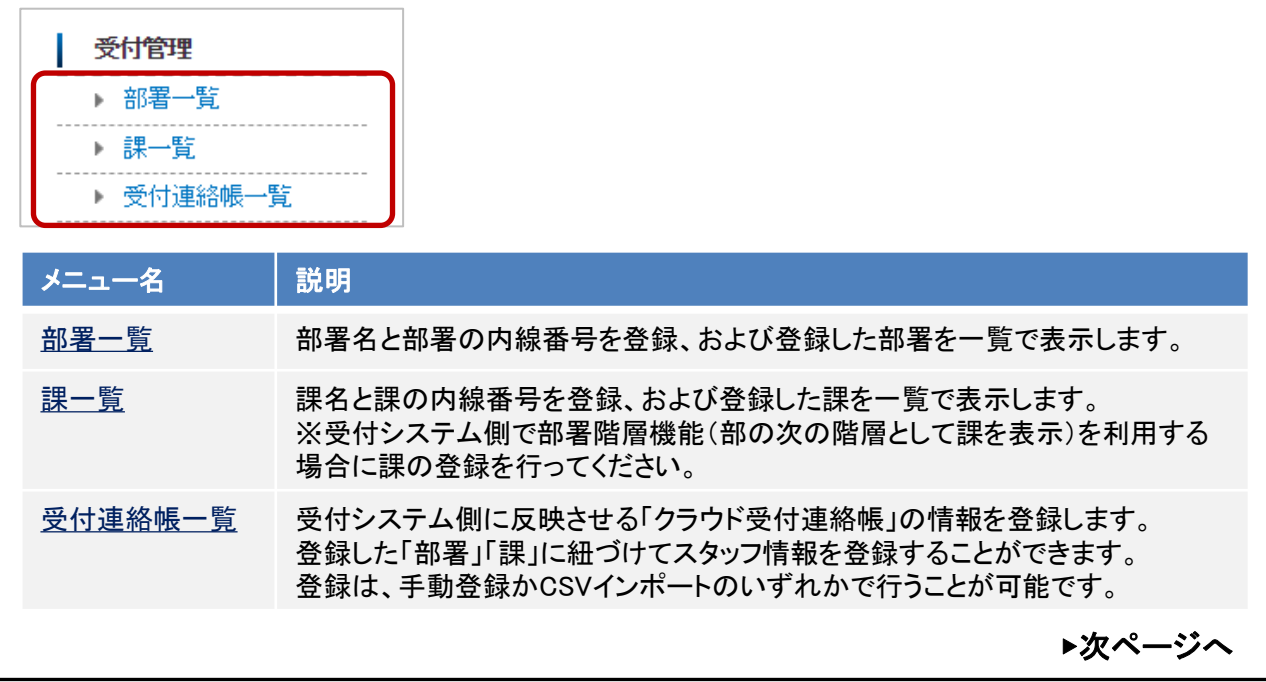

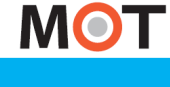

受付連絡帳

# クラウド受付連絡帳の利用方法 クラウド側の設定(2)

「部署」を登録します。

# ■部署の新規登録方法 ①「部署一覧」を選択します。 ● 受付管理 ● 部署一覧 ● 課一覧 ● 受付連絡帳一覧

②[新規作成]をクリックし、部署情報を入力後、[保存]または[保存&新規]を クリックします。

※[保存&新規]をクリックすると、入力した部署を保存後、次の登録画面に遷移します。 複数の部署情報を登録する場合に利用します。

| 🔹 部署の一覧          | 🤹 部署の作成    |
|------------------|------------|
| 部署名 部署番号 換梁 新規作成 | ★ は必須項目です  |
|                  | 部署名 *      |
|                  | 部署番号 0     |
| 入力します。           |            |
|                  | 保存。新規キャンセル |

\*は必須項目です

| 項目名    | 説明                                                          |
|--------|-------------------------------------------------------------|
| 部署名 *  | 登録する部署名を入力します。<br>CSVファイルの部署の順番が受付システム画面に表示される部署の順番です。      |
| 部署番号   | 利用しない項目のため、初期値の「0」のままで問題ございません。                             |
| 部署内線番号 | 登録する部署の内線番号を入力します。<br>※受付システム側の表示メニュー「部署代表」を利用する場合は入力が必要です。 |
|        |                                                             |
|        | ▶次ページへ                                                      |

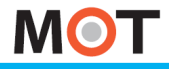

受付連絡帳

# クラウド受付連絡帳の利用方法 クラウド側の設定(3)

「部署」を登録します。

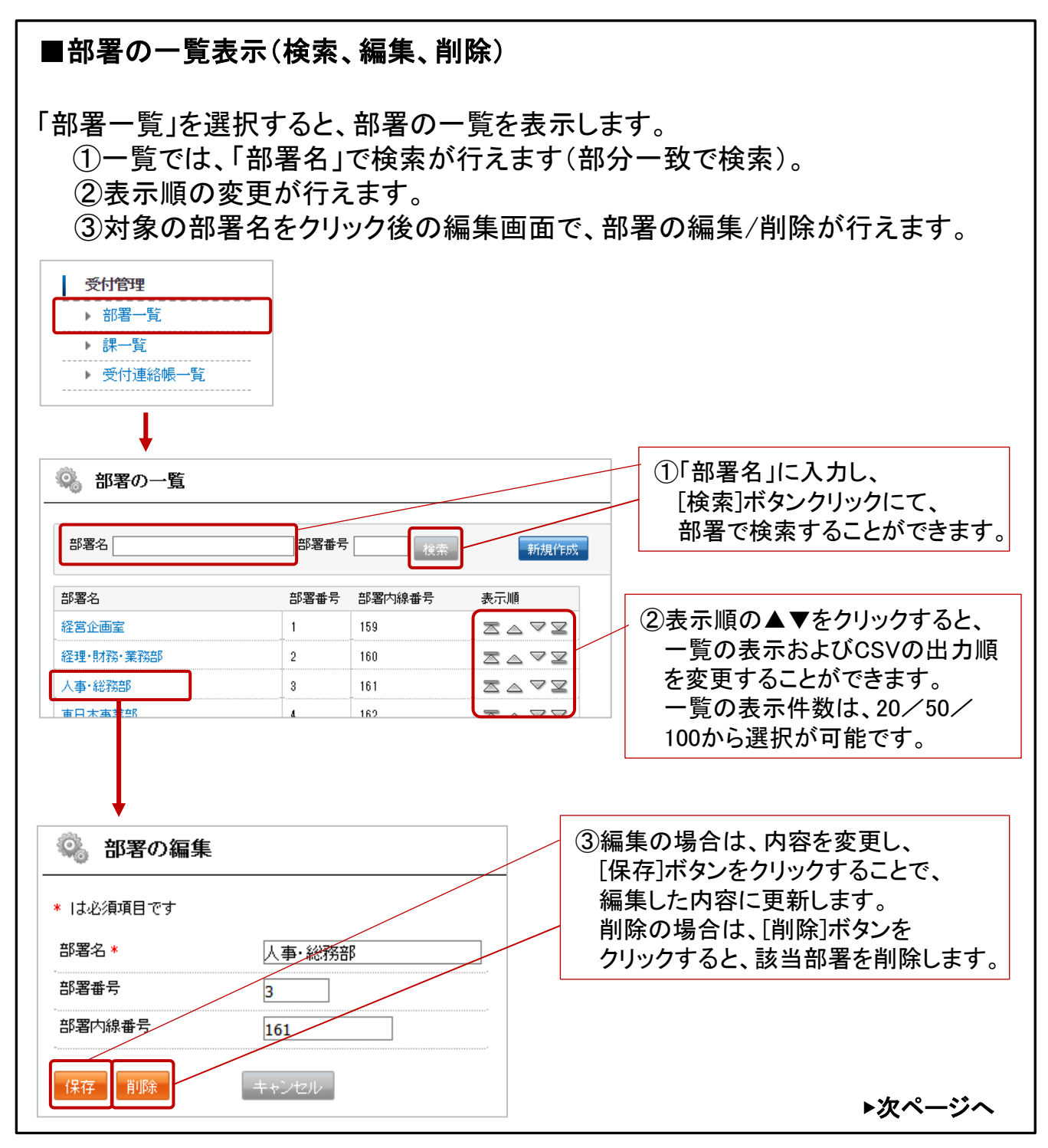

# クラウド受付連絡帳の利用方法 クラウド側の設定(4)

必要に応じて「課」を登録します。 登録した「課」は、部署の次の階層として表示することができます。

■課の新規登録方法

MOT

クラウド

受付連絡帳

①「課一覧」を選択します。

| 受付管理      |
|-----------|
| ▶ 部署一覧    |
| ▶ 課一覧     |
| ▶ 受付連絡帳一覧 |

- ②[新規作成]をクリックし、課情報を入力後、[保存]または[保存&新規]を クリックします。
  - ※[保存&新規]をクリックすると、入力した課を保存後、次の登録画面に遷移します。 複数の課情報を登録する場合に利用します。

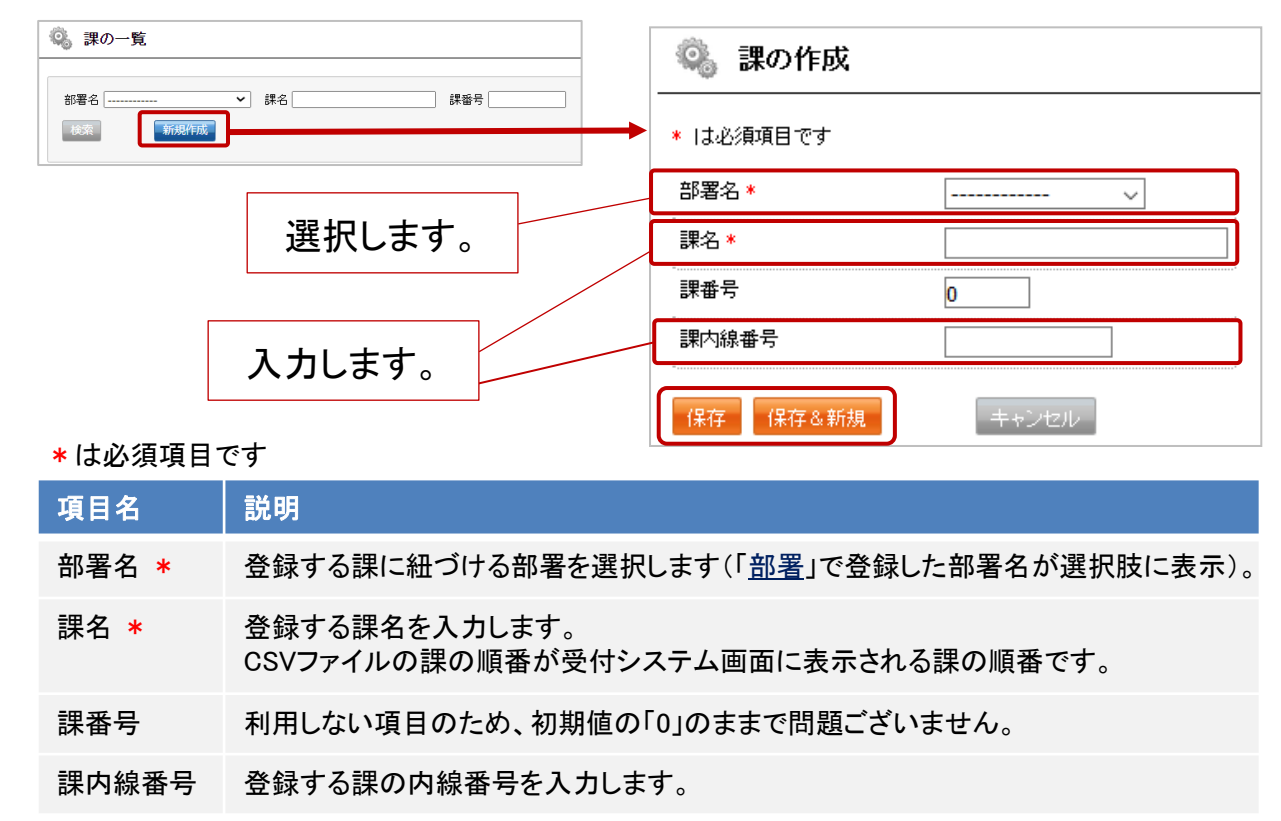

▶次ページへ

78

## クラウド受付連絡帳の利用方法 受付連絡帳 クラウド側の設定(5)

MOT

必要に応じて「課」を登録します。

クラウド

登録した「課」は、部署の次の階層として表示することができます。 ■課の一覧表示(検索、編集、削除) 「課一覧」を選択すると、課の一覧を表示します。 ①一覧では、「部署名」「課名」で検索が行えます(「課名」は部分一致で検索)。 ②表示順の変更が行えます。 ③対象課の「編集」をクリック後の編集画面で、課の編集/削除が行えます。 受付管理 ▶ 部署一覧 ▶ 課一覧 ▶ 受付連絡帳一覧 ①「部署名」で選択、または「課名」 🤹 課の一覧 に入力し、[検索]ボタンクリック にて、部署で検索することが 課番号 部署名 -▼ 課名 できます。 新規作成 部署名 課名 課番号 課内線番号 表示順 ②表示順の▲▼をクリックすると、 編集 財務部 1課 Ω 851 一覧の表示およびCSVの出力順 財務部 2課 0 852 を変更することができます。 一覧の表示件数は、20/50/ 100から選択が可能です。 0. 課の編集 ③編集の場合は、内容を変更し、 「保存」ボタンをクリックすることで、 \* は必須項目です 編集した内容に更新します。 部署名 🛪 財務部 ~ 削除の場合は、[削除]ボタンを 課名\* 1課 クリックすると、該当課を削除します。 課番号 0 課内線番号 851 削除 キャンセル 保存 ▶次ページへ © 2014 VALTEC Co.,Ltd. All Rights Reserved.

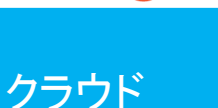

受付連絡帳

MOT

# クラウド受付連絡帳の利用方法 クラウド側の設定(6)

「受付連絡帳」では、スタッフ情報を登録します。 所属する部署に紐づけてスタッフの登録を行います。

## ■受付連絡帳の新規登録方法

「受付連絡帳」でスタッフ情報の登録を行います。 登録方法は、手動登録とCSVインポートの2通りございます。

①「受付連絡帳一覧」を選択します。

| 受付管理                                         |
|----------------------------------------------|
| ▶ 部署一覧                                       |
| ▶ 課一覧                                        |
| ▶ 受付連絡帳一覧                                    |
| <ul> <li>▶ 課一覧</li> <li>▶ 受付連絡帳一覧</li> </ul> |

<手動登録>

②[新規作成]をクリックし、情報を入力後、[保存]または[保存&新規]を クリックします。

※[保存&新規]をクリックすると、入力した情報を保存後、次の登録画面に遷移します。 複数情報を登録する場合に利用します。

| 🎒 受付連絡帳の  | )一覧                                                       | 😰 受付連絡帳の作成     |  |  |  |  |  |  |
|-----------|-----------------------------------------------------------|----------------|--|--|--|--|--|--|
| 部署名       | ✓ 課名                                                      | ★ は必須項目です      |  |  |  |  |  |  |
| 検索 クリア    | Mindef Fix                                                | 部署名 *          |  |  |  |  |  |  |
|           |                                                           | 課名             |  |  |  |  |  |  |
|           |                                                           | スタッフ名 *        |  |  |  |  |  |  |
|           | 選択します。                                                    | スタッフ名カナ *      |  |  |  |  |  |  |
|           |                                                           | 内線番号 *         |  |  |  |  |  |  |
|           | 入力します。                                                    | 登録 登録&新規 戻る    |  |  |  |  |  |  |
| *は必須項目    | です                                                        |                |  |  |  |  |  |  |
| 項目名       | 説明                                                        |                |  |  |  |  |  |  |
| 部署名 \star | 署名 * 登録するスタッフに紐づける部署を選択します(「 <u>部署</u> 」で登録した部署名が選択肢に表示)。 |                |  |  |  |  |  |  |
| 課名        | 課名 登録するスタッフに紐づける課を選択します(「 <u>課</u> 」で登録した部署名が選択肢に表示)。     |                |  |  |  |  |  |  |
|           |                                                           | <b>▶</b> 次ページへ |  |  |  |  |  |  |

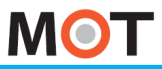

受付連絡帳

# クラウド受付連絡帳の利用方法 クラウド側の設定(7)

「受付連絡帳」では、スタッフ情報を登録します。 所属する部署に紐づけてスタッフの登録を行います。

|                                                                                                    |                                                             |                                                      | <u></u>                                       |                                                |                                              | 0                                                      |                                                |
|----------------------------------------------------------------------------------------------------|-------------------------------------------------------------|------------------------------------------------------|-----------------------------------------------|------------------------------------------------|----------------------------------------------|--------------------------------------------------------|------------------------------------------------|
| * (;                                                                                                    | は必須項目です                                                     |                                                      |                                               |                                                |                                              |                                                        |                                                |
| 項                                                                                                    | 目名                                                          | 説明                                                   |                                               |                                                |                                              |                                                        |                                                |
| スタスタ                                                                                                    | マッフ名 *<br>マッフ名カナ *                                          | 登録する                                                 | スタッフ名                                         | 、スタッフ名ナ                                        | コナを入力します                                     | 、                                                      |                                                |
| 内約                                                                                                    | 泉番号 \star                                                   | 登録する                                                 | スタッフの                                         | 内線番号を                                          | しカます。                                        |                                                        |                                                |
| <cs<br>③[0</cs<br>                                                                                                    | <b>SVインポート</b><br>SSV出力]をク                                  | ><br>パリックし                                           | 、所定 <i>0</i>                                  | )CSVフォ・                                        | ーマットをダィ                                      | ウンロードしま <sup>.</sup>                                   | す。                                             |
| <b>b</b>                                                                                                    | )受付連絡帳の一覧                                                   | 2                                                    |                                               |                                                |                                              |                                                        |                                                |
| ÷                                                                                                    | 曙名<br>検索 クリア                                                | ✓ 課令                                                 | ≤ [ ∨<br>СSV⊞⊅                                | スタッフ名<br>CSV取り込み                               |                                              |                                                        |                                                |
| ④ダ<br>ス<br>※                                                                                                    | ウンロードした<br>タッフ名、スタ<br>「課」は、受付<br>として利用す<br>受付システム<br>利用する)場 | たCSVフ<br>いフ名の<br>けシステム<br>ることが<br>、での「誹<br>、<br>合」をご | ァイルに<br>つカナ、<br>ムのアフ<br>できます<br>果」の利用<br>参照くた | ニ部署名、<br>スタッフ個<br>パリ側で、「<br>す。<br>目方法の言<br>さい。 | 部署代表内約<br>人の内線番号<br>部署代表」、<br>単細は「 <u>部署</u> | 線、課名、課代<br>号を <u>追加してく</u><br>「所属部署」の<br><u>階層機能を利</u> | ;表内線、<br><u>ださい</u> 。<br>次の階層<br><u>用する(課を</u> |
| ※受付連絡帳のCSVインポートは、既存の情報を削除し、インポートするCSVデータの<br>内容に更新します。<br>そのため、ダウンロードしたCSVファイルにある既存データはそのままで、新たに追加<br>する情報を追加で入力してください。 |                                                             |                                                      |                                               |                                                |                                              |                                                        |                                                |
|                                                                                                    | A                                                           | В                                                    | С                                             | D                                              | E                                            | F                                                      | G                                              |
| 1                                                                                                    | 部署名 部署内                                                     | 線番号                                                  | 課名                                            | 課内線番号                                          | スタッフ名                                        | スタッフ名カナ                                                | 内線番号                                           |
| 2                                                                                                    | 人事部                                                         | 501                                                  |                                               |                                                | バルテック花子                                      | バルテックハナコ                                               | 820                                            |
| 3                                                                                                    | 人事部                                                         | 502                                                  |                                               |                                                | バルテック太郎                                      | バルテックタロウ                                               | 821                                            |

▶次ページへ

受付連絡帳

# クラウド受付連絡帳の利用方法 クラウド側の設定(8)

## 「受付連絡帳」では、スタッフ情報を登録します。 所属する部署に紐づけてスタッフの登録を行います。

| *は必須項目です  |                                                                                               |
|-----------|-----------------------------------------------------------------------------------------------|
| 項目名       | 説明                                                                                            |
| 部署名 *     | 登録するスタッフに紐づける部署名を入力します(「 <u>部署</u> 」で登録した部署名を<br>入力)。<br>CSVファイルの部署の順番が受付システム画面に表示される部署の順番です。 |
| 部署内線番号    | 登録するスタッフに紐づける部署の内線番号を入力します。                                                                   |
| 課名        | 登録するスタッフに紐づける課名を入力します(「 <u>課</u> 」で登録した課名を入力)。<br>CSVファイルの部署の順番が受付システム画面に表示される課の順番です。         |
| 課内線番号     | 登録する課の内線番号を入力します。                                                                             |
| スタッフ名 *   | 登録するスタッフ名を入力します。                                                                              |
| スタッフ名カナ * | 登録するスタッフ名カナを入力します。                                                                            |
| 内線番号 *    | 登録するスタッフの内線番号を入力します。                                                                          |

※部署名/スタッフ名/スタッフ名カナ/内線番号は必須項目で、その他の項目は任意です。
※入力の誤差にご注意ください。

全角半角、どちらも使用可能ですが、どちらかに統一されていないと、同じ部署名でも他部署 として認識し、一つ項目が追加されてしまいます。課についても同様です。

⑤作成が完了したら、「CSV取り込み」よりデータを取り込みます。

| 🌍 受付連絡帳の-        | -覧                                                           |
|------------------|--------------------------------------------------------------|
| 部署名<br>検索<br>クリア | <ul> <li>✓ 課名 ✓ スタッフ名</li> <li>新規作成 CSV出力 CSV取り込み</li> </ul> |
|                  |                                                              |
|                  |                                                              |

© 2014 VALTEC Co.,Ltd. All Rights Reserved.

▶次ページへ

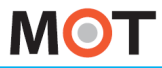

受付連絡帳

## クラウド受付連絡帳の利用方法 クラウド側の設定(9)

「受付連絡帳」では、スタッフ情報を登録します。 所属する部署に紐づけてスタッフの登録を行います。

| 取り込み元CSVを選択してください。                          | _                                    |                 |                 |                    |
|---------------------------------------------|--------------------------------------|-----------------|-----------------|--------------------|
|                                             | 3                                    |                 |                 |                    |
| ▶ □ 受付部署/課マスタも再登録<br>※取り込み元CSVは、一覧画面からダウンロー | -ドしたものを使用してください。<br>"サン・エレイ発発されナサイ   |                 |                 |                    |
|                                             |                                      | ↓               |                 |                    |
|                                             | ← → ヾ ↑ ↓ > PC > ダウ:                 | V□-K >          | ~ Ŭ ,           | ₽ ダウンロードの検索        |
|                                             | 整理 ▼ 新しいフォルダー                        | <b>A</b>        |                 | ) = • 🔲            |
|                                             | OneDrive                             | ○ 名前<br>⊻会日(1)  | 更新日時            | 種熟                 |
|                                             | S PC                                 | ❷ 受付連絡帳 (2).csv | 2022/01/25 9:25 | Microsoft Excel CS |
|                                             | ◆ ダワンロート                             |                 |                 |                    |
|                                             | ■ ドキュメント                             |                 |                 |                    |
|                                             | ■ ピクチャ                               |                 |                 |                    |
|                                             | 🚟 ビデオ                                |                 |                 |                    |
|                                             |                                      |                 |                 |                    |
|                                             |                                      | v <             |                 |                    |
|                                             | ファイル名(N): 受                          | 付連絡帳 (2).csv    | ~ 3             | すべてのファイル (*.*)     |
| Г                                           |                                      |                 | [               | 開く(O) キャンt         |
|                                             |                                      |                 |                 |                    |
| 1                                           |                                      |                 |                 |                    |
| <b>Y</b>                                    |                                      |                 |                 |                    |
| 📴 受付連絡帳のCSV取り込み                             | <u> </u>                             |                 |                 |                    |
|                                             |                                      | -               |                 |                    |
| 即山河 과근 여기 內滑洞 (アイボネー)                       |                                      |                 |                 |                    |
|                                             |                                      |                 |                 |                    |
| 受付連絡帳 (2).csv 参                             | <u>ж</u>                             |                 |                 |                    |
| □ 受付部署/課マスタも再登録                             |                                      |                 |                 |                    |
|                                             |                                      |                 |                 |                    |
| ※取り込み元CSVは、一覧画面からダウンロ                       | コードしたものを使用してください。<br>(ださい、正しく登録されません |                 |                 |                    |
| - 取り込み売CSVの 逆び順け変更したいで/                     | ACCALATE ACTION CONTRACTOR           |                 |                 |                    |
| 取り込み元CSVの並び順は変更しないでく                        |                                      |                 |                 |                    |
| 取り込み元OSVの並び順は変更しないでな                        |                                      |                 |                 |                    |

© 2014 VALTEC Co.,Ltd. All Rights Reserved.

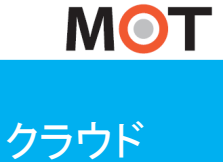

受付連絡帳

# クラウド受付連絡帳の利用方法 クラウド側の設定(10)

| <ul> <li>表示されます。</li> <li>※失敗した場合はデータごとにエラー内容が表示されますので、その内容を確認し、CSVファイルを修正して再度登録を行ってください。</li> <li></li></ul>                                                                                                    | 受付連絡帳」では、スタッフ情報を<br>所属する部署に紐づけてスタッフの<br>⑦CSVファイルの取り込みが完了する | を登めると            | き録しま<br>き録を1<br>、「OO  | ∶す。<br><u>テいます。</u><br>件登録しま |                | のメッセ                            | ージが                                   |
|----------------------------------------------------------------------------------------------------|------------------------------------------------------------|------------------|-----------------------|------------------------------|----------------|---------------------------------|---------------------------------------|
| シイナ連絡帳のCSV取り込み           20件整約しまた。           取り込み元SSVを整れてください。           少愛打部署/買マスジも再登録           20 受打部署/買マスジも再登録           **取り込み元SSVの並び順は変更しないでださい。 正人登録されません。           20 受打連絡帳 一覧へ戻る」を           クリックすると、一覧を表示し、           登録した:結果を確認できます。                                                                                                    | 表示されます。<br>※失敗した場合はデータごとにエラー内<br>CSVファイルを修正して再度登録を行        | 容 <i>t</i><br>って | が表示され<br>ください。        | れますので、そ                      | の内容            | を確認し                            |                                       |
| 22件登録しました。         取乃込み元びSVを選択してださい。         変短         空 受付部署/課マスクも再登録         **取り込みみ元OSVは、一覧画面からダウンロードしたものを使用してください。         取り込み元CSVの並び順は変更しないででださい。正しく登録されません。         201         201         201         201         201         201         201         201         201         201         201         201         201         201         201         201         201         201         201         201         201         201         201         201         201         201         201         201         201         201         201         201         201         201         201         201         201         201         201         201         201         201         201         201         201                                                                                                    | 😥 受付連絡帳のCSV取り込み                                            |                  |                       |                              |                |                                 |                                       |
| 「 安 何 連 給 帳 一 筧 へ 戻 る J を<br>ク リック す る と、 一 覧 を 表 示 し、<br>登 録 し た 結 果 を 確 認 で き ま す 。                                                                                                    | 22件登録しました。 取り込み元CSVを選択してください。                              | 見てく<br>されま       | ださい。<br>せん。           |                              |                |                                 |                                       |
|                                                                                                    | 「受付連絡帳一覧へ戻る」を<br>クリックすると、一覧を表示し、                           | 部署:              | 3 ×<br>クリア 新          | 課名                           |                |                                 |                                       |
| 日本米にノノニ小口木では住在高なしてさより。       日本・窓       日本・窓       日本・窓       日本・窓       日本・窓       日本・窓       日本・窓       日本・窓       日本・窓       日本・窓       日本・窓       日本・窓       日本・窓       日本・窓       日本・ぷ       日本・ぷ                                                                                                    | ※母」たは甲丸体羽できます                                              |                  | 部署名                   | 課名                           | スタッフ名          | スタッフ名力ナ                         | 内線番号                                  |
| Min     A等 昭和二     日本にお     二ホンカウ     1012       Win     A等 昭和二     日本28     二ホンカウ     1111       Win     留金加重     昭37     日本28     ニホンカウ     1112       Win     経営・MP 素配約     日本28     ニホンコウ     1212       Win     経営・MP 素配約     日本28     ニホンコウ     1212       Win     経営・MP 素配約     日本28     ニホンコウ     1212       Win     日本28     日本28     ニホンコウ     1212       Win     日本88     日本28     ニホンコウ     1212       Win     日本88     日本28     ニホンコウ     1212       Win     日本88     日本88     ニホンコウ     1312       Win     日日本88     日本18     ニホンコウ     1312       Win     日日本88     日本18     ニホンコウ     1312       Win     田日本88     日本18     ニホンコウ     1312       Win     田日本88     日本18     ニホンコウ     1312       Win     田日本88     日本18     ニホンコウ     1312       Win     田日本88     日本18     ニホンコウ     1312       Win     田日本88     日本18     ニホンコウ     1312       Win     田日本88     北田本88     日本88     エホンコウ     1312       Win     田日本88     北田本88     北田本88                                                                                                    | 豆球しに加木を推認してより。                                             | 編集               | 人事·総務部                |                              | 日本一郎           | ニホンイチロウ                         | 1011                                  |
| ●     日本日本     日本10年     ーストックロク     1112       ●     日豆と白菜     日本日本     ーストックロク     1112       ●     日豆や日茶     日本日本     ーストックロク     1211       ●     日豆や日菜     日本日本     ニホンコロク     1211       ●     日豆や日菜     日本日本     ニホンコロク     1211       ●     日豆や豆菜     日本日本     ニホンコロク     1211       ●     日本日菜     日本日本     ニホンコロク     1212       ●     日本日菜     日本日本     ニホンコロク     1311       ●     日本日菜     日本日本     ニホンコロク     1312       ●     日本日菜     日本日本     ニホンコロク     1312       ●     日本日菜     日本日本     ニホンコロク     1312       ●     日本日菜     日本日本     ニホンイロク     1312       ●     日本日菜     日本日本     ニホンイロク     1312       ●     日本日菜     日本日本     ニホンイロク     1313       ●     日本日菜     日本日本     ニホンイロク     1316       ●     日本草菜     日本日本     ニホンイロク     1316       ●     日本日菜     日本日本日     ニホンイロク     1316       ●     日本草菜     日本日田     ニホンイロク     1316       ●     日本草菜     日本日田     ニホンイロク     1316       ●     日本草菜     日本日田 <th></th> <td>編集</td> <td>人事・総務部</td> <td>人事課</td> <td>日本二郎</td> <td>ニホンジロウ</td> <td>1012</td>                                                                                                    |                                                            | 編集               | 人事・総務部                | 人事課                          | 日本二郎           | ニホンジロウ                          | 1012                                  |
| 福田     田田     日本江田     日本江田     日本江田     日本江田     121       福田     田田市東部     近世・秋戸、東和部     6週2     日本水口     121       福田     田田市東部     日本市都     日本小口     121       福田     田田市東部     日本市都     日本小口     121       福田     田田市東部     日本市都     日本小口     120       福田     田田市東部     日本市第     日本小口     121       福田     田田市東部     日本市第     日本小口     131       福田     田田市東部     日本市東部     日本市第     日本小口     131       福田     田田市東部     日本市東部     日本市東部     日本市市     日本小口     131       福田     田田市東部     日本市東部     日本市第     日本小口     131       福田     田田市東部     日本市第     日本小口     131       福田     田田市東部     日本市部     日本小口     131       福田     田田市東部     日本小口     131     131       福田     田田市東部     日本小日     日本小日     131       福田     田田市東部     日本小日     日本小日     131       福田     田田市東部     日本小日     日本小日     131       福田     田田市東部     日本小日     日本小日     131       福田     日本市     日本小日     日本小日     131       福田     日本市     日本小日                                                                                                    |                                                            | 編集               | 経営企画室                 | 经常課                          | 日本三郎<br>日本四郎   | ニホンシノロウ                         | 1112                                  |
| <ul> <li>編集 記録・報告</li> <li>記録・報告</li> <li>記録・報告</li> <li>記日本東京</li> <li>百古本東京</li> <li>百古東京</li> <li>百古東京</li> <li>百古東京</li> <li>百古東京</li> <li>百古東京</li> <li>百古東京</li> <li>百古東京</li> <li>百古西京京所</li> <li>日本小島</li> <li>二ホンパコつ</li> <li>1012</li> <li>(編集 日本東京</li> <li>百古西京京所</li> <li>日本小島</li> <li>二ホンパコつ</li> <li>1012</li> <li>(編集 日本東京</li> <li>百古西京京所</li> <li>日本小島</li> <li>二ホンパコつ</li> <li>1012</li> <li>(編集 日本東京</li> <li>百古東京</li> <li>日本小島</li> <li>二ホンパコつ</li> <li>1013</li> <li>(編集 日本東京</li> <li>111</li> <li>(編集 日本東京</li> <li>111</li> <li>(編集 日本東京</li> <li>111</li> <li>(編集 日本東京</li> <li>111</li> <li>(編集 日本東京</li> <li>111</li> <li>(編集 日本東京</li> <li>111</li> <li>(編集 日本東京</li> <li>111</li> <li>(編集 日本東京</li> <li>111</li> <li>(編集 日本東京</li> <li>111</li> <li>(編集 日本東京</li> <li>111</li> <li>(編集 日本東京</li> <li>111</li> <li>(編集 日本東京</li> <li>111</li> <li>111</li> <li>(編集 日本東京</li> <li>111</li> <li>111</li></ul>                                                                                           |                                                            | 編集               | 経理·財務·業務部             |                              | 日本五郎           | ニホンゴロウ                          | 1211                                  |
| 編集     日日本東部     日本北島     二ホシッチロク     1911       編集     第日本東京部     智敏国家所     日本小島     二ホシキュウロク     1912       編集     第日本東京部     智敏国家所     日本小島     二ホシキュウロク     1912       編集     第日本東京部     智敏国家原所     日本小島     二ホシキュウロク     1912       編集     第日本東京部     智敏国家原所     日本十島     二ホシショウロク     1913       編集     第日本東京部     智敏国家原所     日本十二島     二ホシショウロク     1916       編集     第日本東京部     北援東京第所     日本十二島     二ホシトコウ2     1916       編集     第日本東京部     東北高所     日本十二島     二ホシ・コウ2     1916       編集     第日本東京部     東北高所     日本十二島     二ホシ・コウ2     1916       編集     第日本東京部     東北高所     日本十二島     二ホシ・コウ2     1916       編集     第日本東京部     東北高新     田本二島     二ホン・コウ2     1919       編集     第日本東京部     東北高新     日本十二島     二ホン・コウ2     1919       編集     システム部     夏本市美部     三本高米     1914     1914       編集     システム部     システム部     日本十二島     二ホン・コウ2     1919       編集     システム部     システム部     システム部     1914     1814       編集     システム部     システム部     システム部     1914       編集     システム部 <t< td=""><th></th><td>編集</td><td>経理·財務·業務部</td><td>経理課</td><td>日本六郎</td><td>ニホンロクロウ</td><td>1212</td></t<>                                                                                                    |                                                            | 編集               | 経理·財務·業務部             | 経理課                          | 日本六郎           | ニホンロクロウ                         | 1212                                  |
| ●●         ●日本事品         ●日本事品         ●日本事品         日本小口つ         1312           ●         第日本事品         第日本事品         第日本事品         日本小口つ         1312           ●         第日本事品         第日本事品         第回面面面         日本中島         二ホルショつつ         1312           ●         第日本事品         第日本事品         日本中島         二ホルショつつ         1313           ●         第日本事品         日本中島         二ホル・イワつ         1313           ●         第日本事品         1歳度言意所         日本十二         二ホル・イワつ         1315           ●         第日本事品         北北市         二ホル・イワつ         1316         1315           ●         第日本事品         北北市         二ホル・イワつ         1316         1314           ●         第日本事品         北北市         二ホル・イワつ         1316         1314         1314         1314         1314         1314         1314         1314         1314         1314         1314         1315         1315         1315         1315         1315         1315         1315         1315         1315         1315         1315         1315         1314         1314         1315         1315         1316         1314         1316         1316         1316         1316                                                                                                    |                                                            | 編集               | 東日本事業部                |                              | 日本七郎           | ニホンシチロウ                         | 1311                                  |
| 1     1     1     1     1     1     1     1     1     1     1     1     1     1     1     1     1     1     1     1     1     1     1     1     1     1     1     1     1     1     1     1     1     1     1     1     1     1     1     1     1     1     1     1     1     1     1     1     1     1     1     1     1     1     1     1     1     1     1     1     1     1     1     1     1     1     1     1     1     1     1     1     1     1     1     1     1     1     1     1     1     1     1     1     1     1     1     1     1     1     1     1     1     1     1     1     1     1     1     1     1     1     1     1     1     1     1     1     1     1     1     1     1     1     1     1     1     1     1     1     1     1     1     1     1     1     1     1     1     1     1     1     1     1     1     1<                                                                                                    |                                                            | 編集               | ※ロ 本 母 未 部<br>東日本 事業部 | 目都(図呂来)///<br>首都(図営業)//      | 日本八郎<br>日本九郎   | ニホンハナロリ<br>ニホンキョ ウロウ            | 1312                                  |
| 編集     第日本事業部     首都密度生所     日本十一巻     二ホレトイダロウ     1313       編集     第日本事業部     北援東東京所     日本十二部     二ホレトロウ     1316       編集     第日本事業部     北援東京第     日本十四部     二ホレーロウ     1316       編集     第日本事業部     北北京東所     日本十四部     二ホレトロウ     1316       編集     第日本事業部     東北京東部     東北京東那     日本十四部     二ホレコウ     1319       編集     シスラム部     東北宮東所     日本十二部     二ホレコウ     1319       編集     シスラム部     シスラム部     日本十七部     二ホレコウ     1411       編集     シスラム部     シスラム部     日本十二部     二ホレコウ     1412       編集     シスラム部     シスラム部     日本十二部     二ホレイロウ     1412       編集     シスラム部     アステム部     日本十九部     二ホレイロウ     1412       編集     シスラム部     アステム部     日本十九部     二ホレイロウ     1412       編集     シスラム部     アステム部     日本十九部     二ホレイロウ     1414       編集     シスラム部     昭和大田     二ホレマンオ     1414       編集     シスラム部     昭和大田     二ホレマンオ     1414       編集     シスラム部     昭和大田     二ホレコンパキ     1516       編集     シスラム部     昭和大田     二ホレコンパキ     1414       編集     シスラム部     田     二ホレ     <                                                                                                    |                                                            | 編集               | 東日本事業部                | 首都國営業所                       | 日本十郎           | ニホンジュウロウ                        | 1313                                  |
| <ul> <li>編集 東日本専業部</li> <li>北酸東京所</li> <li>日本・二郎</li> <li>二ホ・トロウ</li> <li>1915</li> <li>福集 東日本専業部</li> <li>北酸東京州</li> <li>日本・三郎</li> <li>二ホ・トロウ</li> <li>1916</li> <li>福集 東日本専業部</li> <li>東北高東州</li> <li>日本・三郎</li> <li>二ホ・トロウ</li> <li>1916</li> <li>福集 東日本専業部</li> <li>東北高東州</li> <li>日本・三郎</li> <li>二ホ・トロウ</li> <li>1918</li> <li>二ホ・トロウ</li> <li>1919</li> <li>福集 東日本専業部</li> <li>東北高東州</li> <li>日本・北部</li> <li>ニホ・コロウ</li> <li>1919</li> <li>福集 システム部</li> <li>システム部</li> <li>日本・九郎</li> <li>ニホ・トロウ</li> <li>111</li> <li>福集 システム部</li> <li>システム部</li> <li>日本・九郎</li> <li>ニホ・トロウ</li> <li>111</li> <li>福集 システム部</li> <li>システム部</li> <li>日本・九郎</li> <li>ニホ・トロウ</li> <li>111</li> <li>福集 システム部</li> <li>システム部</li> <li>日本・九郎</li> <li>ニホ・トロウ</li> <li>114</li> <li>ロー</li> <li>ロー</li> <li>ロー</li> <li>2114</li> <li>ロー</li> <li>2114</li> <li>ロー</li> <li>114</li> <li>ロー</li> <li>ロー</li> <liロー< li=""> <li>ロ</li></liロー<></ul>                                                                                          |                                                            | 編集               | 東日本事業部                | 首都圈営業所                       | 日本十一郎          | ニホントイチロウ                        | 1313                                  |
|                                                                                                    |                                                            | 編集               | 東日本事業部                | 北関東営業所                       | 日本十二郎          | ニホントニロウ                         | 1315                                  |
| 福泉     東日本春葉郎     東北黒紫丹     日本十五郎     二ポレト2日ウ     1319       福泉     東日本春葉郎     東北黒紫丹     日本十五郎     二ポレト2日ウ     1319       福泉     東日本春葉郎     東北黒紫丹     日本十九郎     二ポレト2日ウ     1319       福泉     シスケム部     日本十九郎     二ポレトン日ウ     1411       福泉     シスケム部     システム部     日本十八郎     二ポレトマロウ     1412       福泉     シスケム部     システム部     システム部     日本十八郎     二ポレトマロウ     1412       福泉     システム部     ジステム部     日本十九郎     二ポレトマロウ     1412       福泉     システム部     別発課     日本十九郎     二ポレトマロウ     1412       福泉     システム部     開発課     日本十十郎     二ポレトマロウ     1412       福泉     システム部     開発課     日本十十郎     二ポレトマロウ     1414       金属     システム部     開発課     日本十十郎     二ポレトマロウ     1414       金属     システム部     田発田<                                                                                                    |                                                            | 福集               | 東日本事業部<br>東日本事業部      | 3L/RU東宮業所<br>東北営業所           | 日本十三郎<br>日本十四郎 | ニホンドサロワ                         | 1316                                  |
| 編集     第日本東京部     東北国東州     日本十八宮     二ホレトムワロク     1919       編集     シスラム部     日本十七郎     二ホレトオロク     1411       編集     シスラム部     システム部     日本十八郎     二ホレトオロク     1412       編集     シスラム部     システム部     日本十八郎     二ホレトオロク     1412       編集     シスラム部     システム部     日本十八郎     二ホレトコロク     1412       編集     シスラム部     システム部     日本十八郎     二ホレトコロク     1414       編集     システム部     開発課     日本十小郎     二ホレハシロク     1414       編集     システム部     開発課     日本二十郎     二ホレハシロク     1414       編集     システム部     開発課     日本二部     二ホレハシロク     1414       編集     システム部     開発課     日本二部     二ホレハシロク     1414       第二     システム部     田田田田田田田田田田田田田田田田田田田田田田田田田田田田田田田田田田田田                                                                                                    |                                                            | 編集               | 東日本事業部                | 東北営業所                        | 日本十五郎          | ニホントゴロウ                         | 1319                                  |
| <ul> <li>(編集) シスラム部</li> <li>日本十た街</li> <li>コホルナナカロウ</li> <li>1411</li> <li>(編集) シスラム部</li> <li>シスラム部</li> <li>システム部</li> <li>日本十八島</li> <li>コホルトウロク</li> <li>1412</li> <li>(編集) システム部</li> <li>日本1人島</li> <li>コホルトウロク</li> <li>1413</li> <li>(編集) システム部</li> <li>開発課</li> <li>日本二番</li> <li>コホルトウロク</li> <li>1414</li> <li>(編集) システム部</li> <li>開発課</li> <li>日本二番</li> <li>コホルトウロク</li> <li>1414</li> <li>(編集) システム部</li> <li>開発課</li> <li>日本二番</li> <li>コホルトウロク</li> <li>1414</li> <li>(編集) システム部</li> <li>開発課</li> <li>日本二番</li> <li>コホルトウロク</li> <li>1414</li> <li>(編集) システム部</li> <li>開発課</li> <li>日本二番</li> <li>コーンがく224 次) 高快</li> <li>(編集) システム部</li> <li>(編集) システム部</li> <li>(編集) システム</li> <li>(編集) システム部</li> <li>(編集) システム</li> <li>(編集) システム</li> <li>(編集) システム</li> <li>(編集) システム</li> <li>(編集) システム</li> <li>(編集) システム</li> <li>(編集) システム</li> <li>(編集) システム</li> <li>(編集) システム</li> <li>(編集) システム</li> <li>(編集) システム</li> <li>(編集) システム</li> <li>(編集) シス</li></ul> |                                                            | 編集               | 東日本事業部                | 東北営業所                        | 日本十六郎          | ニホントムツロウ                        | 1319                                  |
|                                                                                                    |                                                            | 編集               | システム部                 |                              | 日本十七郎          | ニホントナナロウ                        | 1411                                  |
|                                                                                                    |                                                            | 福果               | システム部<br>システム部        | システム課                        | 日本十八郎<br>日本十九郎 | ニホントマロワ                         | 1412                                  |
| 《最初《約 1-20/22件 次 最佳》<br>表示件数: 20 ~                                                                                                    |                                                            | 編集               | システム部                 | 開発課                          | 日本二十郎          | ニホンハタチロウ                        | 1414                                  |
| 表示件数: <u>20 〜</u>                                                                                                    |                                                            |                  |                       |                              |                | 《最初〈前 1-2                       | 0/22件 次> 最後》                          |
|                                                                                                    |                                                            |                  |                       |                              |                |                                 | 表示件数: 20 ~                            |
| ※「受付部署/課マスタも再登録」にチェックをつけすに登録する場合、部署名/課名                                                                                                    | ※「受付部署/課マスタも再登録」にチュ                                        | <b>- </b>        | 7をつけす                 | げに登録する                       | 景合、部           | ■=#2/137日5<br>《最初《前 1-2<br>署名/課 | 1414<br>0 / 22(4 )次 最後》<br>表示件数: 20 ~ |

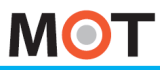

受付連絡帳

## クラウド受付連絡帳の利用方法 クラウド側の設定(11)

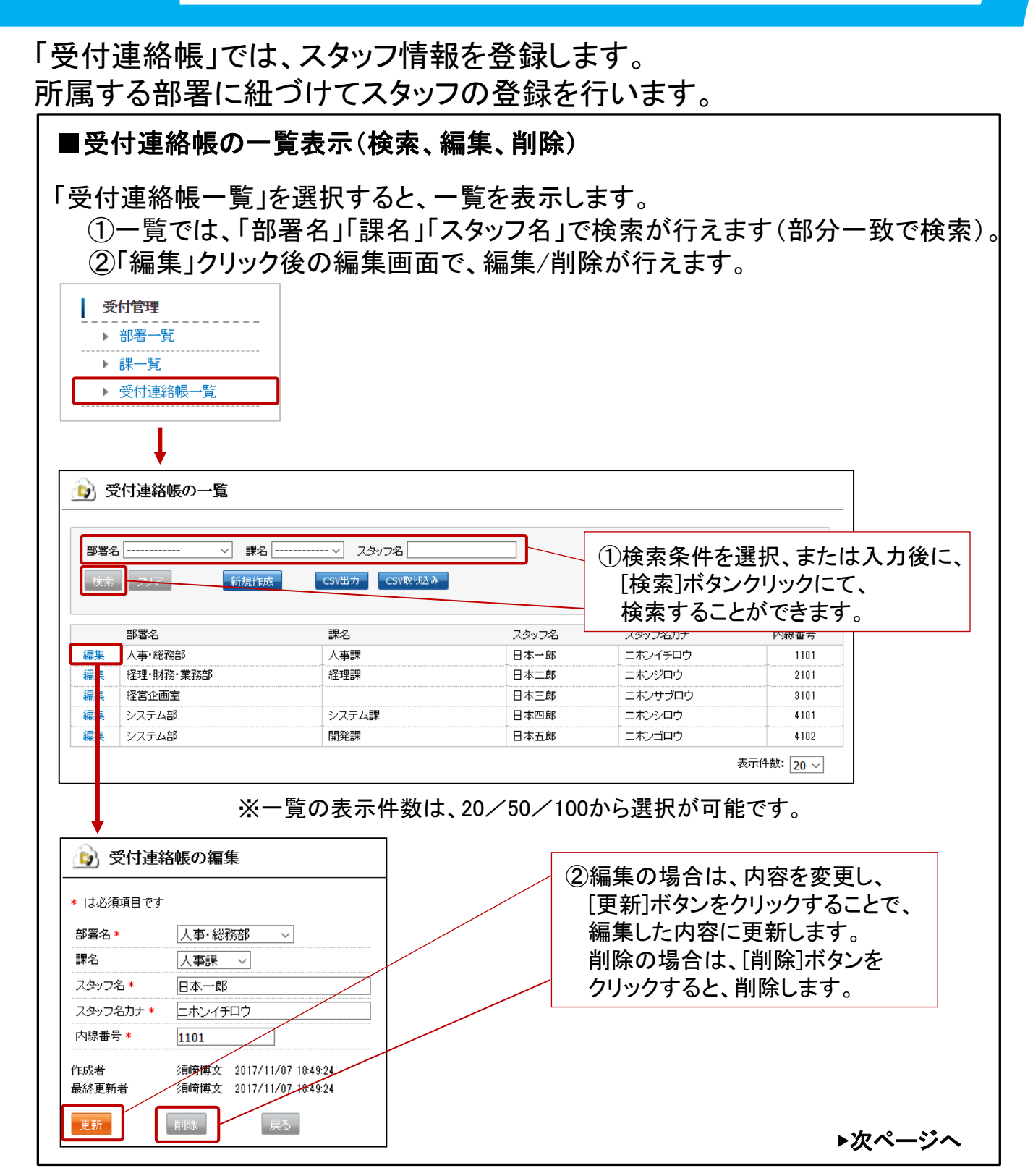

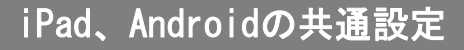

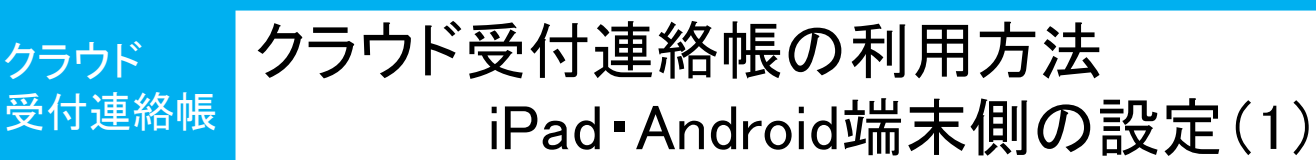

電話帳選択で、「クラウド受付連絡帳」を選択して利用する場合、 MOT/Cloudのアカウント設定が必要です。MOT/Cloudから内線用の電話 帳を取得するために、MOT/Cloudの契約情報を設定をします。

| ■MOT/Cloudのア | カウン | ト設定 |
|--------------|-----|-----|
|--------------|-----|-----|

## 「設定ボタン」> MOT/Cloud設定

#### ※iPadをサンプル画面とします

MOT

| 送話音量<br>Kibiro設定<br>MOT/Cloud設定                                                                                                    |                  | 設定                                                                                                 | 完了 |
|----------------------------------------------------------------------------------------------------|------------------|----------------------------------------------------------------------------------------------------|----|
| Xbi Fi 単     Xbi Fi 単       Ki biro設定     Xbiro設定       MOT/Cloud設定     Xbiro設定       MOT/Cloud股定     Xbiro設定       WoT/CloudDU-ビスの気約重素コード、ユーザDとパスワードを設定してください。全ての設定が狭わると自動的に認<br>正が行われます。「認証成功」と表示されない場合は設定を見直してください。       契約顧客コード     ユーザD       パスワード     Xairon | 从时本目             |                                                                                                    |    |
| MOT/Cloud設定                                                                                                    | 达話首重<br>Kibiro設定 |                                                                                                    | 5  |
| ★ 設定     MOT/CLOUDサービスの契約顧客コード、ユーザDとパスワードを設定してください。全ての設定が装わると自動的に認<br>証が行われます。「型証成功」と表示されない場合は設定を見直してください。<br>契約顧客コード     ユーザID     パスワード                                                                                                    | MOT/Cloud設定      |                                                                                                    | >  |
| ★ 設定     MOT/CLOUDサービスの契約顧客コード、ユーザIDとパスワードを設定してください。全ての設定が装わると自動的に認<br>証が行われます。『認証成功』と表示されない場合は設定を見通してください。<br>契約顧客コード     ユーザID     パスワード                                                                                                    |                  |                                                                                                    |    |
| MOT/CLOUDサービスの契約顧客コード、ユーザIDとパスワードを設定してください。全ての設定が装わると自動的に認<br>証が行われます。「認証成功」と表示されない場合は設定を見直してください。<br>契約顧客コード<br>ユーザID<br>パスワード                                                                                                    | く設定              | •                                                                                                  |    |
| 契約顧客コード<br>ユーザID<br>パスワード                                                                                                    |                  | MOT/CLOUDサービスの契約顧客コード、ユーザIDとバスワードを設定してください。全ての設定が終わると自動的に認<br>証が行われます。「認証成功」と表示されない場合は設定を見直してください。 |    |
| ユーザID<br>パスワード                                                                                                    | 契約顧客コード          |                                                                                                    |    |
| パスワード                                                                                                    | ユーザID            |                                                                                                    |    |
|                                                                                                    | パスワード            |                                                                                                    |    |

## <設定方法>

MOT/Cloud契約時に弊社より指定のあった契約顧客コード、ユーザID、パスワード を入力してください。

入力後、認証が成功すると、認証成功のメッセージが表示されます。

認証失敗のメッセージが表示された場合は、アカウント情報が間違えている可能性がございますので、入力した内容を再度ご確認ください。

上記の設定後、MOT/Phone受付システムアプリの終了/再起動をしてください。

※「クラウド受付連絡帳」をご利用になる場合、MOT/Cloud側で受付連絡帳 の登録が必要です。 MOT/Cloud側の設定方法は「<u>クラウド受付連絡帳の利用方法 クラウド側の</u> 設定編」ページをご参照ください。 **▶次ページ**へ

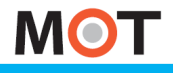

## クラウド受付連絡帳の利用方法 受付連絡帳 iPad Android端末側の設定(2)

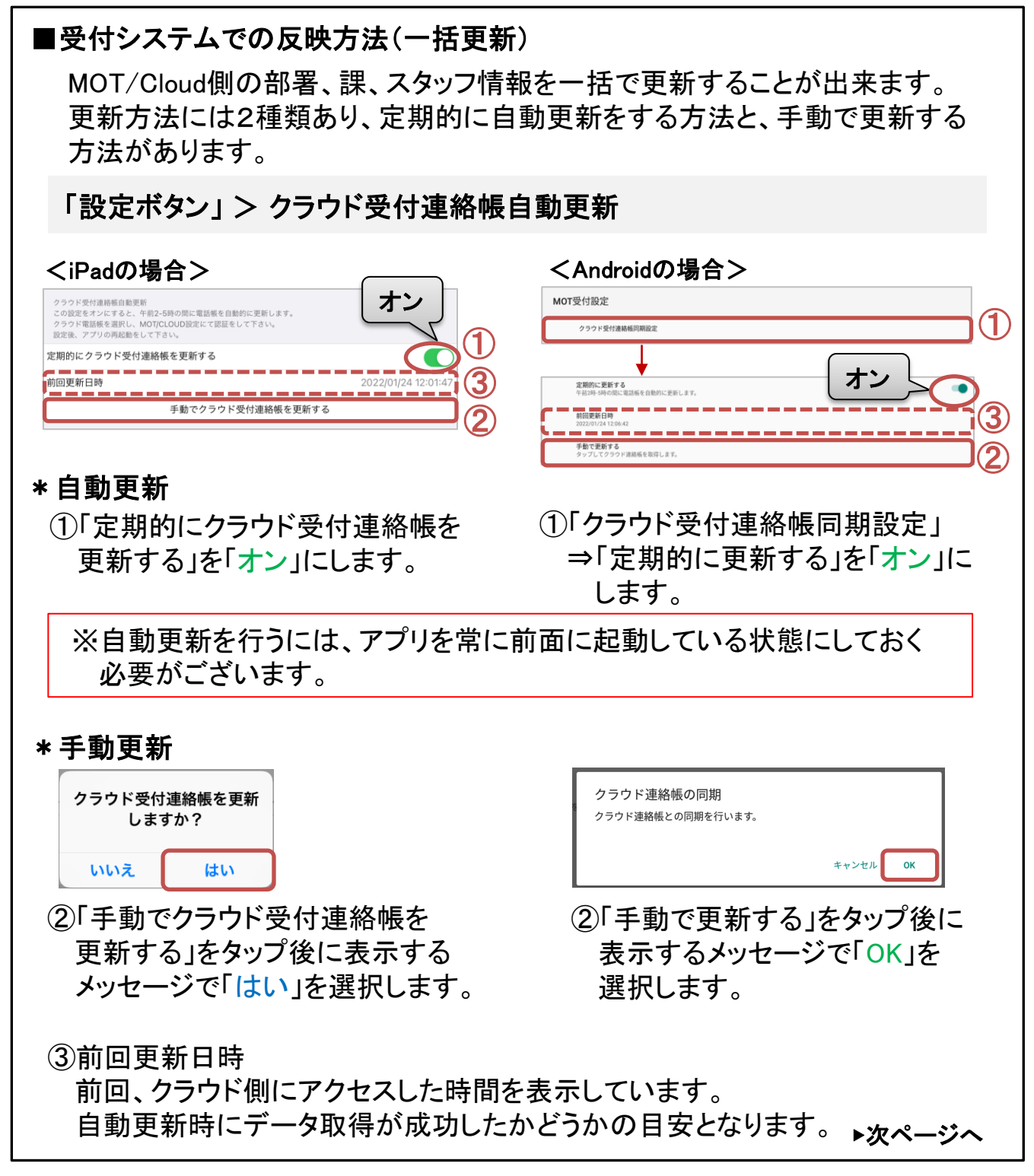

二列表示

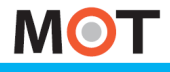

# <sub>クラウド</sub>クラウド受付連絡帳の利用方法 <sup>受付連絡帳</sup> iPad•Android端末側の設定(3)

## ■部署階層機能を利用する(課を利用する)場合

MOT/Cloud側で登録した「課」は、部署の次の階層として利用することができます。 部署階層機能を使用する場合は、下記の設定が必要となります。

## 「設定ボタン」> 部署階層を追加する(MOT/Cloudユーザーのみ設定可能)

#### ※iPadをサンプル画面とします

部署表示設定

部署階層を追加する(MOT/Cloudユーザーのみ設定可能)

ボタン言語設定

「部署階層を追加する」を「オン」にすることで、「部署代表」「所属部署」に階層が追加され、「課」を選択することが可能になります。

上記の設定を行うと、「部署代表」、「所属部署」をタップすると、その部署に紐づけて 登録した「課が」階層化で表示されます。

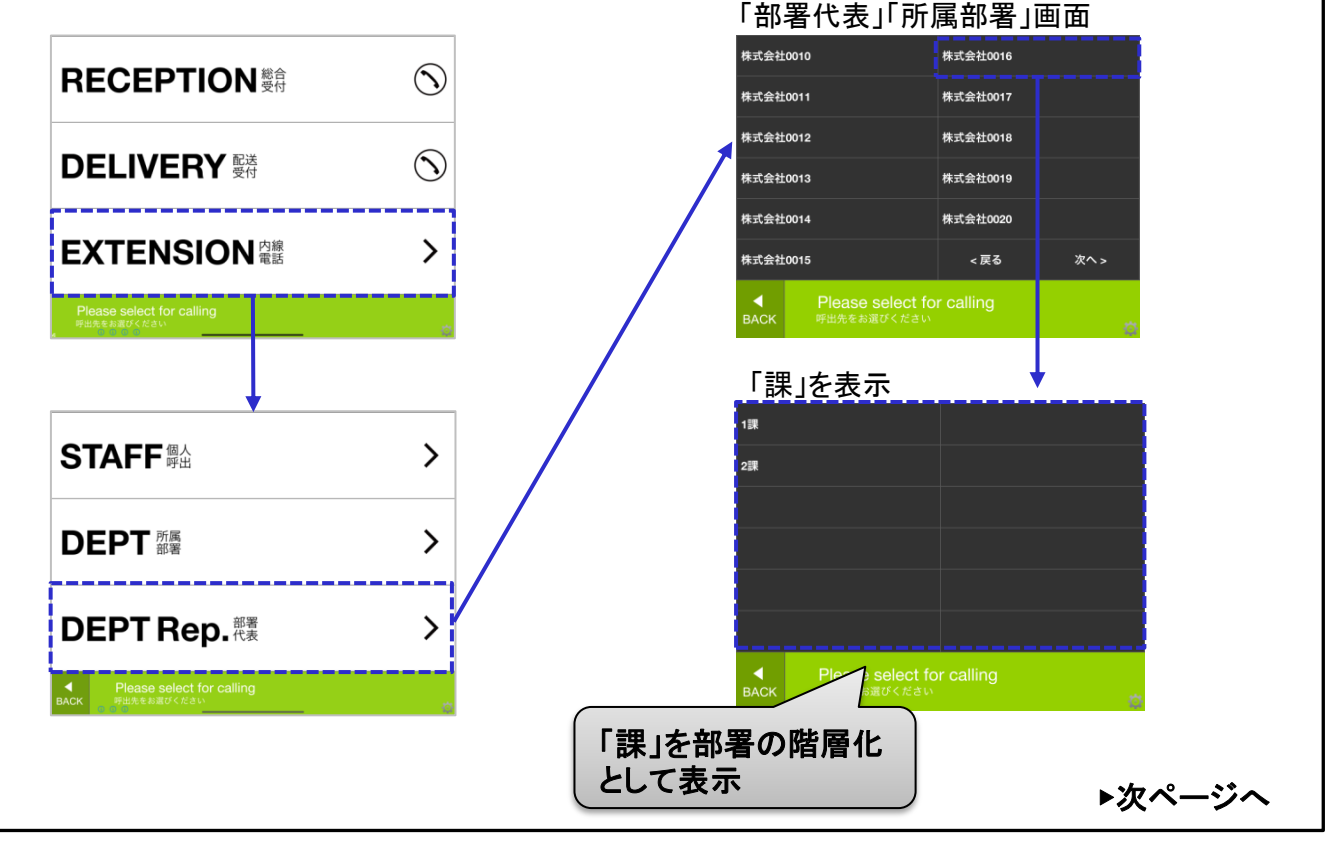

© 2014 VALTEC Co.,Ltd. All Rights Reserved.

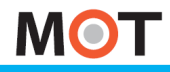

受付連絡帳

# クラウド受付連絡帳の利用方法 iPad・Android端末側の設定(4)

■連絡帳を個別(所属部署、スタッフ、部署代表それぞれ)で更新したい場合 所属部署、代表部署、スタッフをぞれぞれ個別で更新する場合は、 以下の操作をしてください。 ※課の更新を含む場合は、一括更新を行ってください。 <iPadの場合> \*所属部署、スタッフ名の更新手順 「設定ボタン」>メニュー設定>所属部署の「部署設定」 所属部署 部署設定 メニュー名カスタマイズ(英語) メニュー名カスタマイズ(日本語)※4文字 メニュー文字表示 背景画像 < メニュー設定 C 更新マークをタップ 部署一覧が表示される。 経営企画室 経理・財務・業務所 人事・総務部 2 ィング企画 いずれかの部署を選択 バートナー企画 カード推進部 カスタマーサポート本部

完了 カスタマーサポート本部 部署名サブ 合計445件 共通電話帳 青井良太 9507 青木健太郎 7#4 10:980 9507 共通電話帳をタップ 更新マークをタップ。 青木秀人 9507 青山峰之 2月7 弘行 9507 最新の内線一覧が 赤坂公一 9507 表示される。 赤松芳香 2015 201 9507 我要沙紀 2759 99 9507 ※更新マークが表示されない場合は、「設定ボタン」>電話帳選択にて 「クラウド受付連絡帳」が選択されていることをご確認ください。 ▶次ページへ

## クラウド受付連絡帳の利用方法 受付連絡帳 iPad Android端末側の設定(5)

## 続いて、部署代表、部署代表2の部署情報を反映します。

MOT

クラウド

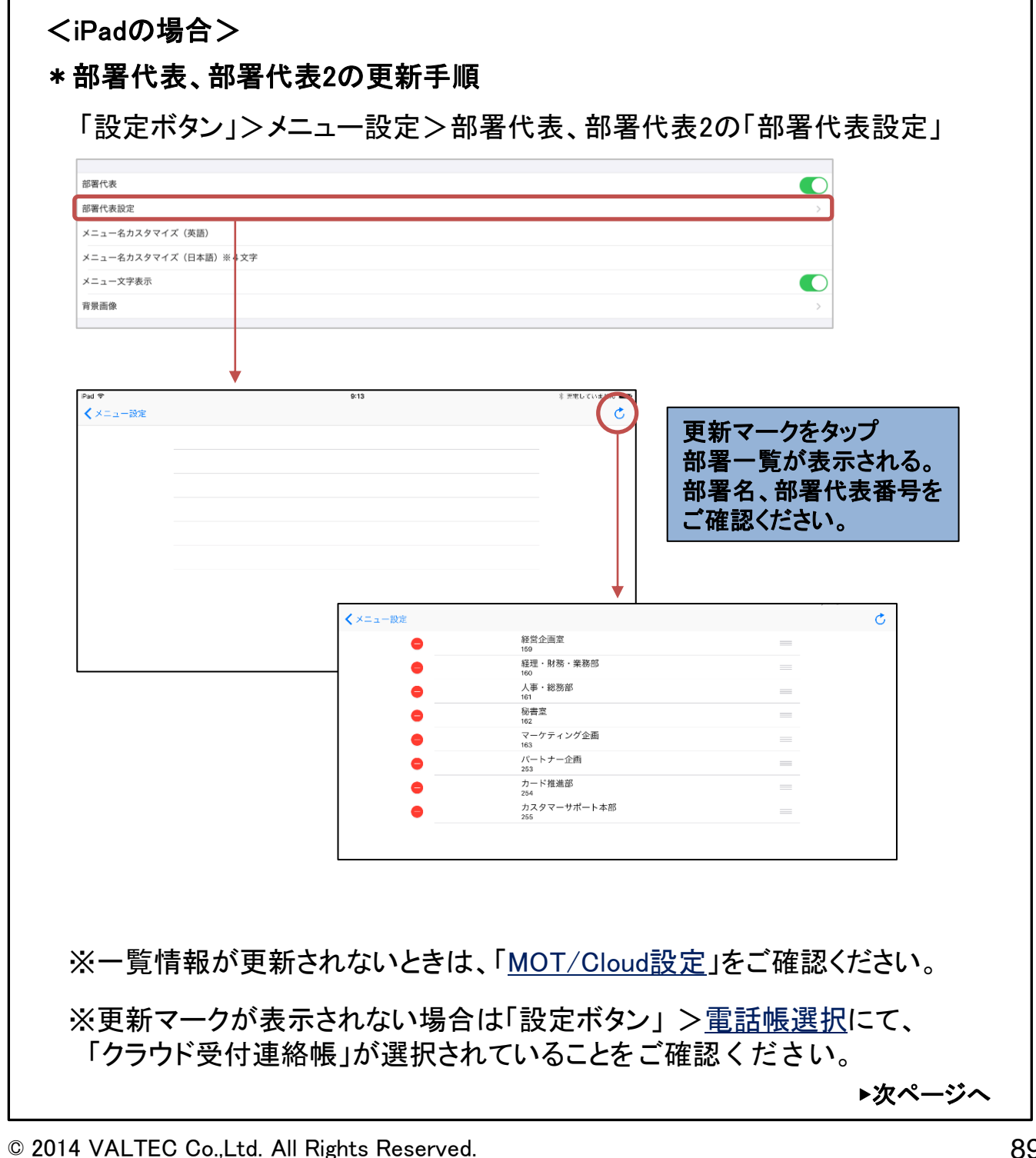

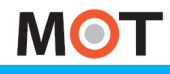

## クラウド 受付連絡帳

# クラウド受付連絡帳の利用方法 iPad•Android端末側の設定(6)

#### <Androidの場合> Androidの場合、個別更新は行えません。 以下の手順で更新が行えますが、全てを対象に更新するため、 一括更新(手動更新)と同様の処理となります。 \*所属部署、スタッフ名、部署代表、部署代表2の更新手順 「設定ボタン」>メニュー設定>所属部署の「部署設定」 メニュー設定 ※Android端末の場合、 受付システム側の「+」でも 所屬就要 部署登録が可能ですが、 所属部署 更新処理後は、MOT/Cloud側の 部署設定 情報に更新されます。 そのため「クラウド受付連絡帳」 をご利用の際は、部署登録は (1) MOT/Cloud側での処理に統一 部署一覧で、 することをお勧めいたします。 部署設定 いずれかの部署を選択 $(\mathbf{\Phi})$ 労務部 法務部 **庶務部** (2) 「所属スタッフ選択」 部署設定 をタップ キャンセル OK 所属スタッフ選択 所属スタッフ選択 3 ٩ 更新マークをタップ。 石川太郎 イシカワタロウ 最新の内線一覧が表示される。 鈴木一郎 スズキイチロウ ※更新マークが表示されない場合は、「設定ボタン」>電話帳選択にて 「クラウド受付連絡帳」が選択されていることをご確認ください。

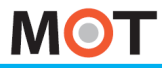

iPad、Androidの共通設定

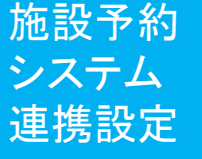

施設予約システム連携の設定

別途サービス「施設予約システム」のQRコード解錠機能をご利用いただくために、受付システムで連携設定を行います。

| ※:Dodをサンブル両面り ます                                                                                                    |         |                                                                                                    |
|----------------------------------------------------------------------------------------------------|---------|----------------------------------------------------------------------------------------------------|
| ※IFade リンノル回回としより<br>酸                                                                                                    | °<br>完了 |                                                                                                    |
| クラウド受付達続傾自範更新<br>この設定をオンにすると、午前2-5時の間に電話係を自動的に更新します。<br>クラウド電話機を選択し、MOT(CLODD設定にて認証をして下さい。<br>設定後、アプリの用品層をして下さい。               |         |                                                                                                    |
| 定期的にクラウド受付連絡帳を更新する                                                                                                    |         |                                                                                                    |
| 前回更新日時                                                                                                    |         |                                                                                                    |
| 手動でクラウド受付連絡帳を更新する                                                                                                    |         |                                                                                                    |
| 住宅エントランス受付専用設定<br>住宅用エントランス受付専用の設定をします。                                                                                        |         |                                                                                                    |
| 生宅エントランス受付設定                                                                                                    | >       |                                                                                                    |
| Adm m mm //                                                                                                    |         |                                                                                                    |
| SCAE OF MINITE                                                                                                    | 2       |                                                                                                    |
| サウンドの高度な設定                                                                                                    | >       | 「施設予約システム」                                                                                                    |
| 施股子的設定                                                                                                    | `)      | します。 (初期値はオフ)                                                                                                    |
| ▼ 施設予約設定                                                                                                    |         |                                                                                                    |
| R読み取りメニュー表示                                                                                                    |         | 「施設予約システム」側の情                                                                                                    |
|                                                                                                    |         |                                                                                                    |
| 5版予約アカウント設定<br>                                                                                                    |         |                                                                                                    |
| b扱予約アカウント設定<br>▼                                                                                                    |         | 「施設予約システム」の<br>アカウント情報を入力します。                                                                                                |
| 協 扱 予約アカウント設定<br>(施設予約設定                                                                                                    |         | 「施設予約システム」の<br>アカウント情報を入力します。                                                                                                |
| 設予約アカウント設定<br>、施設予約設定                                                                                                    |         | 「施設予約システム」の<br>アカウント情報を入力します。<br>上項で入力した「施設予約システム」のアカウント情報に紐づ                                                                |
| 設予約アカウント設定<br>体設予約設定<br>                                                                                                    |         | 「施設予約システム」の<br>アカウント情報を入力します。<br>上項で入力した「施設予約シス<br>テム」のアカウント情報に紐づ<br>拠点・施設情報が選択肢として                                          |
| 施分子約アカウント設定 た設子約設定 グラクド設定 原客ID ゲートウェイドメイン クラウドURL 無股設定                                                                         |         | 「施設予約システム」の<br>アカウント情報を入力します。<br>上項で入力した「施設予約シス<br>テム」のアカウント情報に紐づ<br>拠点・施設情報が選択肢として<br>表示されます。<br>本受付システムの設置場所を              |
| <ul> <li>         ・総分子的設定         <ul> <li>             ・施設子的設定             </li> <li>             ・からうド設定</li></ul></li></ul> |         | 「施設予約システム」の<br>アカウント情報を入力します。<br>上項で入力した「施設予約シス<br>テム」のアカウント情報に紐づ<br>拠点・施設情報が選択肢として<br>表示されます。<br>本受付システムの設置場所を<br>選択してください。 |

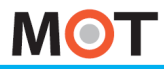

iPad、Androidの共通設定

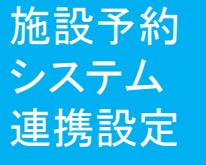

# 施設予約システム連携の設定

別途サービス「施設予約システム」のQRコード解錠機能をご利用いただくために、iPad側で連携設定を行います。

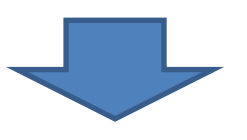

設定した内容を反映させるため、MOT/Phone受付システムアプリを 一旦終了し、再起動します。※アプリの終了/再起動の方法は「<u>アプリの終了/再起動</u>」へ

上記の設定を行うと、ホーム画面に「QR読取」のメニューが表示されます。 タップすると、QR読取画面が表示され、「施設予約システム」側で 発行されたQRコードをかざすと、受付の鍵が解錠されます。

※iPadをサンプル画面とします

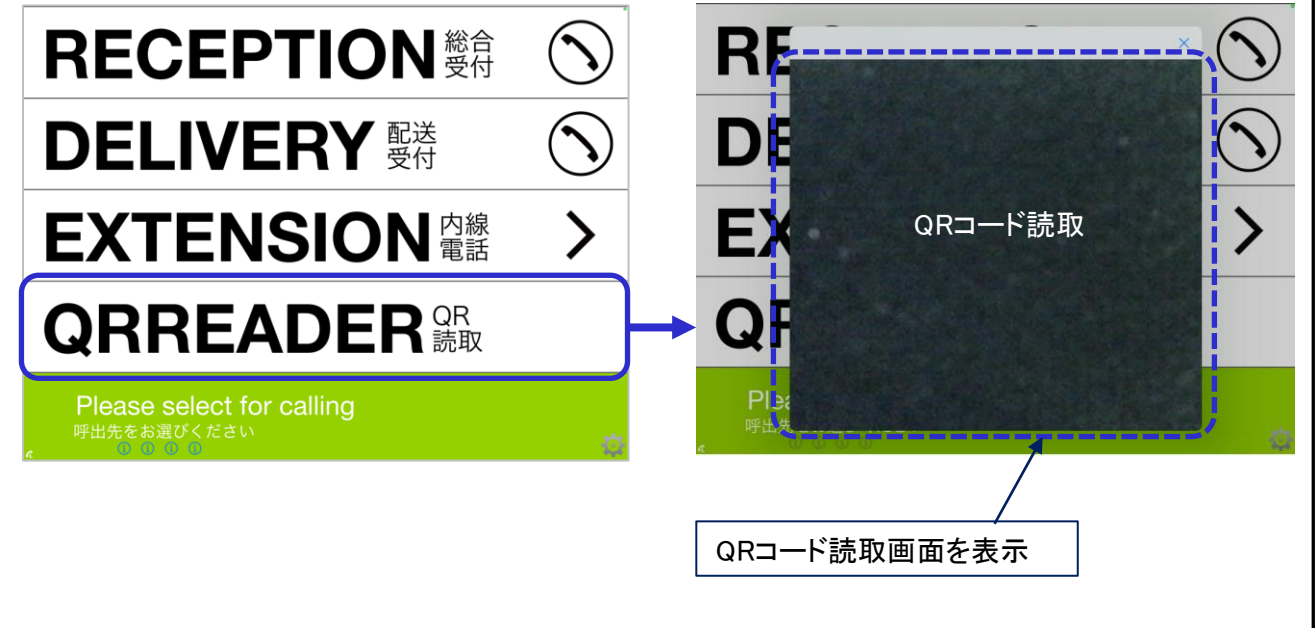

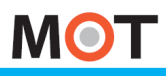

iPadの設定

| 受付<br>ニントランス                       | 受付エントランス設定                                                                                      |
|------------------------------------|-------------------------------------------------------------------------------------------------|
| この機能は<br>フォン(MOT<br>※iPad端末        | 、マンション等の入り口にあるオートロックシステム、スマート<br>「/Phone)と連携をする際に利用します。<br>のみ対象のメニューです。                         |
| ■設定                                | 方法                                                                                              |
| 「設定ボ                               | タン」>住宅エントランス受付設定 > 住宅エントランスモード                                                                  |
| 住宅エントランス<br>住宅用エントラン<br>住宅エントランス受  | 受付専用設定<br>ス受付専用の設定をします。<br>*付設定 >                                                               |
| 住宅エントランス <sup>3</sup><br>住宅エントランスモ | モードへの切り替えを行います。                                                                                 |
| 住宅エン                               | トランスモードを「オン」にし、本アプリを再起動します。                                                                     |
| この設定後                              | に再起動をすることで、トップ画面が以下のようになります。<br>の部屋番号を入力して下さい。                                                  |
| 部屋番号                               | 1       2       3         4       5       6         7       8       9         *       0       消 |
| ※この機<br>オート<br>必要た                 | ě能はiPad受付単体では使用できません。エントランスの<br>ロックシステムに対応したMOT/PBX、電気錠に交換する<br>があります。                          |

MOT

音声設定

# 送話音量(マイク音量)の設定

送話音量を調整できます。通話相手の聞こえる音量が小さい場合、送話音量を大きくしてください。

## 「設定ボタン」 > 送話音量

※iPadをサンプル画面とします

| 設定                                      | 完了         |
|-----------------------------------------|------------|
|                                         |            |
| 発信時のメッセージ                               |            |
| 発信時のメッセージのフォントサイズ                       | 46         |
| 電話帳選択                                   | PBX共通電話帳 > |
| トップ画面に戻るタイマー[秒] *スクリーンセーバーが無効のときに動作します。 | 60         |
| 送話音量                                    |            |
| Kibiro設定                                | >          |

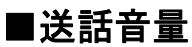

スライダーを右に動かすと送話音量が大きくなります。 初期値はスライダーが一番左にあり、音量を調整しない状態となっています。 送話音量を大きくし過ぎると、送話音声が割れたり、エコーが発生しやすくなります。 送話音量を少しずつ大きくして試験通話をして調整してください。 送話音量を変更したらアプリの再起動後に反映されます。

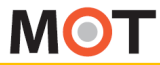

音声設定

# エコーキャンセラーの設定

## エコーキャンセラーのオン・オフを設定します。

## 「設定ボタン」 > エコーキャンセラー

#### ※iPadをサンプル画面とします

|             | 設定 完了      |
|-------------|------------|
|             |            |
| スクリーンセーバー設定 | >          |
| 待受設定        | >          |
| 言語設定        | 英語&日本語 >   |
| アイコンの色      | 黑 >        |
| エコーキャンセラー   |            |
| 並び順         | 娃 (ふりがな) > |

#### ■エコーキャンセラー

エコーキャンセラーをオンにすると、通話相手側でエコーが発生するのを抑制できます。 外部の音声デバイスを接続するときはオフにする方がよい場合がありますが、 通常は初期値の「オン」のままでご利用ください。

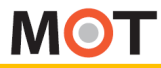

# <sup>その他設定</sup> 設定を初期化する

設定を初期化すると、MOT/Phone受付システムの設定が全て初期化されます。

| 「設定ボタン」> 設定の初期化                                                            |                                                                                                    |
|----------------------------------------------------------------------------|----------------------------------------------------------------------------------------------------|
|                                                                            |                                                                                                    |
| ①iPad受付設定、最下部「設定の初期化」をタッ                                                   | ップすると画面遷移をします。                                                                                                 |
| 設定                                                                         | 完了                                                                                                    |
| 設定の初期化                                                                     |                                                                                                    |
|                                                                            |                                                                                                    |
|                                                                            |                                                                                                    |
| ↓                                                                          |                                                                                                    |
| <ipadの場合></ipadの場合>                                                        | <androidの場合></androidの場合>                                                                                      |
| ②遷移後の画面で[設定初期化]を<br>タップします。                                                | <ul> <li>②表示される確認メッセージで、</li> <li>「OK」を選択すると、</li> <li>MOT/Phone受付システムが</li> <li>自動的に終了して初期化が完了します。</li> </ul> |
| く設定の初期化                                                                    | 設定初期化                                                                                                    |
| MOT受付システムの設定を初期化します。                                                       | 設定を初期化します。                                                                                                    |
| 初期化実行                                                                      | RIDHM. キャンセル OK                                                                                                |
|                                                                            |                                                                                                    |
| ③」はい」を選択すると、MOT/Phone受付システ<br>自動的に終了して初期化が完了します。                           | ・ムが                                                                                                    |
| 初期化       設定を初期化しますか?初期化       後アブリが自動的に終了します。       す。       いいえ       はい |                                                                                                    |
| 初期化すると認証IDとパスワードが初期<br>※初期化しても、iPadの連絡先の登録内                                | 化されますので、再度設定してください。<br>P容は消えません。                                                                               |

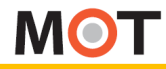

ログ記録の有効化およびログを 送信する

弊社から、ログ送信を依頼させていただく場合がございます。 その際は、以下の設定を行ってください。 ※Android端末のみ対象のメニューです。

| 施設予約設定                              |                                             |
|-------------------------------------|---------------------------------------------|
|                                     |                                             |
| デバッグ用設定                             | $\bigcirc \bigcirc \bigcirc$                |
|                                     |                                             |
|                                     |                                             |
|                                     |                                             |
| )「ログ出力」をタップし、チェックをつ                 | つけて、ログ記録を有効化します。                            |
| MOT受付設定                             |                                             |
|                                     |                                             |
| <b>ログ出力</b><br>デバッグ用のログをファイルに出力します。 |                                             |
| ログ保存日数                              |                                             |
| 3                                   |                                             |
| ログ送信                                | 🦯 ログを送信する際に                                 |
| ログ削除                                | タップします。                                     |
|                                     |                                             |
| Ţ                                   |                                             |
|                                     |                                             |
| ログ送信                                | ■ロク达信時は、「ロク达信」をタッノします。<br>た。一般にまたまです。「一、一」、 |
| ax と ティッピナハラフロフモリーハモナツフロードします。      | タッフ後に表示する画面で「アッフロード」を                       |
|                                     |                                             |
| キャンセル アップロード                        | タッフすると、弊社にロクが送信されます。                        |
| キャンセル アップロード                        | タッフすると、弊社にロクが送信されます。                        |
| キャンセル アップロード                        | タッフすると、弊社にロクが送信されます。                        |
| キャンセル アップロード                        | タッフすると、弊社にロクが送信されます。                        |

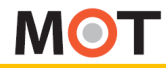

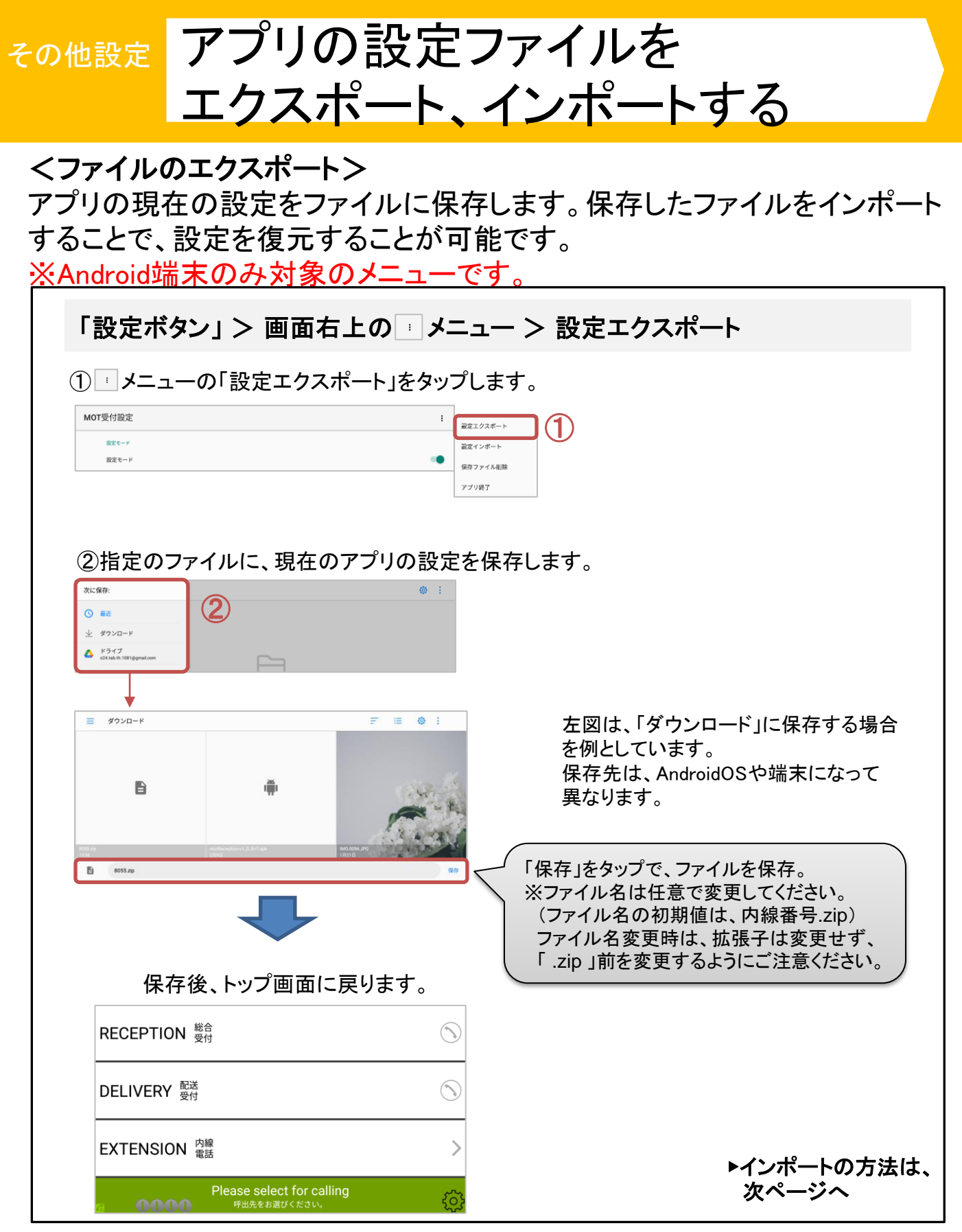

© 2014 VALTEC Co.,Ltd. All Rights Reserved.

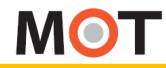

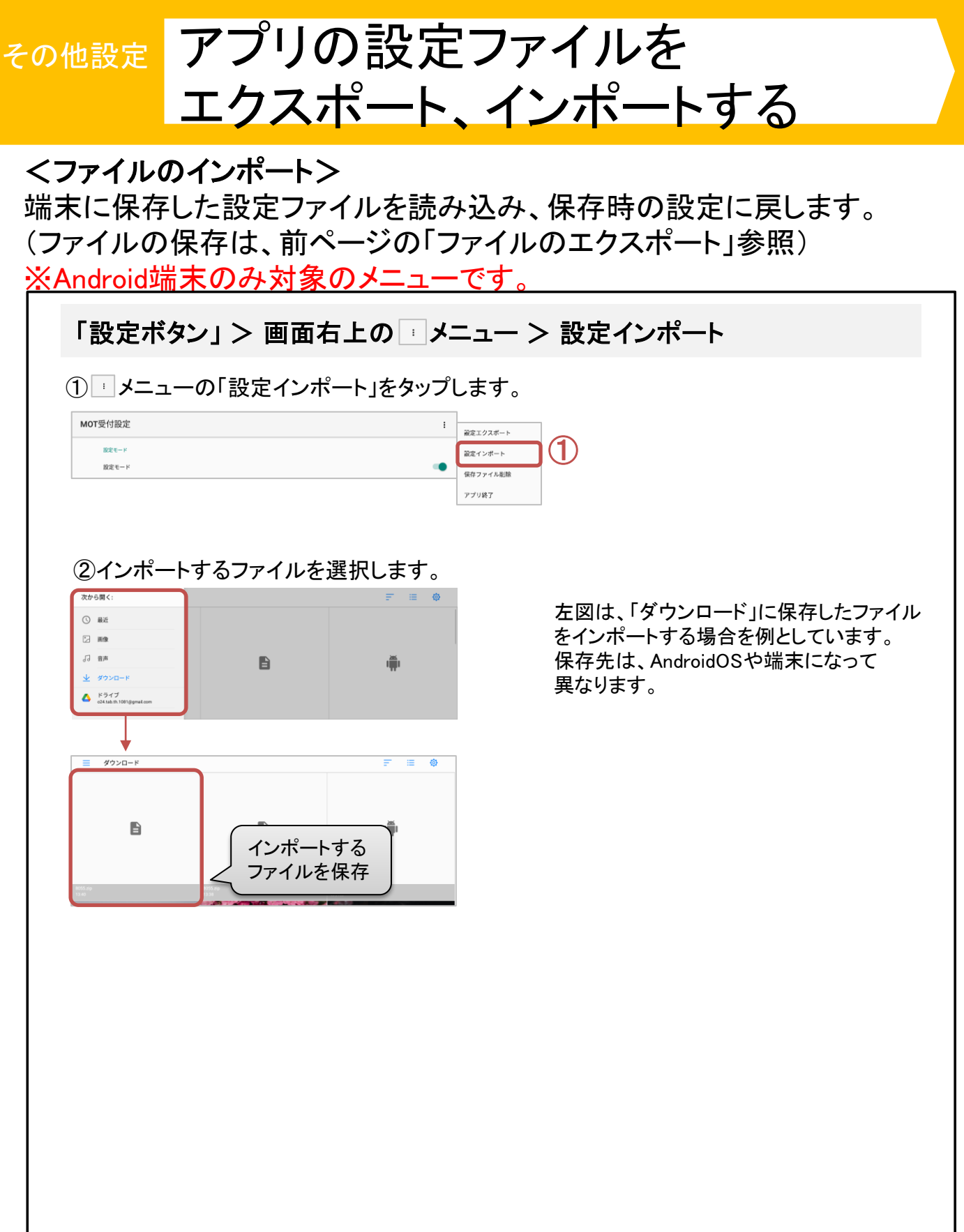

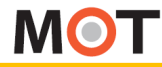

Androidの設定

アプリの設定ファイルを削除する

端末に保存した設定ファイルを削除します。一般のファイルエクスプロー ラーでのファイル削除でも同様のことが行えます。 ※Android端末のみ対象のメニューです。 「設定ボタン」> 画面右上の 「メニュー > 保存ファイル削除 ① メニューの「保存ファイル削除」をタップします。 MOT受付設定 ÷ 設定エクスボート 設定モード 設定インボート (1)設定モート 保存ファイル削除 アプリ終了 ②削除するファイルを選択します。 左図は、「ダウンロード」に保存した 最近 17 MB アプリの設定ファイルを削除する場合を例 口 音声 としています。 アプリの設定ファイルの保存先は、 AndroidOSや端末になって異なります。 ダウンロード = Ð 削除する ファイルを選択 ②「OK」をタップし、ファイルの削除処理が完了すると「設定ファイルを削除しました。」の メッセージが表示されます。 削除ファイル選択 8055.zipの設定ファイルを削除しますか? キャンセル メニュー設定 時計設定

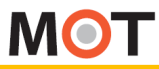

# サウンドの高度な設定

以下枠内から、受付システムのサプレッサ方式エコーキャンセラーおよび ノイズサプレッサ機能の設定を行うことができます。 ※iPad端末のみ対象のメニューです。

|                                         | 設定 | 完了    |
|-----------------------------------------|----|-------|
|                                         |    |       |
| パージョン                                   |    | 2.0.0 |
| MOT/PBX接続設定                             |    | >     |
|                                         |    |       |
| にモーントランス受付専用設定<br>住宅用エントランス受付専用の設定をします。 |    |       |
| 住宅エントランス受付設定                            |    | >     |
|                                         |    |       |
| 設定の初期化                                  |    | >     |
|                                         |    |       |
|                                         |    |       |

※サウンドの高度な設定について

本設定は通常は使用しません。スピーカーにて受付システムをご利用のお客様を対象としています。

スピーカーにてご利用のお客様で、アプリの設定>エコーキャンセラーを オンにすると通話相手への音声が途切れる・聞こえない・通話相手側で ハウリングするなどの現象が発生する場合は 本設定の各項目を操作することで現象が解消する場合がございます。

▶次ページへ

## MOT

その他設定

# サウンドの高度な設定

以下枠内から、受付システムのサプレッサ方式エコーキャンセラーおよび ノイズサプレッサ機能の設定を行うことができます。 ※iPad端末のみ対象のメニューです。

※エコーサプレッサについて

- ・通話相手側の音響エコーを除去する機能です。
   (動作の仕方は異なりますがエコーキャンセラーと同様な機能です)
- ・送話側(マイク入力)と受話側(スピーカー出力)の信号レベルを比較し 信号レベルの高い方の信号を通過させ反対の信号は減衰させることによっ て、エコーやハウリングを抑制します。
- ・動作原理上、エコーサプレッサ作動中は通話相手が発話中は自分の発話は 相手に聞こえにくくなります。

※ノイズサプレッサについて

- ノイズ除去のための機能です(音響エコーは除去対象ではありません)。
   おもに周囲の環境音を除去することを目的としています。
   動作原理上、話者の音声以上の信号の除去は苦手(突発的な大きな音など)です。
- ・動作原理上、スピーカーからの音も除去できるので、副作用的にエコー除去 できる場合があります。

▶次ページへ

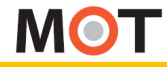

# サウンドの高度な設定

以下枠内から、受付システムのサプレッサ方式エコーキャンセラーおよび ノイズサプレッサ機能の設定を行うことができます。 ※iPad端末のみ対象のメニューです。

サウンドの高度な設定を有効にする場合は、「サウンドの高度な設定を 有効にする」を「オン」にし、有効にしてください。 初期値は「オフ」で無効です。

有効にした場合は、アプリ設定→エコーキャンセラー設定は反映されな くなります。

設定項目の詳細については、本設定内の各項目の説明をご確認ください。

| く設定                                                                                                    | サウンドの高度な設定                                                                                                    |
|----------------------------------------------------------------------------------------------------|----------------------------------------------------------------------------------------------------|
| 通常の場合はサウンドの高度な設定は<br>本設定はスピーカーにて本アプリをご<br>スピーカーにてご利用のお客様で、ア<br>作することによって解消する場合がご<br>スイッチをオンにすると本設定の各項[                               | 目しません。<br>目のお客様を対象としております。<br>Jの設定→エコーキャンセラーをオンにすると通話相手への音声が途切れる・聞こえないなどの現象が発生する場合は、本設定の各項目を操<br>^ます。<br>D設定がアプリに反映されます(設定変更後、アプリの再起動が必要です)。                                                                                      |
| サウンドの高度な設定を有効に                                                                                                    | 3                                                                                                    |
| エコーサプレッサを有効にすると、通言<br>通話相手側のエコーの影響が大きい場合                                                                                             | 目手側のエコーを抑制することができます。<br>はエコーサプレッサを働きやすく・エコーサプレッサを強くしてください。                                                                                                    |
| エコーサプレッサを有効にする                                                                                                    | $\bigcirc$                                                                                                    |
| 本項目は設定値を超えた場合にエコー                                                                                                    | プレッサが動作する閾値です。この設定は値が小さいほど(スライダーバーが左に寄るほど)エコーサプレッサが働きやすくなります。                                                                                                    |
| 本項目は設定値を超えた場合にエコー・<br>エコーサプレッサ動作閾値<br>本項目はエコーサプレッサが動作した <sup>1</sup><br>えにくくなります。(エコーサプレッサ                                           | プレッサが動作する閾値です。この設定は値が小さいほど(スライダーバーが左に寄るほど)エコーサプレッサが働きやすくなります。<br>0.00                                                                                                    |
| 本項目は設定値を超えた場合にエコーイ<br>エコーサプレッサ動作閾値<br>                                                                                               | プレッサが動作する閾値です。この設定は値が小さいほど(スライダーバーが左に寄るほど)エコーサプレッサが働きやすくなります。<br>0.00<br>Acc、減衰される信号の度合いの強さです。この値が大きいほど(スライダーバーが右に寄るほど)エコーと判断された音が通話相手に聞こ<br>が強くなります。)                                                                            |
| 本項目は設定値を超えた場合にエコー<br>エコーサプレッサ動作閾値<br>                                                                                                | プレッサが動作する開値です。この設定は値が小さいほど(スライダーバーが左に寄るほど)エコーサプレッサが働きやすくなります。<br>0.00<br>らに、減衰される信号の度合いの強さです。この値が大きいほど(スライダーバーが右に寄るほど)エコーと判断された音が通話相手に開ご<br>が強くなります。)<br>100                                                                      |
| 本項目は設定値を超えた場合にエコー<br>エコーサプレッサ動作閾値<br>本項目はエコーサプレッサが動作した<br>えにくくなります。(エコーサブレッサ<br>サプレッションの強さ<br>本項目はエコーサブレッサが動作した<br>聞こえにくくなります。(エコーサブ | プレッサが動作する閾値です。この設定は値が小さいほど(スライダーバーが左に寄るほど)エコーサプレッサが働きやすくなります。<br>0.00<br>合に、減衰される信号の度合いの強さです。この値が大きいほど(スライダーバーが右に寄るほど)エコーと判断された音が通話相手に聞こ<br>100<br>含に、サプレッション処理が働く持続時間です。この値が大きいほど(スライダーバーが右に寄るほど)エコーと判断された音が通話相手に<br>ッサが強くなります。) |

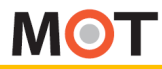

## その他設定 サウンドの高度な設定

以下枠内から、受付システムのサプレッサ方式エコーキャンセラーおよび ノイズサプレッサ機能の設定を行うことができます。 ※iPad端末のみ対象のメニューです。

### サウンドの高度な設定を初期値に戻す場合は、以下赤枠を押下してく ださい。初期化後、アプリは自動的に終了します。

| 9:45 10月24日(木)                                                               | 중 66% ■                                     |
|------------------------------------------------------------------------------|---------------------------------------------|
| く設定 サウン                                                                      | /ドの高度な設定                                    |
| ダブルトーク状態検知の閾値                                                                | 3.                                          |
|                                                                              |                                             |
|                                                                              | U                                           |
|                                                                              |                                             |
|                                                                              |                                             |
| ノイズサプレッサを有効にすると、IPAD周辺の環境音が抑制されます。<br>通話相手側のノイズの影響が大きい場合はノイズサプレッサを働きやすく、ゲインを | を小さくしてください。                                 |
| ノイズサプレッサを有効にする                                                               | $\bigcirc$                                  |
|                                                                              |                                             |
| 本項目は設定値を下回る場合にノイズサプレッサが動作する閾値です。この設定がプ                                       | 大きいほど(スライダーバーが右に寄るほど)ノイズサプレッサが働きやすくなります。    |
| ノイズサプレッサ動作閾値                                                                 | 0.05                                        |
|                                                                              |                                             |
| U                                                                            |                                             |
| 本項目はノイズサプレッサが動作した場合に、対象のノイズに対して与えるゲイン1                                       | です。この値が小さいほど(スライダーパーが左に寄るほど)ノイズが聞こえにくくなります。 |
| ノイズに対して与えるゲイン                                                                | 0.055                                       |
|                                                                              |                                             |
|                                                                              |                                             |
| サウンドの高度な設定を初期値に戻します。初期化実行後アプリは自動的に終了しま                                       | ます。                                         |
| サウンドの高                                                                       | 周度な設定を初期化する                                 |
|                                                                              |                                             |
|                                                                              |                                             |
|                                                                              |                                             |
|                                                                              |                                             |
|                                                                              |                                             |
|                                                                              |                                             |
|                                                                              |                                             |
|                                                                              |                                             |
|                                                                              |                                             |

MOT

iPadの設定

## iPad 端末側の 設定

アクセスガイドの設定

MOT/Phone受付システムを利用中に、ホームボタンやスリープボタンを押し てもアプリが閉じないようにすることができます。 ※iPad端末のみ対象のメニューです。

| iPad端末の「設定」<br>iPad端末の「設定」                                            | > アクセシビリティ ン<br>  > 一般 > アクセシ!                                                                                                    | > アクセスガ・<br>ごリティ > アク | イド または、<br>クセスガイド                                                                       |                                                                                                    |
|-----------------------------------------------------------------------|----------------------------------------------------------------------------------------------------|-----------------------|-----------------------------------------------------------------------------------------|----------------------------------------------------------------------------------------------------|
| inste                                                                 |                                                                                                    |                       |                                                                                         |                                                                                                    |
| 18.7E                                                                 |                                                                                                    | *7.5                  |                                                                                         |                                                                                                    |
| © −₩                                                                  |                                                                                                    |                       |                                                                                         |                                                                                                    |
| 3 コントロールセンター                                                          | 身体態度および操作                                                                                                    |                       |                                                                                         |                                                                                                    |
| ▲ 画面表示と明るさ                                                            |                                                                                                    | ~                     |                                                                                         |                                                                                                    |
| 🔛 ホーム画面とDock                                                          |                                                                                                    | ***                   |                                                                                         |                                                                                                    |
| ⑦ アクセシビリティ                                                            | <ul> <li></li></ul>                                                                                                    | *7 >                  |                                                                                         |                                                                                                    |
| 2. 2. 2. 2. 2. 2. 2. 2. 2. 2. 2. 2. 2. 2                              | トップボタン                                                                                                    | >                     | アクセシビリティ     アクセン                                                                       | (3) 1 1                                                                                                    |
| Siriと検索                                                               | Apple TV Remote                                                                                                    | >                     | アクセスガイド                                                                                 | $\bigcirc 0$                                                                                                    |
| Apple Pencil                                                          | = +-ボード                                                                                                    | >                     | アクセスガイドではiPadで使えるAppがつだけになり、<br>を開始するには、使いたいAppでトップデタンをトリブル                             | くの機能を利用できるかを管理できます。アクセスガイド<br>クリックレアイゲネい。                                                                                                    |
| Eace IDとパスコード                                                         | Name of a local state of the state of the st |                       | EDG FOR BUILDING CONTRACTOR                                                             |                                                                                                    |
| □ パッテリー                                                               | ◎ ヒアリングデバイス                                                                                                    | >                     | パスコード設定                                                                                 |                                                                                                    |
| プライバシー                                                                | (二) サウンド認識                                                                                                    | オフ >                  | 時間制限                                                                                    |                                                                                                    |
| Ann Store                                                             |                                                                                                    | >                     | - 1 (master                                                                             |                                                                                                    |
| Wallet & Apple Pay                                                    | 💬 標準字幕とパリアフリー字幕                                                                                                    | >                     | ショートカット                                                                                 | (2)                                                                                                    |
| wallet.C.Apple Pay                                                    | -8                                                                                                    |                       | アクセスガイドのセッション実行中にトップボタンをトリ<br>が表示されます。                                                  | プルクリックすると、アクセシビリティのショートガット                                                                                                    |
| P バスワード                                                               | アクセスガイド                                                                                                    | オン >                  | 画面の自動ロック                                                                                | デフォルト >                                                                                                    |
| 💌 ×-1.                                                                | () ショートカット                                                                                                    | アクセスガイド >             | minuty フロ main ファク<br>アクセスガイド中にiPadが自動的にロックされるまでの時                                      | 見を設定します。                                                                                                    |
| <ol> <li>①「アクセスガイド」</li> <li>②「ショートカットを</li> <li>③「パスコード設定</li> </ol> | をオンにします。<br>表示」をオンにします。<br>'リにて アクセスガイ                                                                                                    | ドを解除する                | アクセスガイドのパスコードを設定<br>アセエガイドがオンのこのパスワードを設定<br>トップポントダブルクリックするとFace DCアクセス<br>パスコード<br>を設定 | パスコードを設定キャンセル<br>パスコードを入力                                                                                                    |
| パスコードを認<br>パスコード設定<br>を設定」をタッ<br>パスコードを認                              | 定します。<br>」を選択し、「アク<br>プ後に表示する「パ<br>定します。                                                                                                    | セスガイドの<br>スワードを討      | )パスコード<br>役定」画面にて、                                                                      | АВС         ОСР           4         5         6           GHI         JRL         ММО           7         8         9           PORS         ТUV         WXXZ |
| 上記の設定後、                                                               | MOT/Phone 受付シス                                                                                                    | テムを起動し                | ます。                                                                                     | ▶次ページへ                                                                                                    |

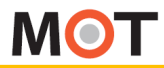

## iPad 端末側の 設定

# アクセスガイドの設定

MOT/Phone受付システムを利用中に、ホームボタンやスリープボタンを押し てもアプリが閉じないようにすることができます。 ※iPad端末のみ対象のメニューです。

MOT/Phone受付システムを起動して、「ホームボタン」か「トップボタン」を3回連続で押すと、 「アクセスガイドが開始されました」のメッセージが表示します。 アクセスガイドが開始すると、MOT/Phone受付システム以外のアプリが開けなくなります。

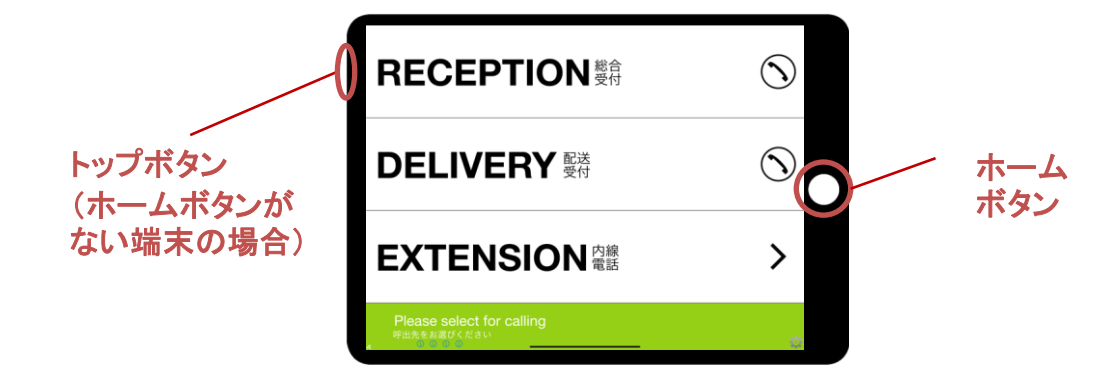

「アクセスガイド」を解除する際は、以下の処理を行ってください。

- ①MOT/Phone受付システムを起動した状態で、「ホームボタン」か「トップボタン」を
- 3回連続で押し、「パスコード設定」画面を表示します。
- ②「パスコード設定」画面に、設定したパスコードを入力します。
- ③表示した画面上の「終了」をタップすると、「アクセスガイドが終了しました」のメッセージ が表示され、「アクセスガイド」の解除が完了します。

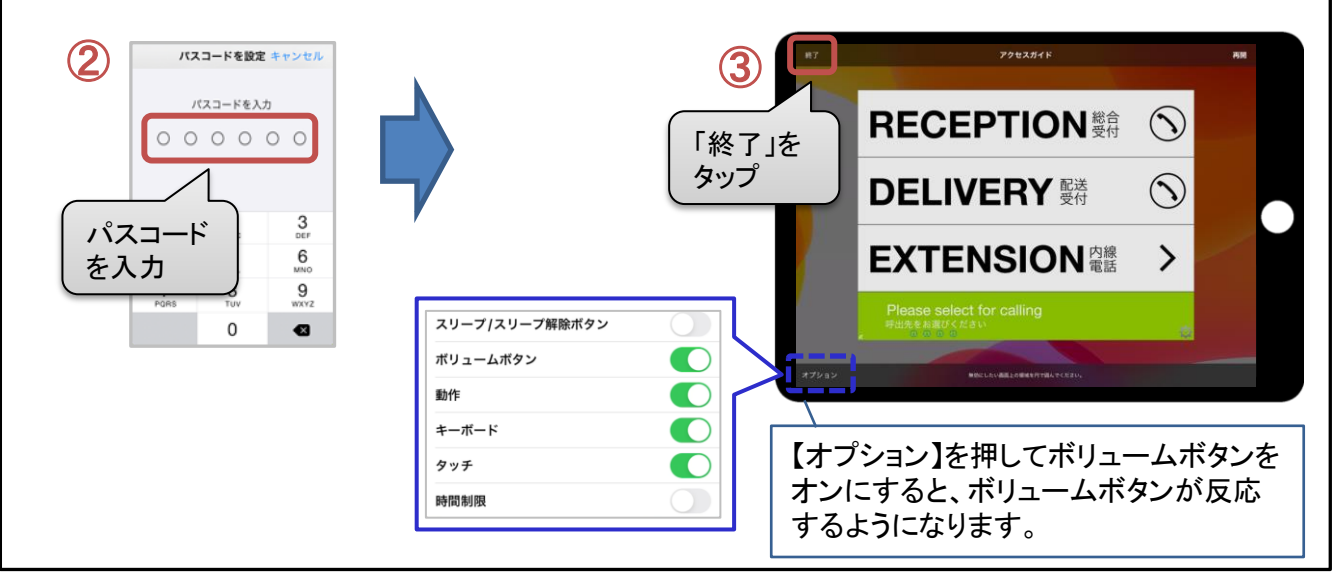

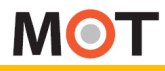

## Android 端末側の 設定

# ホーム画面設定

# MOT/Phone受付システムをホーム画面に設定し、アプリが閉じないようにすることができます。

※Android端末のみ対象のメニューです。

Android端末の「設定」 > アプリ > MOTPhone受付システム > ホームアプリ > デフォルトアプリの設定 > ランチャー > 「MOTPhone受付システム」を選択

※AndroidOSや端末によって、「設定」内のメニュー名称は異なります。

| 定        | アプリ               | @ :      | ← アプリ情報                           |                                       |
|----------|-------------------|----------|-----------------------------------|---------------------------------------|
| アカウント    | すべてのアプリ           | •        | MOT受付<br>バージョン1.0.0               |                                       |
| G Google | Micepad<br>106 MB | >        | 721221-1                          | 強制停止                                  |
| 🔡 アプリ    | MOTOCH            | >        |                                   |                                       |
| 🔎 権限     | Carl MB           |          | <b>ストレージ</b><br>121 MB使用(内部ストレージ) | >                                     |
|          |                   |          | <b>権限</b> ・マイク、ストレージ、電話           | >                                     |
|          |                   |          | 通知                                | >                                     |
|          |                   |          | 既定で開く<br>一部デフォルトを設定               | >                                     |
|          |                   |          | 電池                                | >                                     |
|          |                   |          | メモリ                               | >                                     |
|          |                   |          | 直近3時間のメモリ平均使用量:30 MB              | (H) >                                 |
|          |                   |          | \$ 4779                           | 19.01 /                               |
|          |                   |          | <b>\</b>                          |                                       |
|          |                   |          | ← アプリの設定                          |                                       |
|          |                   |          | アプリの権限                            | >                                     |
|          |                   |          | 既定のアプリ                            |                                       |
|          |                   |          | アプリリンク                            | >                                     |
|          |                   |          | デフォルトアプリの設定                       | >                                     |
|          |                   |          | 詳細設定<br>特別なアクセス                   | >                                     |
|          | ← デフォルトアプリの設定     |          |                                   | · · · · · · · · · · · · · · · · · · · |
|          | ランチャー             | MOT受付 >  |                                   |                                       |
|          | カメラ               | デフォルト >  |                                   |                                       |
|          | ギャラリー             | デフォルト 🗦  |                                   |                                       |
|          |                   |          |                                   |                                       |
|          | •                 |          |                                   |                                       |
|          |                   |          | 本アプリを                             |                                       |
|          | Huaweitz-L        | j        | 選択                                |                                       |
|          | MOI 2014          |          |                                   |                                       |
|          |                   |          |                                   |                                       |
|          |                   |          |                                   |                                       |
|          |                   |          |                                   |                                       |
|          |                   |          |                                   |                                       |
|          |                   |          |                                   |                                       |
| 上記の設     | 发定後、MOT/Phone 受付  | システムを起動し | ます。                               | ▶ カペ ミ                                |
|          |                   |          |                                   | マスパーン                                 |
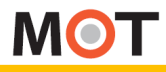

Android 端末側の 設定

## ホーム画面設定

MOT/Phone受付システムをホーム画面に設定し、アプリが閉じないようにすることができます。 ※Android端末のみ対象のメニューです。

MOT/Phone受付システムをホーム画面に設定後、本アプリを起動すると、 Android端末画面下のホームボタンをタップしても、本アプリを表示したまま、 他画面を表示しません。

| RECEPTION <sup>総合</sup><br>受付             | C |
|-------------------------------------------|---|
| DELIVERY <sup>配送</sup><br>受付              | C |
| EXTENSION <sup>内線</sup><br>電話             | ) |
| ● ● ● ● ● ● ● ホームボタンを押しても、<br>本アプリは閉じません。 |   |

ホーム画面設定から、MOT/Phone受付システムを外して元に戻す場合は、 画面上部から下にスワイプで表示される「設定」ボタンを押下し、設定画面を表示します。 設定画面で、同様の手順で、ホームアプリをデフォルトに戻してください。

| <b>16:12</b><br>2月15日火曜日 |                | × •                          |            |          |
|--------------------------|----------------|------------------------------|------------|----------|
| ipsys-wlan Bluetooth     | 101 ド Huseel   | )<br>Pare 2280日<br>「 示 ウィギタ、 |            |          |
| ● MOT受付 - 2分前<br>MOT受付   | <b>エ</b><br>か: |                              | ↓ ·        |          |
| 利用可能(登録済)                | ÷ •            |                              | 「設定画面」     |          |
|                          |                |                              | ← ランチャー    |          |
|                          | スワ             |                              | нининіл-Д  | 0        |
|                          | 1              |                              |            | <u> </u> |
|                          | 7              |                              | デフォルトアプリを選 | ≝択<br>·  |
| 7                        |                |                              |            | <u> </u> |

© 2014 VALTEC Co.,Ltd. All Rights Reserved.

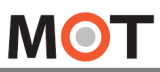

仕様

| 項目(機能)    | 内容                                                                                            | 備考                                       |
|-----------|-----------------------------------------------------------------------------------------------|------------------------------------------|
| 名称        | MOT/Phone受付システム                                                                               |                                          |
| 動作環境      | iPad∶iOS 12<br>iPadOS 13~16                                                                   |                                          |
|           | Android : AndroidOS 10、11                                                                     | ※Android端末は、スリープをオフにする<br>機能がない端末は、動作保証外 |
| 呼制御方式     | SIP(RFC3261) TCP                                                                              |                                          |
| 音声コーデック   | AMRNB(ナローバンド)、<br>SILK、PCMU(G711 µ -Law)、OPUS                                                 |                                          |
| 対応言語      | 日本語、英語                                                                                        | 言語の対応はアプリ内のみ<br>その他変更は、本体の言語設定で行う        |
| DTMF送出機能  | なし                                                                                            |                                          |
| 接続先       | MOT/PBX、MOT/TEL                                                                               | その他のPBX接続は動作保証外                          |
| 発着信機能     | MOT/PBX経由のIP発信のみ                                                                              | 着信拒否する                                   |
| 自己保留機能    | なし                                                                                            |                                          |
| 転送機能      | なし                                                                                            |                                          |
| パーク保留機能   | なし                                                                                            |                                          |
| 同時通話数     | 同時通話数1                                                                                        |                                          |
| 通話中音量変更   | 側面の音量ボタンで調整                                                                                   | 本体のサウンド設定に従う                             |
| 音声入出力     | 本体のマイクとスピーカを利用                                                                                |                                          |
| マイクミュート機能 | なし                                                                                            |                                          |
| 電話帳       | iPadの場合のみ、iPad本体の「連絡先」の参照可                                                                    | ※Androidは、端末の「連絡先」参照未対応                  |
| 履歴        | なし                                                                                            |                                          |
| 無線        | WiFi                                                                                          | SIMありでモバイルデータ通信での接続は、<br>動作保証外           |
| フォントサイズ   | Androidの場合のみ、OS側のフォントサイズ変更<br>はアプリ側に反映します。<br>※フォントサイズの設定、液晶サイズの大きさに<br>よって、フッターの文字が欠けて表示します。 | ※iPadは、OS側のフォントサイズ変更は、<br>アプリ側に反映しません    |

### 注意事項

#### ■利用においての注意事項

- ◆当社として、MOT/PBX・MOT/MED・MOT/PRO・MOT/Mini以外との接続で生じた問題は補償の対象外、 且つサポートいたしませんのでご注意ください。
- ◆本ソフトは当社が接続確認を実施した端末以外にインストールした場合の動作は保障いたしませんのでご 注意ください。
- ◆当社が提供しているのは本アプリ以外の、インストール先の装置本体の動作、仕様、装置本体に起因する 問題へのサポートは、対応できない場合がございますのでご注意ください。
- ◆当社が指定しているマニュアルに記載されているご利用方法以外の使用方法によって生じた問題は 品質保証対象外になります。

#### ■本書について

本書には本装置を正しくご利用いただく為の、接続・設置方法、注意・警告事項が記載されている為、 お使いになる前に必ずお読みになり、方法や注意事項を十分ご理解いただいた上でご利用ください。 本書は紛失しないように、大切に保管してください。

- ◆本書および本製品の一部または全部を無断で転載、複製、改変することはできません。
- ◆本書および本製品の内容は、改変・改良・その他の都合により予告無く変更することがあります。
- ◆本製品の使用または使用不能から生ずる付随的な損害(事業利益の損失・事業の中断・記録内容の 変化・消失など)に関して、当社は一切責任を負いません。
- ◆取扱説明書の記載内容を守らないことにより生じた損害に関して、当社は一切責任を負いません。
- ◆接続機器との組み合わせによる誤動作から生じた損害に関して、当社は一切責任を負いません。
- ◆本書に記載されている会社名、製品名は、それぞれ各社の商標または登録商標です。

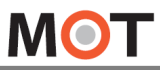

# 改訂履歴

| 版       | 改訂日        | 改訂内容                                                                         |
|---------|------------|------------------------------------------------------------------------------|
| 第1、2版   | 2014/07/23 | 初版                                                                           |
| 第3版     | 2015/02/12 | ・トップメニューとサブメニューに背景画像を設定できる機能を追加                                              |
| 第4版     | 2015/10/19 | ・iOS9に対応                                                                     |
| 第5、6版   | 2016/09/05 | ・トップ画面に時計を表示させる機能を追加                                                         |
| 第7版     | 2017/06/15 | ・MOT/Cloud側に内線用の電話帳機能を追加                                                     |
| 第8版     | 2017/06/22 | ・MOT/Cloud側に設けていた部署一覧よりiPad受付システムの部署代表1、2に自動反映<br>機能を追加                      |
| 第9、10版  | 2017/08/08 | ・Kibiro連携を追加                                                                 |
| 第11版    | 2017/08/31 | ・待ち受け画面作成、指定画像の使用可能                                                          |
| 第12版    | 2017/11/16 | ・部署階層を追加<br>・クラウド受付電話帳自動更新および、一括手動更新機能を追加                                    |
| 第13、14版 | 2018/02/28 | ・クラウド受付連絡帳の前回取得時間の表示機能を追加                                                    |
| 第15版    | 2018/03/08 | ・住宅エントランス受付機能を追加                                                             |
| 第16、17版 | 2019/11/29 | ・「サウンドの高度な設定」を追加                                                             |
| 第18版    | 2021/09/24 | ・改訂履歴のページを新たに追加<br>・「施設予約システム連携」を追加<br>・仕様ページの「動作環境」を更新<br>・「Kibiro連携」ページを削除 |
| 第19.0版  | 2022/03/04 | ・全体的な修正(ページ順の変更、詳細説明の追記<br>・Android端末の対応                                     |
| 第19.1版  | 2022/09/27 | iPad端末<br>・待ち受け、スクリーンセーバーに対応する画像サイズの制限を追記<br>・一部、iPad画面の画像差し替え               |
| 第19.2版  | 2022/10/12 | ・待ち受け、スクリーンセーバーの対応画像形式を追記<br>・Androidのみ、OS側のフォントサイズ変更で、本アプリ画面のフォントサイズの変更可    |
| 第19.3版  | 2022/10/31 | ・総合受付、配送受付のみを表示する場合の設定方法を記載<br>・その他、軽微な修正                                    |
| 第19.4版  | 2022/12/05 | iPad端末<br>・待ち受けの画像サイズの制限を修正、推奨値を追記<br>・iPadOS16を動作環境の対象に追加                   |

**株式会社バルテック** http://www.webjapan.co.jp/ 〒163-1103 東京都新宿区西新宿6-22-1新宿スクエアタワー3F